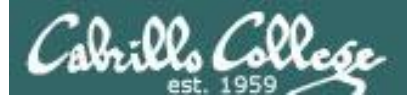

#### **Rich's lesson module checklist**

#### Last updated 02/26/2019

- Zoom recording named and published for previous lesson
- □ Slides posted
- Print out agenda slide and annotate page numbers
- □ 1<sup>st</sup> minute quiz
- □ Flash cards
- Calendar page updated
- □ Sun-Hwa-L5 ready with new accounts and plenty of trouble
- □ Practice test tested (Q16, Q22 and Q30) updated as needed
- Canvas test replicated to both sections
- □ Primary and secondary practice test servers up and login enabling scheduled
- Q29 email script tested and scheduled to send at end of Lesson 5
- □ Flash cards, teams and timer script ready
- □ Clean up mysql database (grammar 735-980)
- scripts/schedule-submit-locks
- □ 9V backup battery for microphone
- □ Backup slides, CCC info, handouts on flash drive
- $\hfill\square$  Key card for classroom door

#### □ <u>https://zoom.us</u>

- Deputty, slides, Chrome
- Enable/Disable attendee sharing
  - ^ > Advanced Sharing Options > Only Host
- Enable/Disable attended annotations
   Share > More > Disable Attendee Sharing

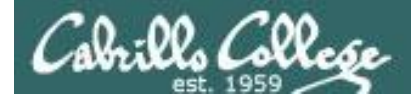

|                                  | Shell                                                       |                                                   |  |
|----------------------------------|-------------------------------------------------------------|---------------------------------------------------|--|
| Permissio                        | commands<br>Secure logins                                   |                                                   |  |
| Processes<br>Scheduling<br>tasks | CIS 90<br>Introduction to<br>UNIX/Linux<br>The Command Line | Navigate<br>file tree<br>Files and<br>directories |  |
| Mail<br>Environment<br>variables |                                                             | vi editor<br>Shell scripting                      |  |
|                                  | Filters Pipes                                               |                                                   |  |
|                                  | Chudent Leennen Outeense                                    |                                                   |  |

#### Student Learner Outcomes

- 1. Navigate and manage the UNIX/Linux file system by viewing, copying, moving, renaming, creating, and removing files and directories.
- 2. Use the UNIX features of file redirection and pipelines to control the flow of data to and from various commands.
- 3. With the aid of online manual pages, execute UNIX system commands from either a keyboard or a shell script using correct command syntax.

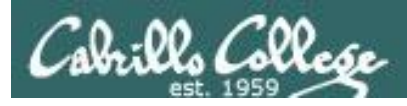

# Introductions and Credits

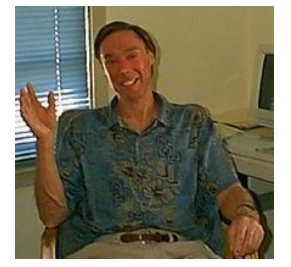

#### Jim Griffin

- Created this Linux course
- Created Opus and the CIS VLab
- Jim's site: <a href="https://web.archive.org/web/20140209023942/http://cabrillo.edu/~jgriffin/">https://web.archive.org/web/20140209023942/http://cabrillo.edu/~jgriffin/</a>

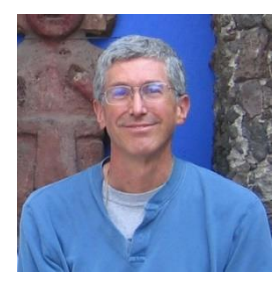

#### **Rich Simms**

- HP Alumnus
- Started teaching this course in 2008 when Jim went on sabbatical
- Rich's site: <u>http://simms-teach.com</u>

And thanks to:

- John Govsky for many teaching best practices: e.g. the First Minute quizzes, the online forum, and the point grading system. John's site: <u>http://teacherjohn.com/</u>
- Jaclyn Kostner for many webinar best practices: e.g. mug shot page.

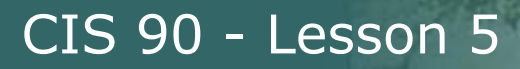

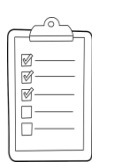

#### **Student checklist - Before class starts**

| The second second second second | Carine a contra                                                                                                    | when the state of the Rich's Carl                                                                                                    | • 32                            |
|---------------------------------|----------------------------------------------------------------------------------------------------|----------------------------------------------------------------------------------------------------|---------------------------------|
| 🔶 🗧 📋 simms-                    | teach.com/cis90c                                                                                                    | alendar.php                                                                                                    |                                 |
|                                 | Rich's Cabr                                                                                                    | illo College CIS Classes                                                                                                    |                                 |
|                                 |                                                                                                    |                                                                                                    |                                 |
|                                 | C15 90 (1'78 201                                                                                                    | (4) Colorador ( 1111-111-111-111-111-11-11-11-11-11-11-                                                                                                    |                                 |
| 144411344                       | Covinne Pharma Gean                                                                                                    | Calendar                                                                                                    |                                 |
|                                 | Bennen Buže                                                                                                    | Clean and Lines Overview                                                                                                    |                                 |
|                                 |                                                                                                    | Itight-evel overview of icomputers, operating,<br>systems and virtual machines     Overview of UNEX/Linux market and accherches.     There SOF No invote obtencit income |                                 |
| AURE AND AURA                   |                                                                                                    | Bang terminals and the comments are  Mathematics  Descentration clides (download)                                                                                        |                                 |
|                                 |                                                                                                    | Supplemental                                                                                                    | 2,4,5,<br>(p113-11)<br>(p164-17 |
|                                 |                                                                                                    | Hower #149 Logging into Chers (coursead)     Assingtiments                                                                                                    | (Hebri)                         |
| A CONTRACTOR                    | and the optime of the state of the state of |                                                                                                    |                                 |
|                                 |                                                                                                    | Enter virtual classroom                                                                                                    |                                 |
| 是北京市出民主义                        | たないない                                                                                                    | Commonda Perspectients Design                                                                                                    | 司法持                             |

- 1. Browse to: http://simms-teach.com
- 2. Click the **CIS 90** link.
- 3. Click the <u>Calendar</u> link.
- 4. Locate today's lesson.
- Find the Presentation slides for the lesson and <u>download</u> for easier viewing.
- 6. Click the <u>Enter virtual classroom</u> link to join ConferZoom.
- 7. Log into Opus-II with Putty or ssh command.

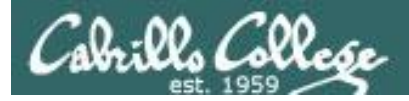

#### **Student checklist - Before class starts**

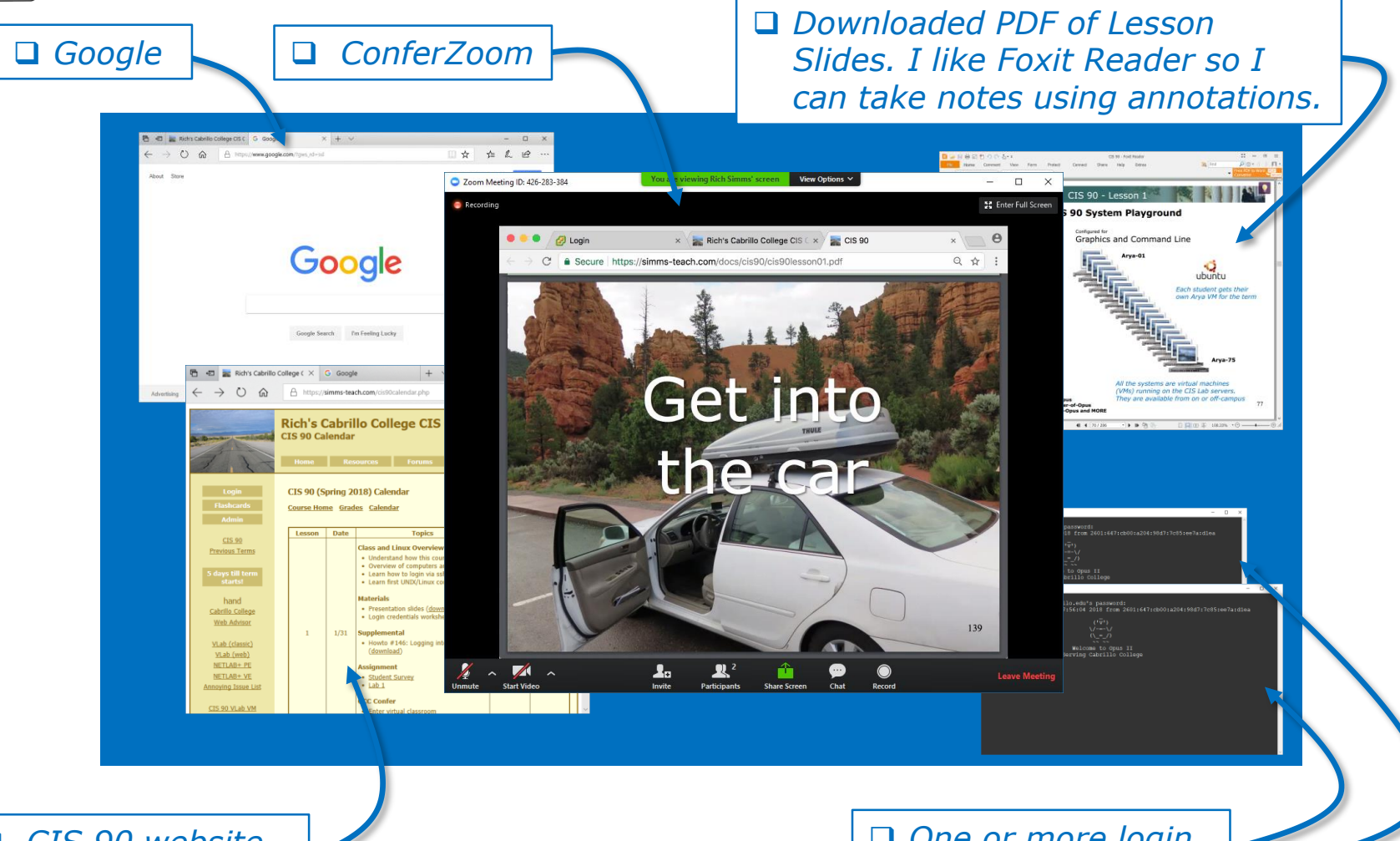

□ CIS 90 website Calendar page One or more login sessions to Opus-II

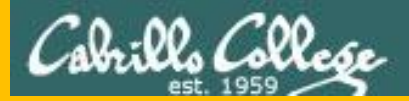

# Start

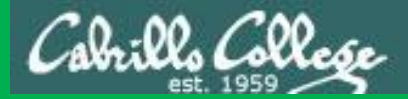

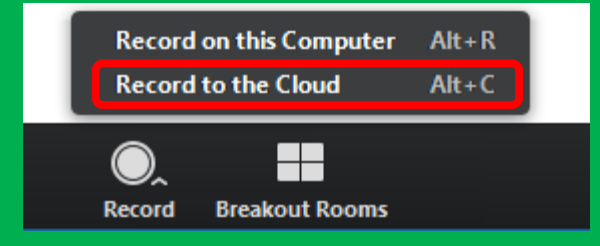

# Start Recording

Audio Check

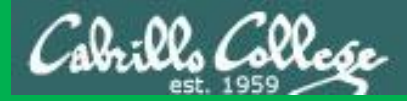

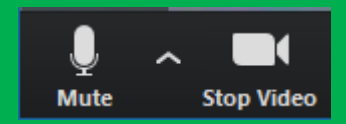

# Start Recording

# Audio & video Check

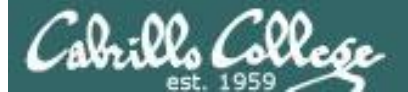

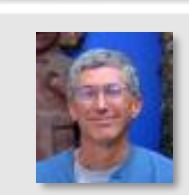

Instructor: **Rich Simms** Dial-in: **669-900-6833 (toll)** Meeting ID: **426 283 384** 

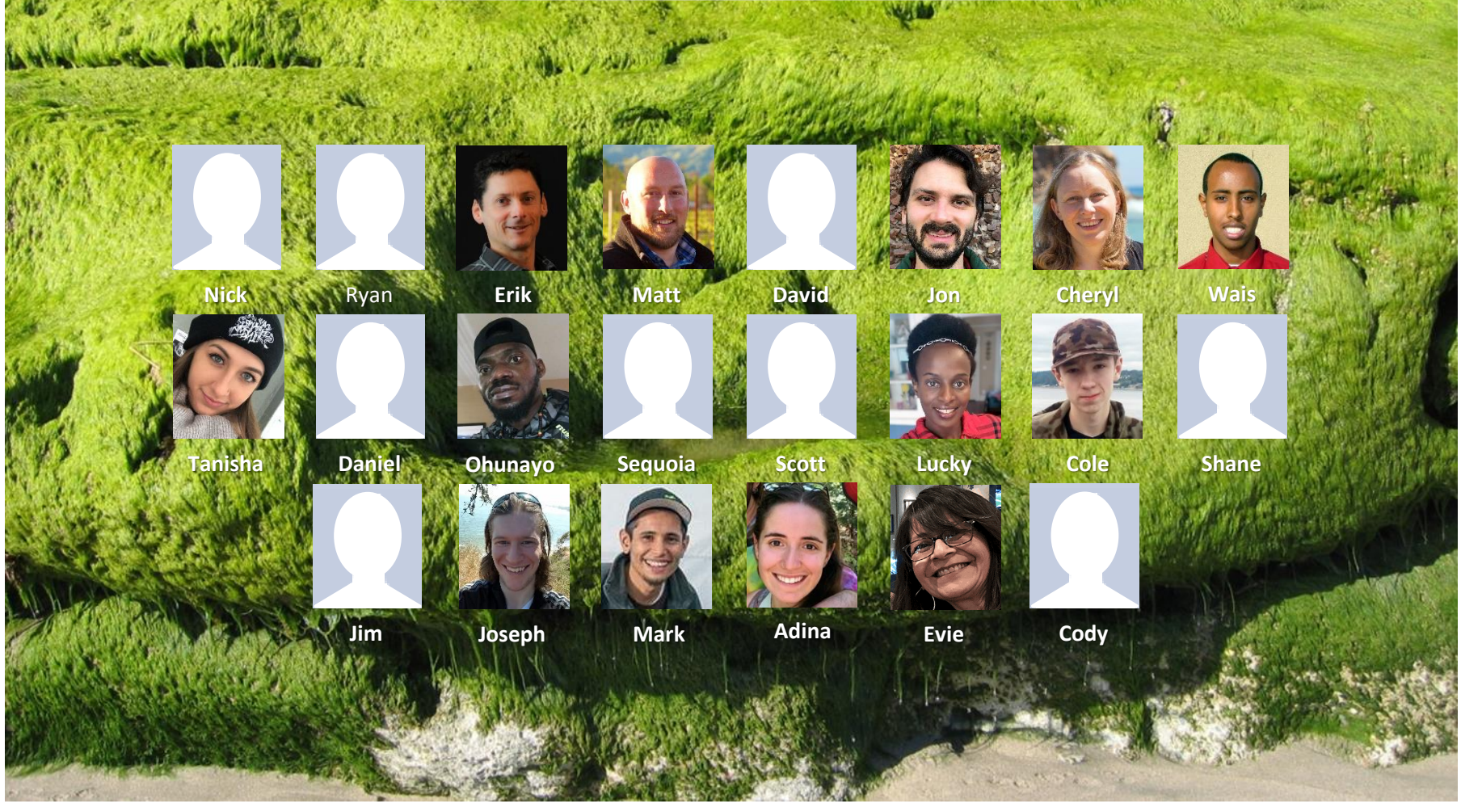

*Email me (risimms@cabrillo.edu) a relatively current photo of your face for 3 points extra credit* 

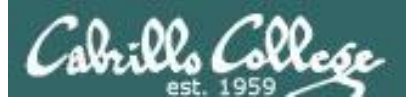

# Network Check

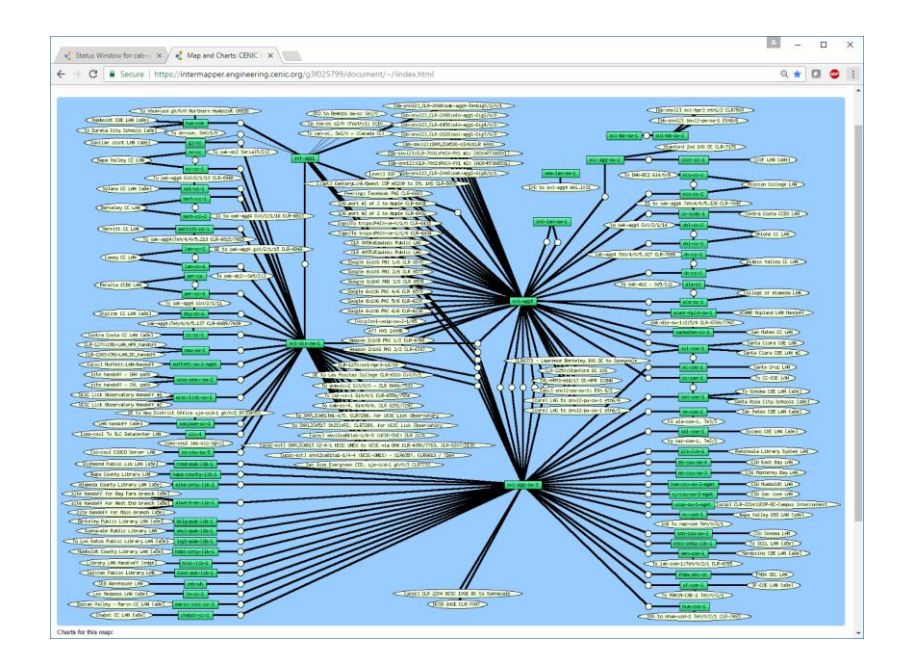

https://intermapper.engineering.cenic.org/g3f025799/ document/~/!index.html

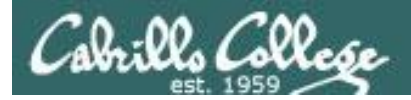

## First Minute Quiz

# Please answer these questions **in the order** shown:

# Use CCC Confer White Board

#### email answers to: risimms@cabrillo.edu

(answers must be emailed within the first few minutes of class for credit)

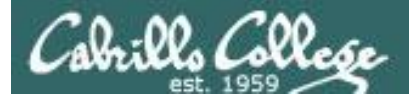

### Review

| Objectives                                | Agenda                                                         |
|-------------------------------------------|----------------------------------------------------------------|
| Review Lessons 1-4                        | • Quiz                                                         |
| Practice skills                           | • Questions                                                    |
|                                           | Six steps of shell (review)                                    |
| Learn about filename expansion characters | Trouble on the island                                          |
|                                           | Housekeeping                                                   |
|                                           | Everything is a file                                           |
|                                           | <ul> <li>Filename expansion (globbing)</li> </ul>              |
|                                           | Filename expansion practice                                    |
|                                           | Command review                                                 |
|                                           | <ul> <li>Command line syntax &amp; parsing (review)</li> </ul> |
|                                           | <ul> <li>Command line syntax &amp; parsing practice</li> </ul> |
|                                           | Metacharacters (review)                                        |
|                                           | Environment variables (review)                                 |
|                                           | Inputs & outputs (continuing)                                  |
|                                           | • The kernel                                                   |
|                                           | • File system (review)                                         |
|                                           | CCC Confer                                                     |
|                                           | • Flashcards                                                   |
|                                           | Test tips                                                      |
|                                           | • Assignment                                                   |
|                                           | • Wrap up                                                      |

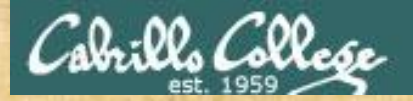

#### **Class Activity**

('∇') \/-=-\/ (\\_=\_/) ~~ ~~

#### Welcome to Opus II Serving Cabrillo College

# If you haven't already, log into Opus-II

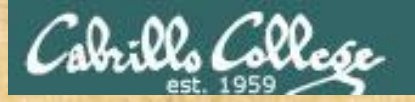

#### **Class Activity**

#### Quife 3

#### Des tennie Mail

- Guast apaahar: Doning Mose on OTO (
- ameteria primiest (doctarty
- . Lean how whee the LANS communicatio
- and and and ship and
- · Overview on end-tor-end amail

#### Materials

Presentation slides (<u>download</u>)

#### Sumplanienskalt

· Howto #319, Accessing ytall (download)

#### Bernerrer Anal

Read skim Lesson 3 shues

https://simms-teach.com/cis90calendar.php

# If you haven't already, download the lesson slides

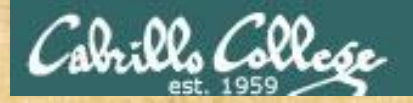

#### **Class Activity**

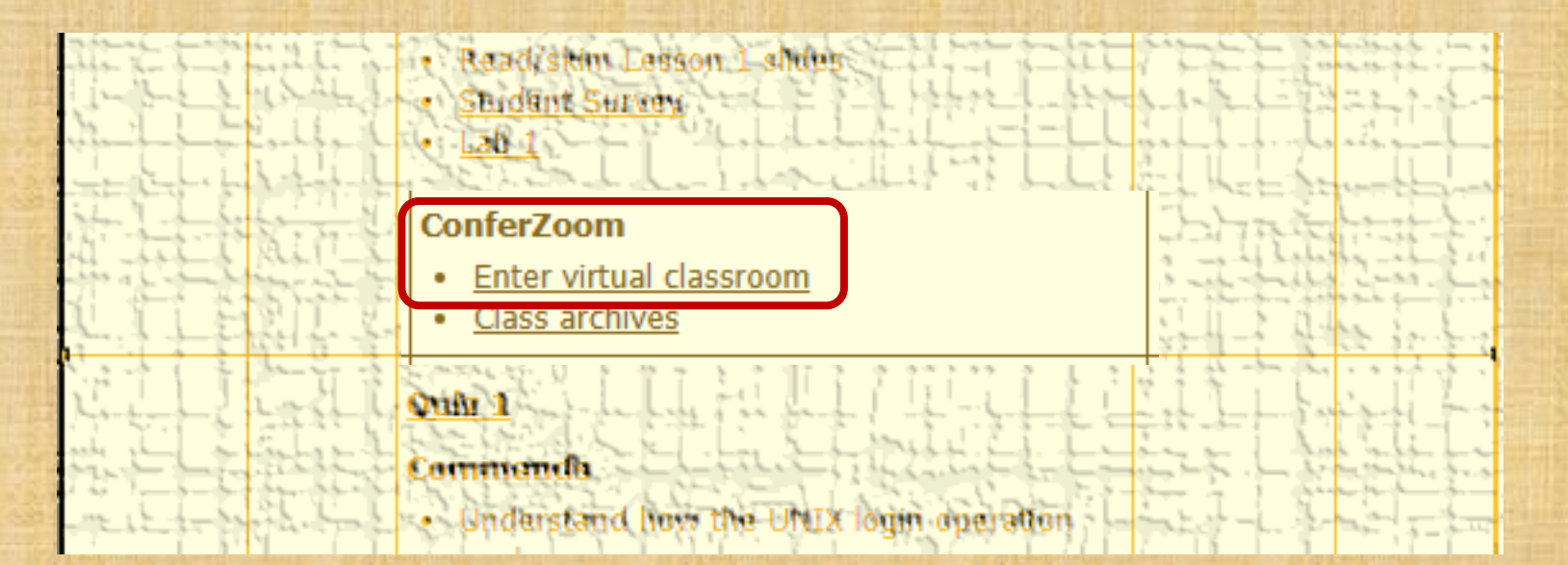

https://simms-teach.com/cis90calendar.php

If you haven't already, join ConferZoom classroom

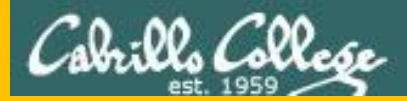

# Questions

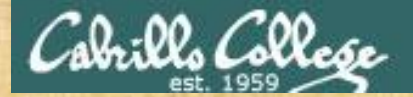

# Questions

## Lesson material?

Labs?

How this course works?

Are you enlightened yet?

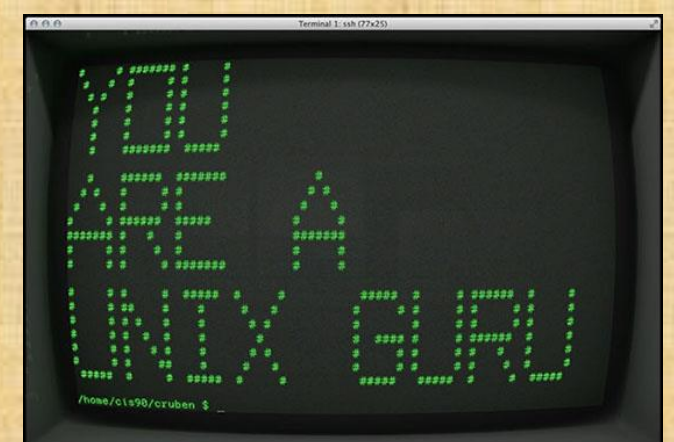

他問一個問題,五分鐘是個傻子,他不問一個問題仍然是一個 Chinese 傻瓜永遠。 Proverb He who asks a question is a fool for five minutes; he who does not ask a question remains a fool forever.

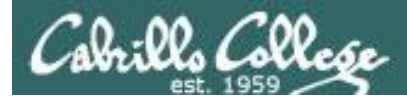

## Review your progress in the course

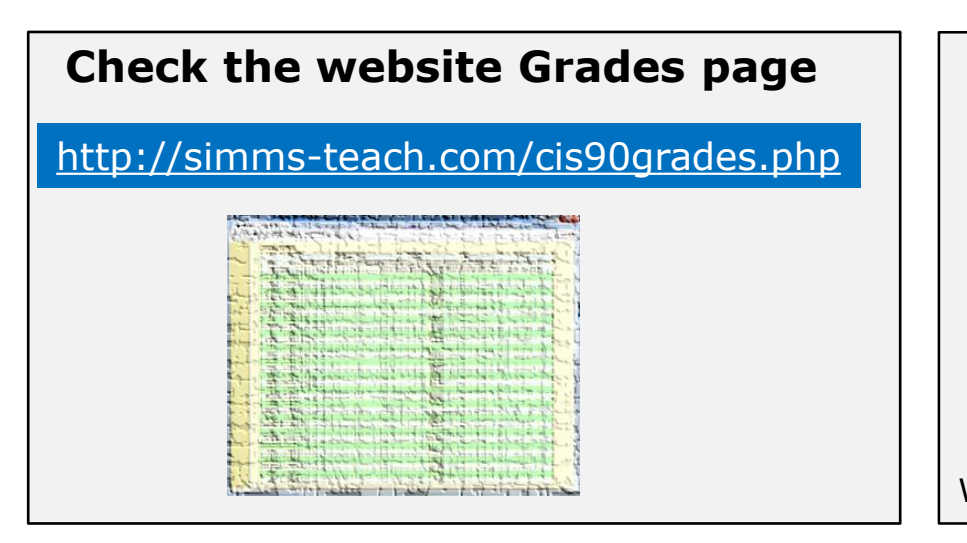

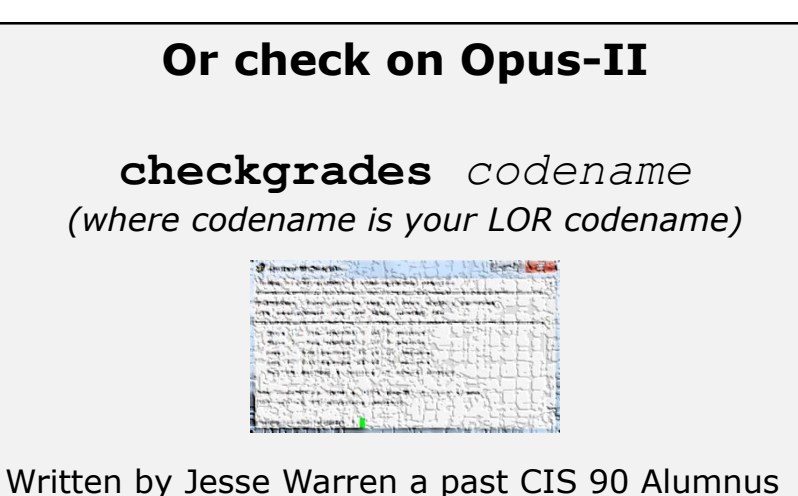

- Send me your survey to get your LOR codename.
- Graded labs and tests are in your home directories.

| Percentage    | Total Points  | Letter Grade | Pass/No Pass |
|---------------|---------------|--------------|--------------|
| 90% or higher | 504 or higher | А            | Pass         |
| 80% to 89.9%  | 448 to 503    | В            | Pass         |
| 70% to 79.9%  | 392 to 447    | С            | Pass         |
| 60% to 69.9%  | 336 to 391    | D            | No pass      |
| 0% to 59.9%   | 0 to 335      | F            | No pass      |

At the end of the term I'll add up all your points and assign you a grade using this table

| Points that could have been earned: |            |  |
|-------------------------------------|------------|--|
| 3 quizzes:                          | 9 points   |  |
| 3 labs:                             | 90 points  |  |
| 1 forum quarter:                    | 20 points  |  |
| Total:                              | 119 points |  |

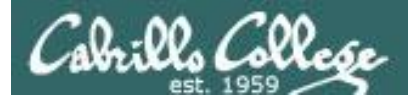

#### **Extra Credit**

#### On the forum

Be sure to monitor the forum as I may post extra credit opportunities without any other notice!

#### On some labs

#### Extra credit (2 points)

For a small taste of what you would learn in CIS 191 let's add a new user to your Arya VM. Once added we will see how the new account is represented in */etc/passwd* and */etc/shadow*.

- Log into your Arya VM as the cis90 user. Make sure it's your VM and not someone else's.
- Install the latest updates: sudo apt-get update
- sudo apt-get upgrade
- Add a new user account for yourself. You may make whatever username you wish. The example below shows how Benji would make the same username he uses on Opus: sudo useradd - 6 sudo -c "Benji Simms" -m -s /bin/bash simben90

#### In lesson slides (search for extra credit)

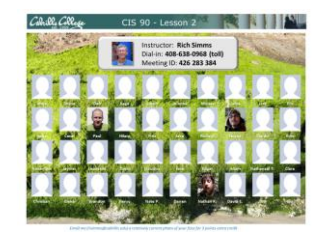

CAALCARE CIS 90 - Lesson 2 LinkedIn Computer Science and Computer Information Systems at Cabrillo College

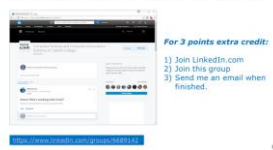

#### On the website

#### http://simms-teach.com/cis90grades.php

For some flexibility, personal preferences or family emergencies there is an additional 90 points available of extra credit activities.

#### http://simms-teach.com/cis90extracredit.php

 Wheth after content review - The first period to email the instructor pointing details error or type on this website will get one point of extra credit for each single error. The email must specify the specific document or web page, phipoint the location of the error, and specify what the correction should be. Explicate errors count as a single point. This does not apply to pre-published material than has been uploaded but not set presented in class. (Up to 20 points total)

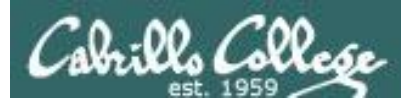

## Lab Assignments -- Pearls of Wisdom

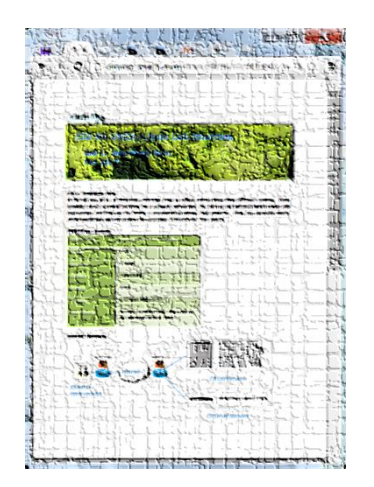

- Don't wait till the last minute to start.
- Plan for things to go wrong and give yourself time to ask questions and get answers.
- The *slower* you go the *sooner* you will be finished.
- A few minutes reading the forum can save you hour(s).
- Line up materials, references, equipment and software ahead of time.
- It's best if you fully understand each step as you do it. Use Google or refer back to lesson slides to understand the commands you are using.
- Keep a growing cheat sheet of commands and examples.
- Study groups are very productive and beneficial.
- Use the forum to collaborate, ask questions, get clarifications and share tips you learned while doing a lab.
- Late work is not accepted so submit what you have for partial credit.

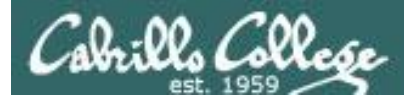

## Getting Help When Stuck on an Assignment

- Google the topic/error message.
- Search the Lesson Slides (they are PDFs) for a relevant example on how to do something.
- Check the forum. Someone else may have run into the same issue and found a way past it. If not start a new topic, explain what you are trying to do and what you have tried so far.
- Talk to a tutor/assistant at the CTC (room 1403) or CIS Lab (STEM Center).
- Come see me during my office or lab hours: <u>https://www.cabrillo.edu/salsa/listing.php?staffId=1426</u>

I'm in the CTC (room 1403) every Tuesday from 3:30-6:00 pm.

- Make use of the Open Questions time at the start of every class.
- Make a cheat sheet of commands and examples so you never again get stuck on the same thing!

CIS Labs always involve some troubleshooting!

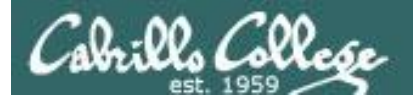

#### Help Available! In the CTC and CIS Lab

Rich's Cabrillo College CIS Classes<br/>CIS 90 CalendarHomeResourcesForumsTutorsCanvas

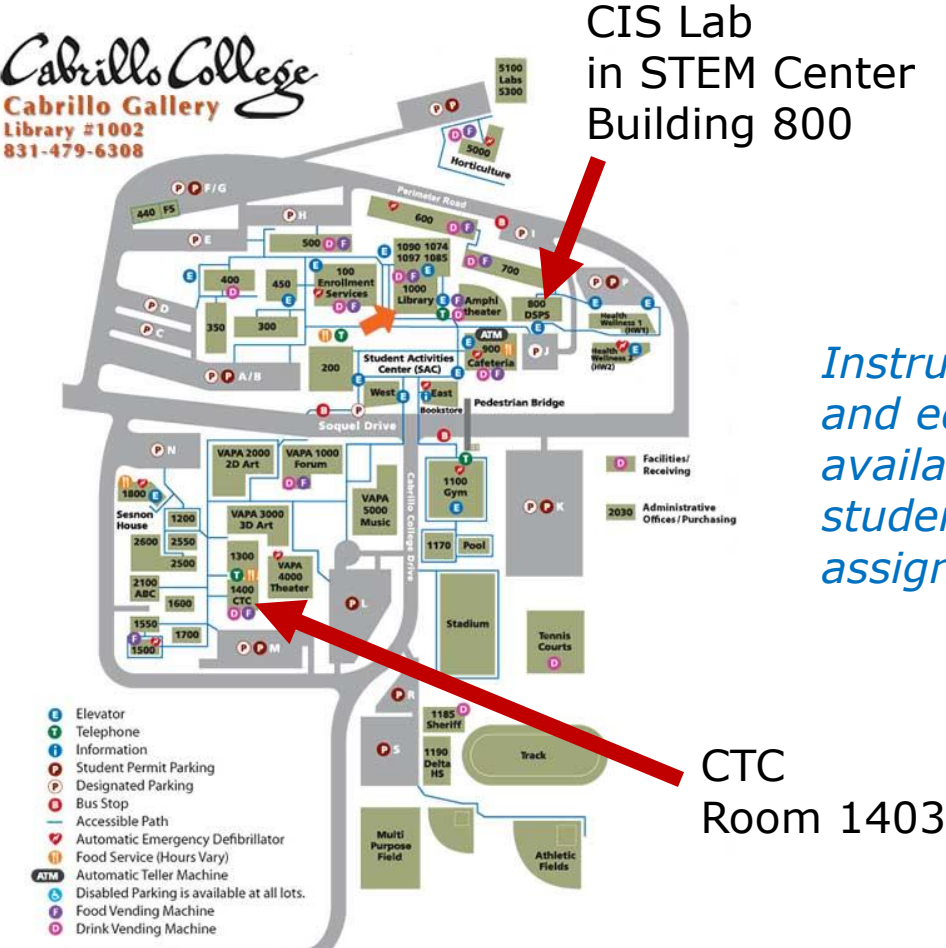

To see tutor schedule, click the Tutors link on the website.

Instructors, tutors and equipment are available for CIS students to work on assignments.

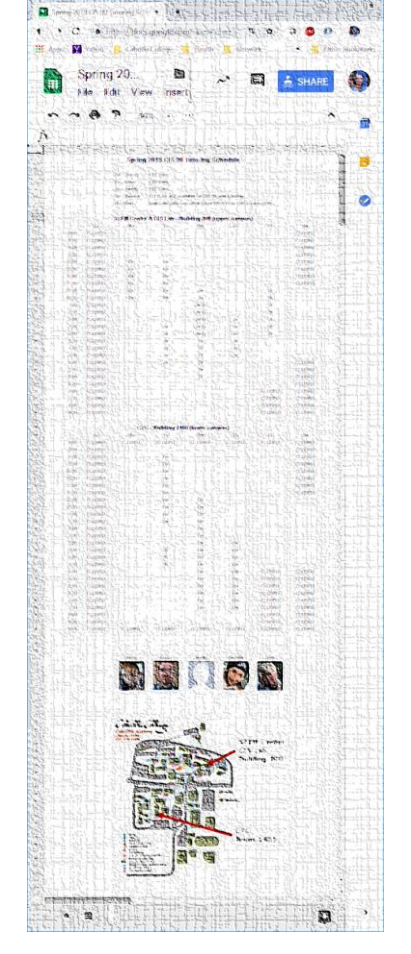

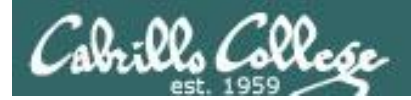

### Help Available! In the CTC and CIS Lab

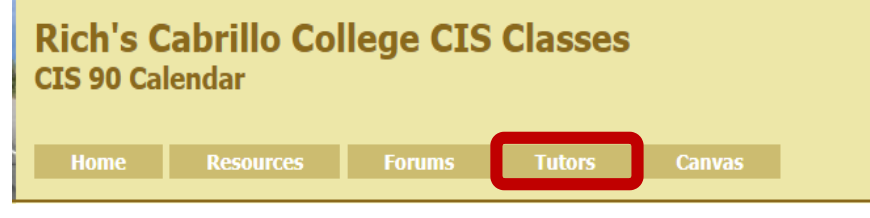

*To see tutor schedule, click the Tutors link on the website.* 

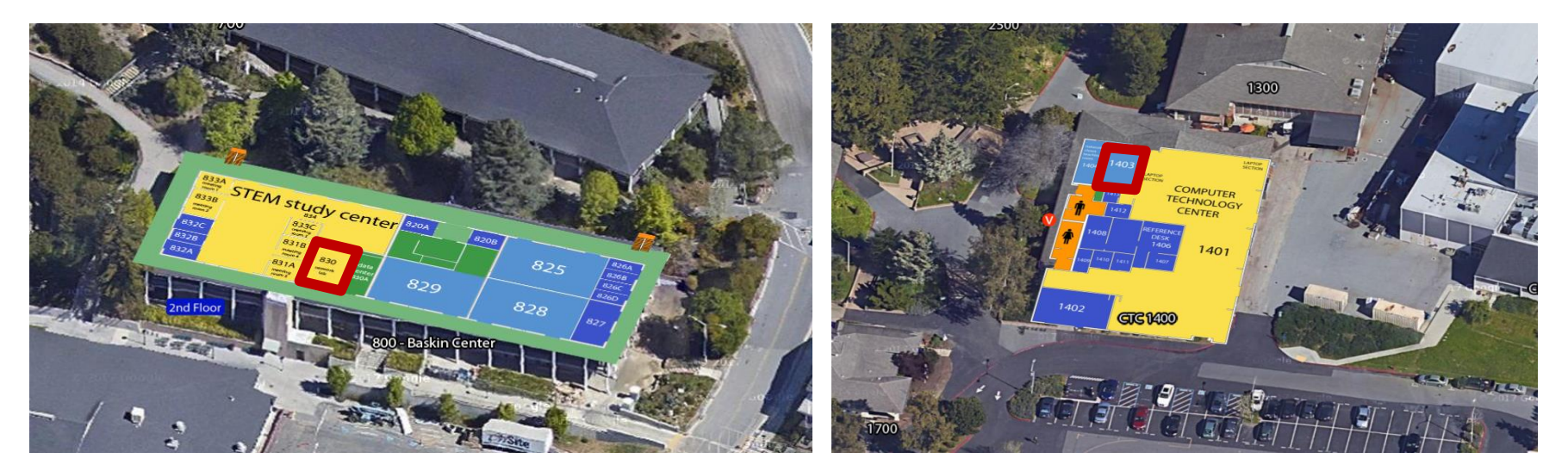

The CIS Lab is in the STEM center (Building 800) Room 1403 is in the CTC (Building 1400)

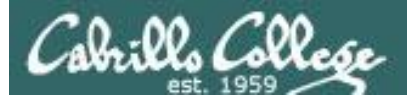

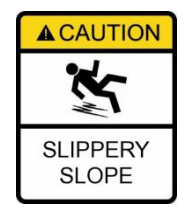

# The slippery slope

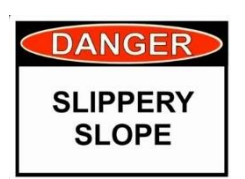

- 1) If you didn't submit the last lab ...
- 2) If you were in class and didn't submit the last quiz ...
- 3) If you didn't send me the student survey assigned in Lesson 1 ...
- 4) If you haven't made a forum post in the last quarter of the course ...

Please contact me by email, see me during my office hours or when I'm in the CTC

Email: risimms@cabrillo.edu

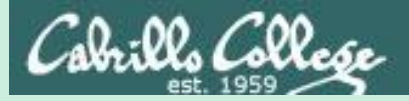

# Six Steps of the shell

# (review)

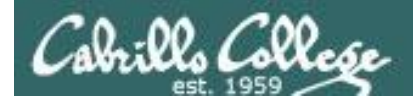

## Which shell are you using?

/home/cis90/simben \$ Is -1 /bin/sh /bin/csh /bin/tcsh /bin/ksh /bin/bash

/bin/bash /bin/csh /bin/ksh /bin/sh /bin/tcsh Bourne again shell C Shell Korn shell Bourne shell Tenex C shell

There are multiple shells on Opus-II in the /bin directory.

/home/cis90/simben \$ grep simben90 /etc/passwd
simben90:x:1201:190:Benji Simms:/home/cis90/simben:/bin/bash

/home/cis90/simben \$ ps

PID TTYTIME CMD4635 pts/000:00:00 bash4785 pts/000:00:00 ps

Your account entry in /etc/passwd determines which shell you will use.

/home/cis90/simben \$ echo \$SHELL /bin/bash

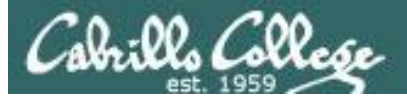

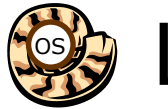

# Life of the Shell

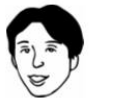

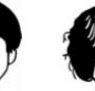

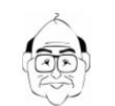

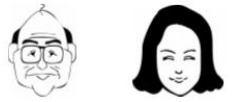

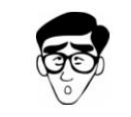

| Shell              |              |  |
|--------------------|--------------|--|
| System<br>Commands | Applications |  |
| Kernel             |              |  |

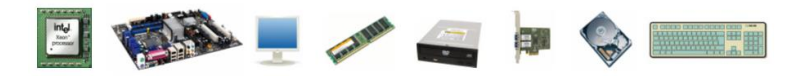

- 1) Prompt
- 2) Parse
- 3) Search
- 4) Execute
- 5) Nap
- 6) Repeat

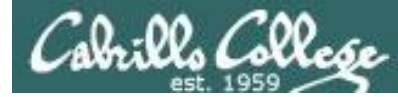

# An example of the shell and a command working together as a team to get things done

| SI          | hell prompt        | command          |
|-------------|--------------------|------------------|
| /home/cis90 | /simben/Poems/Yeat | s \$ file *      |
| mooncat:    | ASCII English tex  | kt]              |
| old:        | ASCII English tex  | kt - output from |
| whitebirds: | ASCII English tex  | kt j command     |

| Step    | Bash shell<br>/bin/bash | File command<br>/usr/bin/file |
|---------|-------------------------|-------------------------------|
| Prompt  | $\checkmark$            |                               |
| Parse   | $\checkmark$            |                               |
| Search  | $\checkmark$            |                               |
| Execute | $\checkmark$            | $\checkmark$                  |
| Nap     |                         | $\checkmark$                  |
| Repeat  | $\checkmark$            |                               |

This table indicates for each step whether bash and/or the command is running

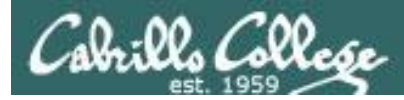

#### 1) Prompt - the shell prompts user for a command

- Prompt
   Parse
   Search
   Execute
- 5) Nap
- 6) Repeat

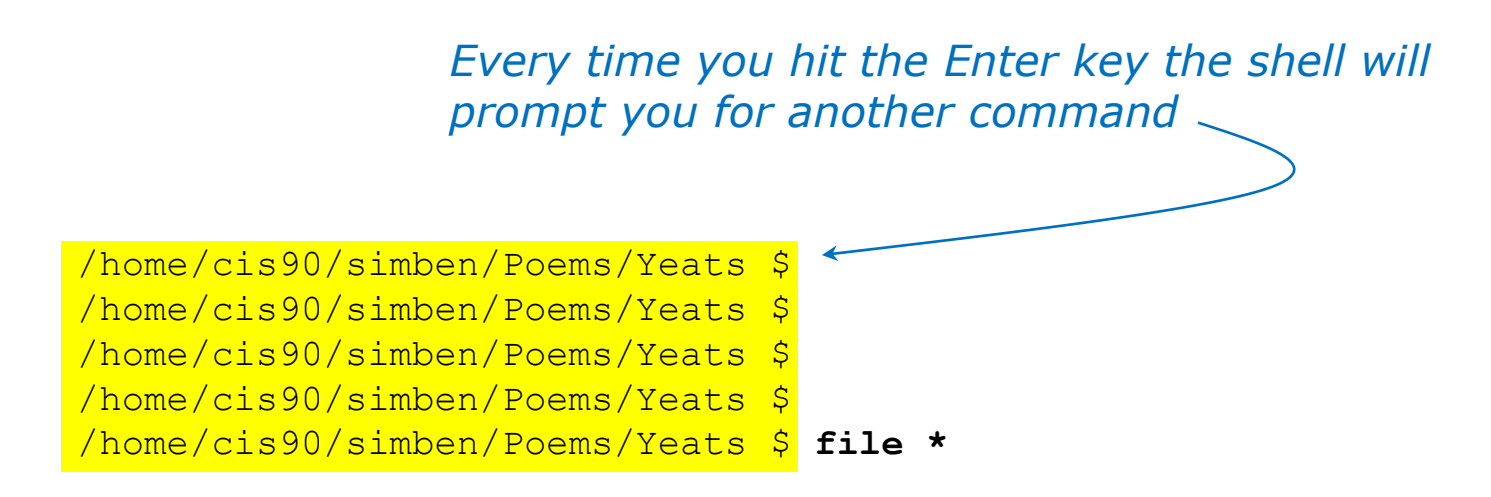

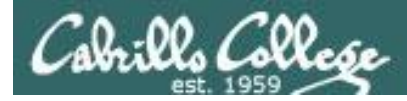

### 1) Prompt - the shell prompts user for a command

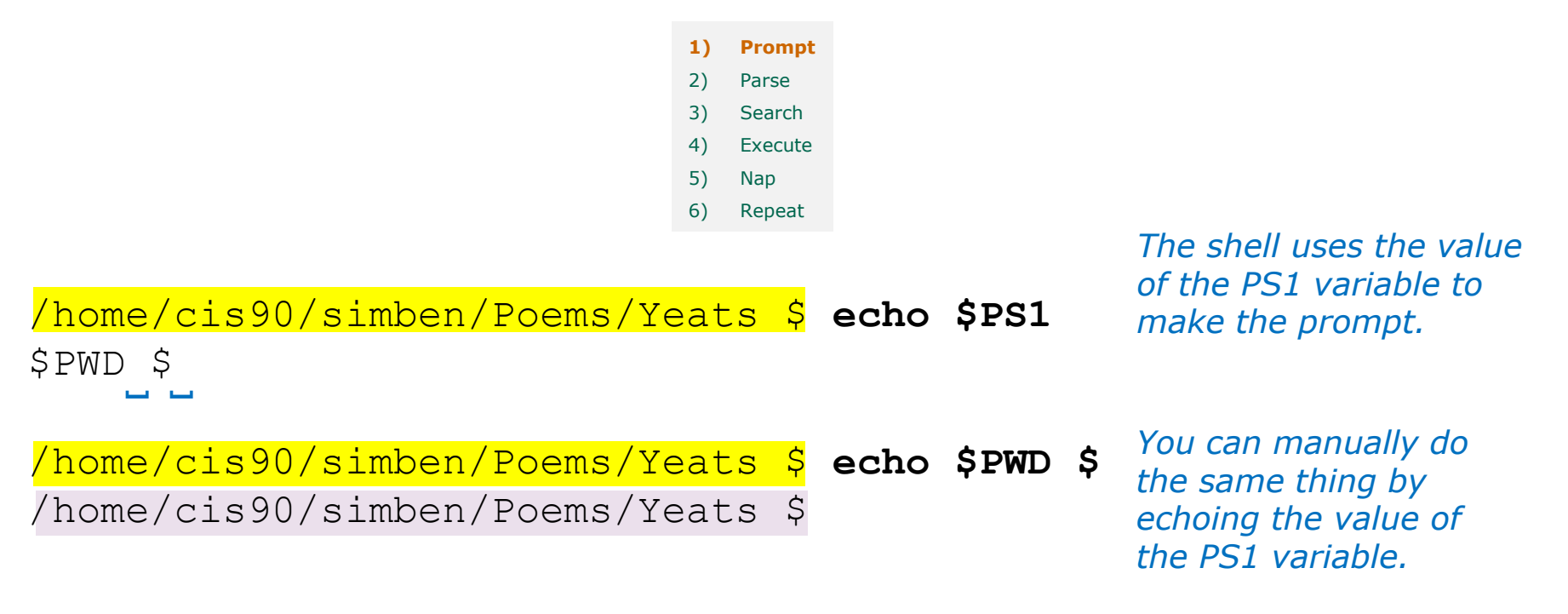

FYI, your PS1 variable on Opus-II gets set via a login script containing this command: ps1='\$pwD \$ '

That makes your prompt string be the value of the PWD variable followed by a dollar sign followed by a space. The PWD (Print Working Directory) variable always shows where you are in the UNIX file tree.

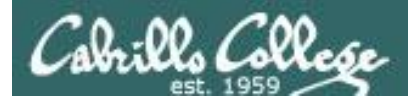

#### 2) Parse - the shell parses what you entered

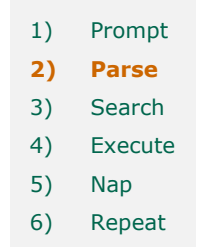

The shell parses what you entered and identifies the command, the options, the arguments and any redirection

/home/cis90/simben/Poems/Yeats \$ file \*

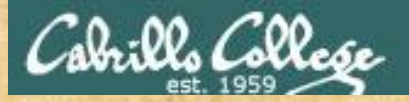

#### 2) Parse - the shell parses what you entered

Change to your Poems/Yeats directory and parse this command:

#### file \*

Command:

**Options:** 

Number of arguments:

Arguments:

Redirection:

Put your answers in the chat window

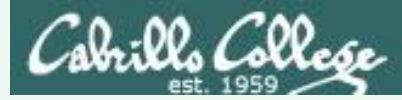

#### 2) Parse - the shell parses what you entered

# Change to your Poems/Yeats directory and parse this command:

### file \*

Command: file

Options: na

Number of arguments: 3

Arguments: mooncat old whitebirds

Redirection: na

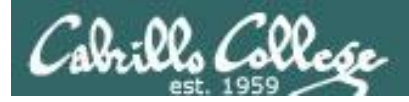

#### 2) Parse - the shell parses what you entered

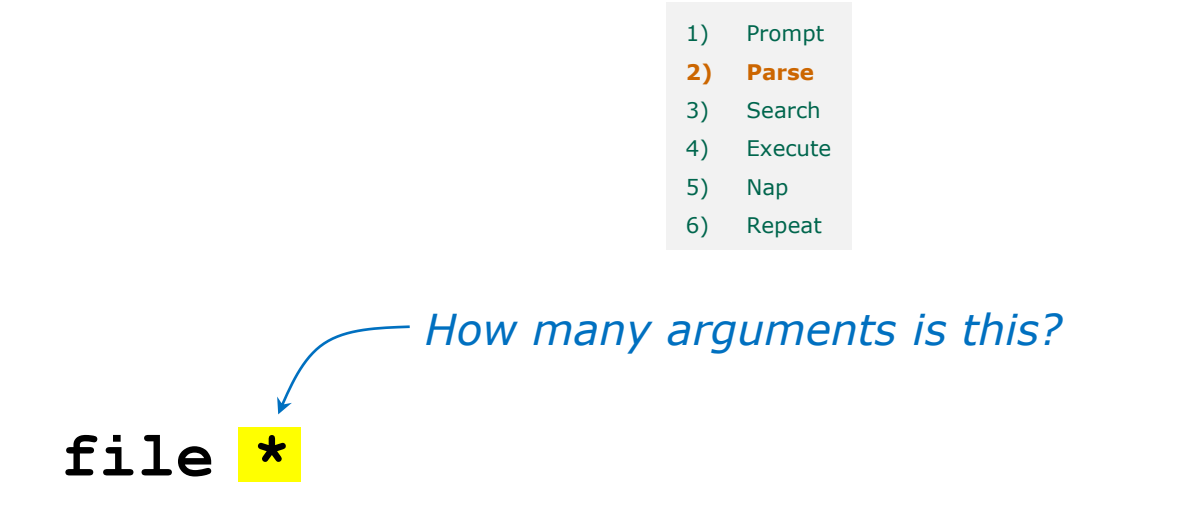

#### Use the echo command to find out

/home/cis90/simben/Poems/Yeats \$ echo \*
mooncat old whitebirds

There are actually <u>three</u> arguments!

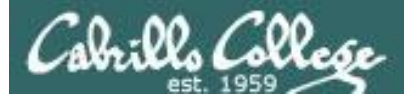

#### 3) Search - the shell searches the path for your command

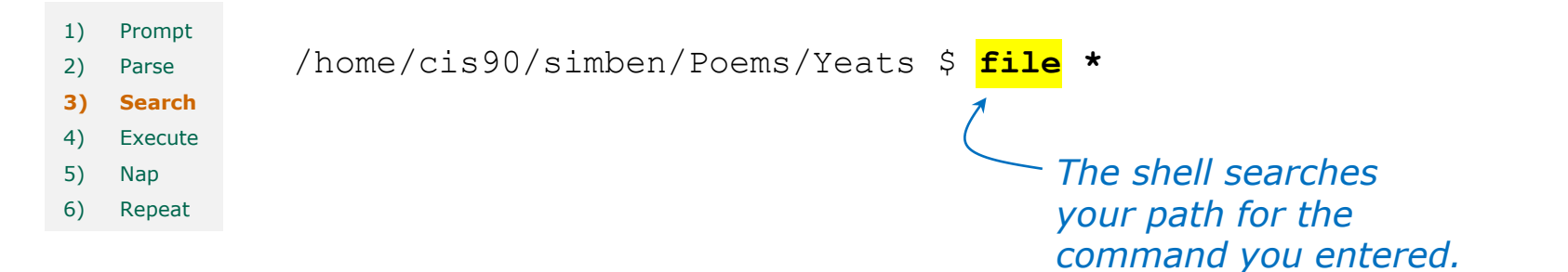

Where does the shell find the command? You can do this yourself manually as follows:

/home/cis90/simben/Poems/Yeats \$ type file
file is /usr/bin/file

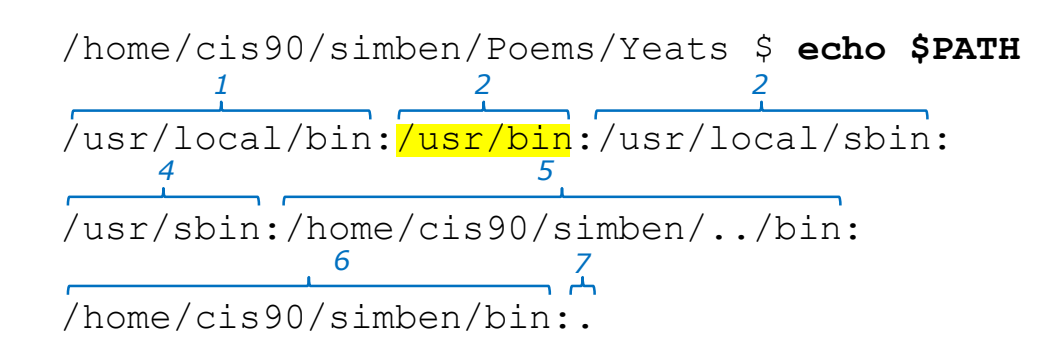

The **file** command is in the /usr/bin directory.

the yasiy bin an ectory.

Note: On Centos 7 the /bin directory is symbolically linked to the /usr/bin/ directory.

The /usr/bin directory is the 2<sup>nd</sup> directory on your path. Each directory is delimited by ":" characters.

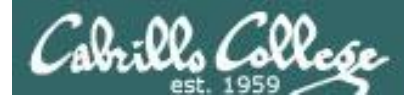

#### 4) Execute - the shell executes the command program file

Prompt
 Parse
 Search
 Execute
 Nap
 Repeat

/home/cis90/simben/Poems/Yeats \$ file \*

The next step is to load the **file** command that was found into memory. The program on the hard drive becomes a **process** in memory with a unique PID (Process ID).

*Each new process is given three file descriptors stdin, stdout and stderr for input and output purposes.* 

These are sometimes referred to as the three **standard IO (Input/Output) streams**.
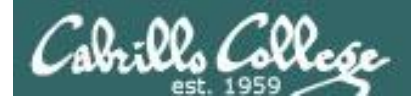

#### 4) Execute - the command is run

/home/cis90/simben/Poems/Yeats \$ file \*

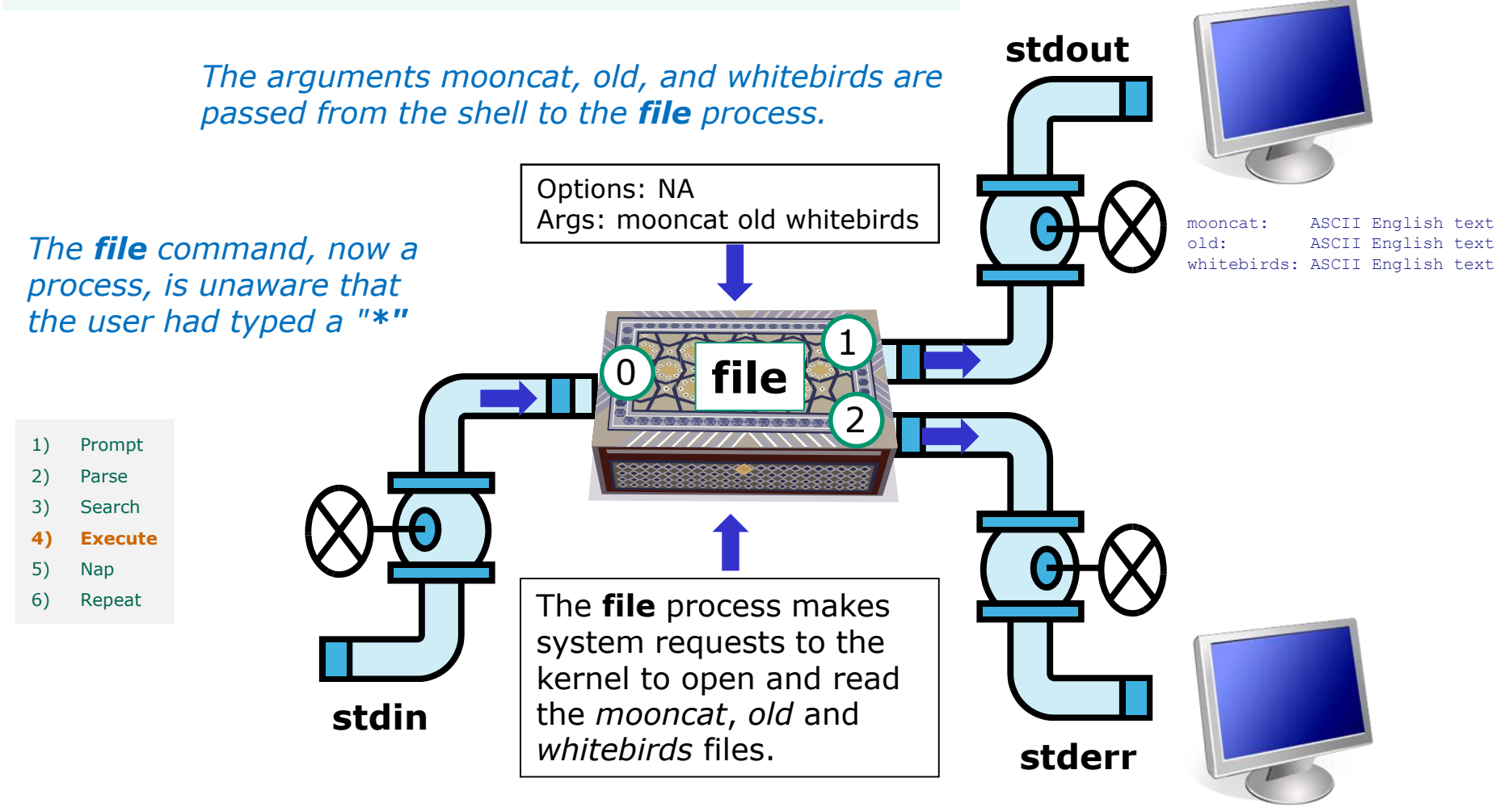

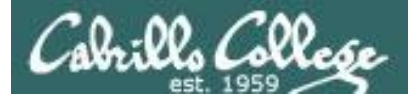

### 5) Nap - the shell sleeps while the command runs

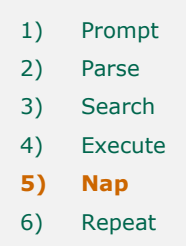

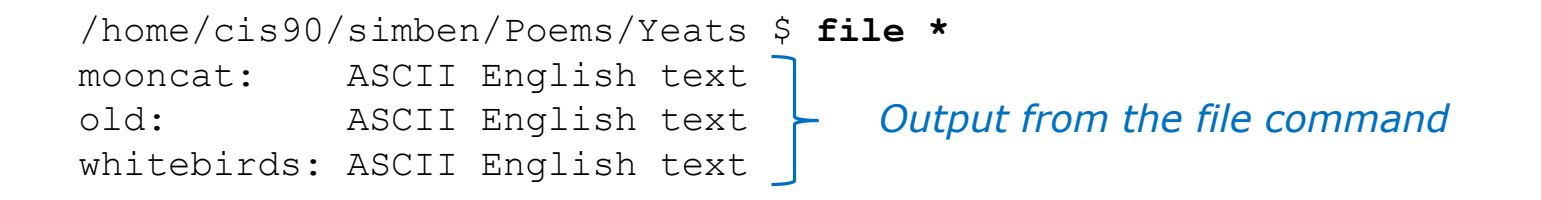

There is nothing for the shell to do once the file process starts running so it takes a nap. Technically the shell process enters the "sleep" state.

The shell's nap ends when the file process has finished.

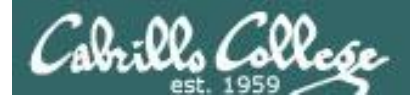

#### 6) Repeat - the shell does it again

Prompt
 Parse
 Search
 Execute
 Nap
 Repeat

#### And then it does it all over again for the next command

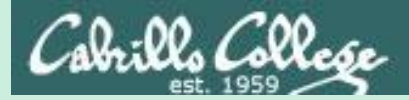

# Some things are just important!

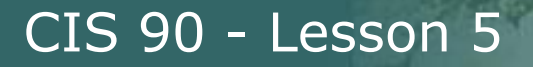

ls Collese

### Having tires on your car is important

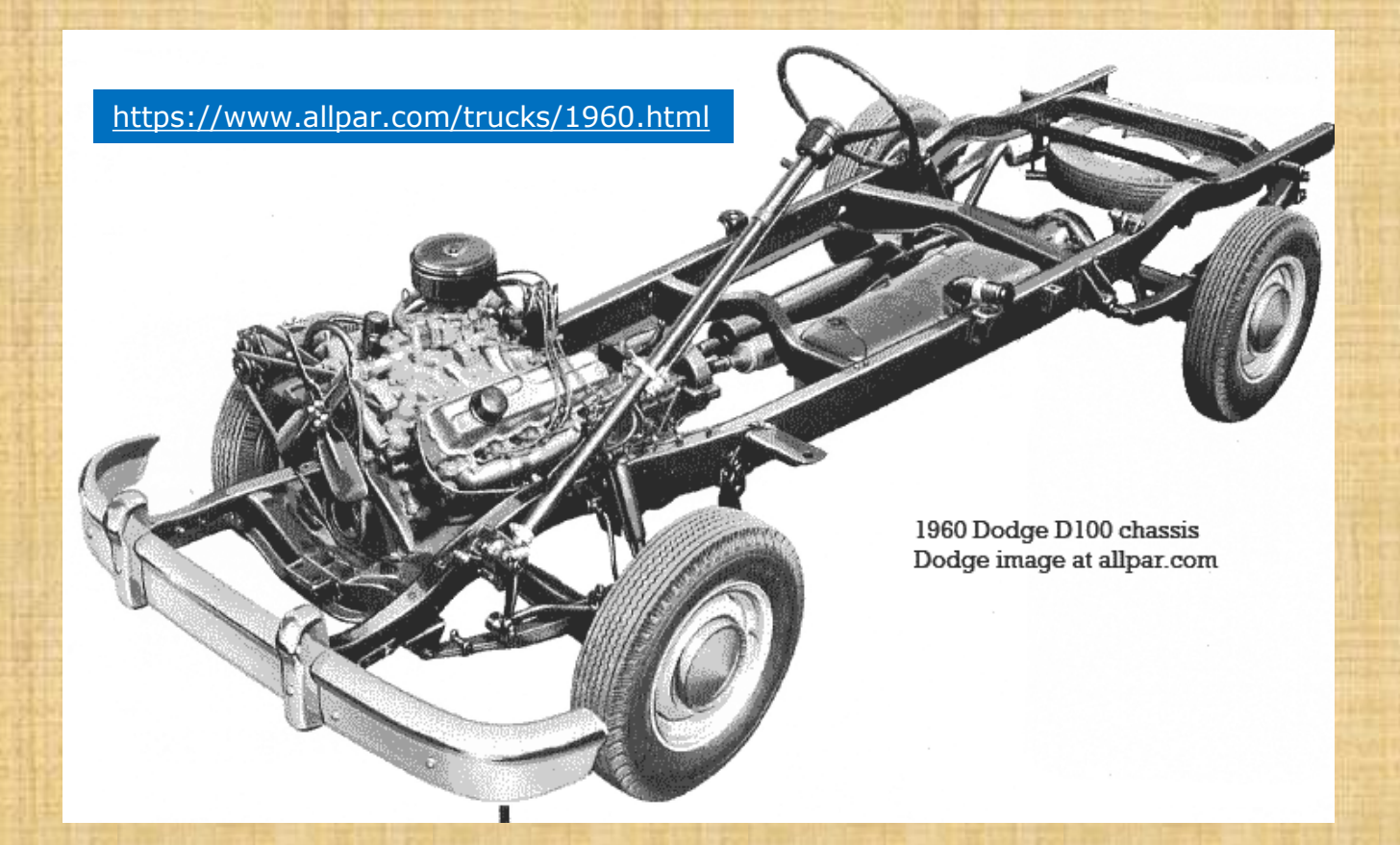

How many tires can you count? Put your answer in the chat window.

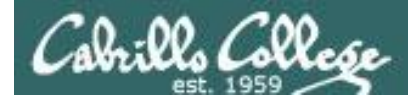

## Having directories on your path is important

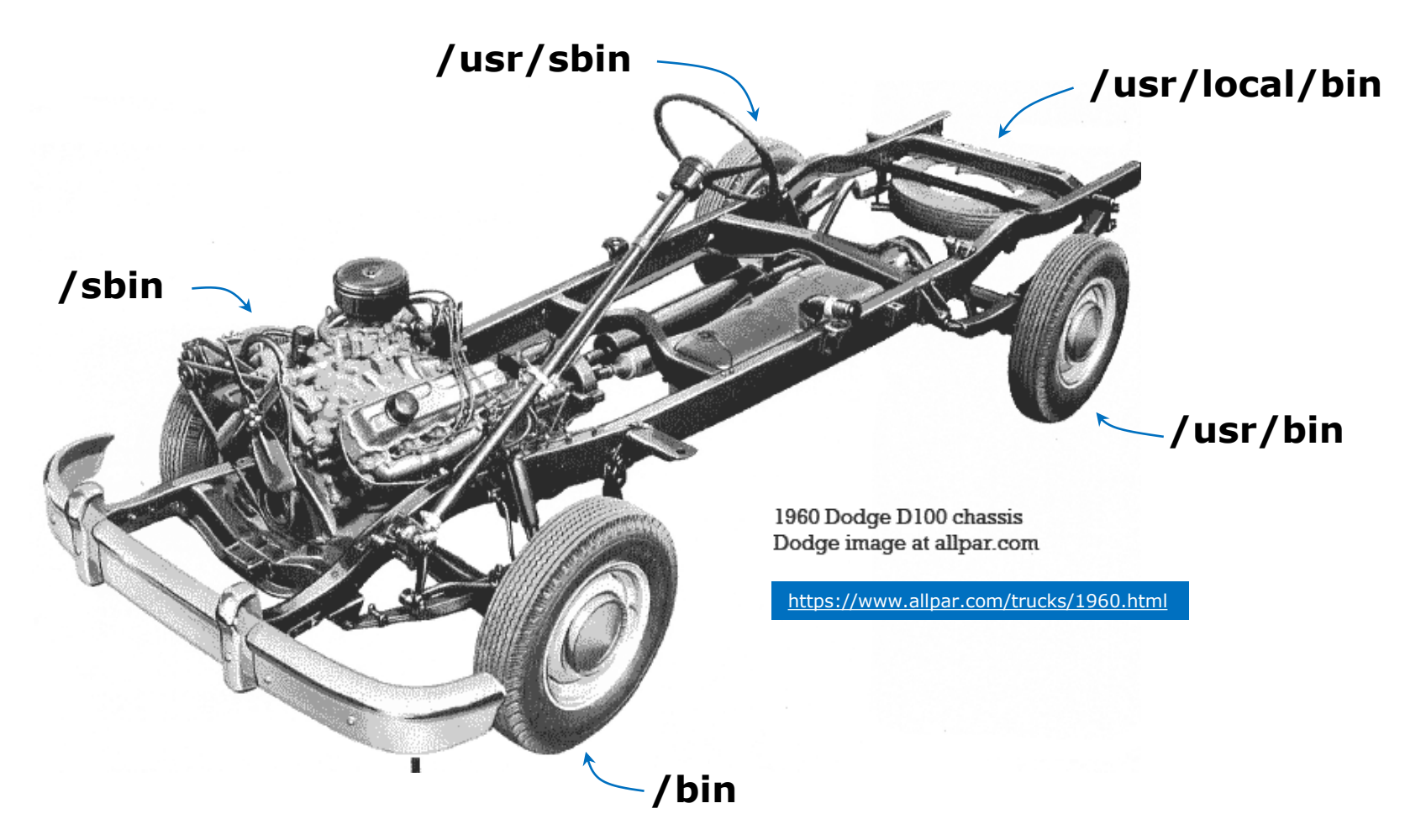

From this day on I want you to be just as concerned if you see one of these directories missing from your path as you would be if one of the tires was missing from your car!

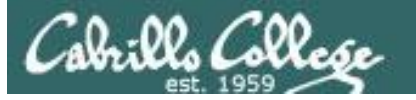

# Some excellent directories to have on your path for this course:

/bin /usr/bin /usr/local/bin /sbin /usr/sbin

Wouldn't hurt to just memorize them. Makes it a lot easier on future CIS 90 tests!

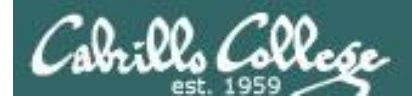

## The path on Arya

cis90@Arya-36:~\$ echo \$PATH
/usr/local/sbin:/usr/local/bin:/usr/sbin:/usr/bin:/usr/bin:/usr/bin:/usr/games:/usr/local/games

✓ /bin
✓ /usr/bin
✓ /usr/local/bin
✓ /sbin
✓ /usr/sbin

All is well here!

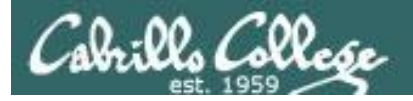

## The path on Opus-II

/home/cis90/simben \$ echo \$PATH
/usr/local/bin:/usr/bin:/usr/local/sbin:/usr/sbin:
/home/cis90/simben/../bin:/home/cis90/simben/bin:.

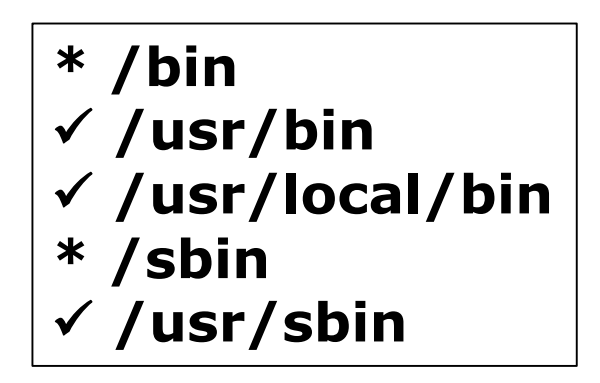

/home/cis90/simben \$ ls -l /bin /sbin
lrwxrwxrwx. 1 root root 7 May 27 08:13 /bin -> usr/bin
lrwxrwxrwx. 1 root root 8 May 27 08:13 /sbin -> usr/sbin

#### All is well here too.

\*Note on Centos 7 /bin and /usr/bin have been combined. Same with /sbin and /usr/sbin.

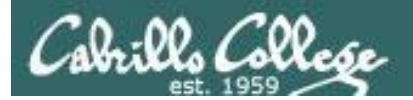

# A messed up path

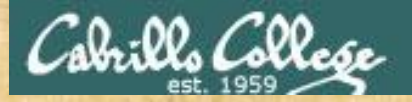

# Activity

## Do you like this path?

[simben90@somewhere ~]\$ echo \$PATH
/sbin:/usr/sbin:/usr/local/bin:/home/cis90/simben/bin

Put in the chat window anything you don't like about it.

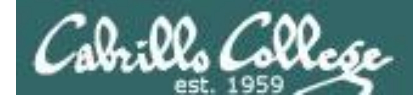

## No, I DON'T like that path!

/home/cis90/simben \$ PATH=/sbin:/usr/sbin:/usr/local/bin:/home/cis90/simben/bin
/home/cis90/simben \$ echo \$PATH
/sbin:/usr/sbin:/usr/local/bin:/home/cis90/simben/bin

/home/cis90/simben \$ cat letter
-bash: cat: command not found

× /bin
× /usr/bin
✓ /usr/local/bin
✓ /sbin
✓ /usr/sbin

Yikes, this path is missing /bin and /usr/bin!

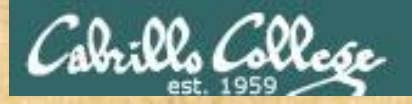

# Activity

# How could you add /bin and /usr/bin to fix this path?

[simben90@somewhere ~]\$ echo \$PATH
/sbin:/usr/sbin:/usr/local/bin:/home/cis90/simben/bin

Put in the chat window how you would fix it.

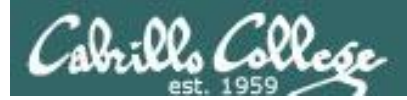

# Another messed up path

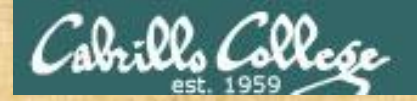

## Activity

## Do you like this path?

[simben90@somewhere ~]\$ echo \$PATH
/etc/trouble:/bin:/usr/bin:/usr/sbin:/usr/local/bin:
/home/cis90/simben/bin

Put in the chat window anything you don't like about it.

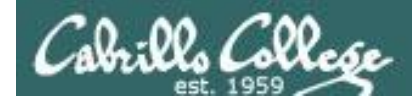

## No, I DON'T like that path!

/home/cis90/simben \$ PATH=/etc/trouble:/bin:/usr/bin:/sbin:/usr/sbin: /usr/local/bin:/home/cis90/simben/bin /home/cis90/simben \$ echo \$PATH /etc/trouble:/bin:/usr/bin:/sbin:/usr/sbin:/usr/local/bin:/home/cis90 /simben/bin

/home/cis90/simben \$ cat letter
My name is cat
I'm very tired.
I didn't get enough sleep last night.
Sorry I forgot what you wanted me to do.
Bye. Try again later after you fix your path.

✓ /bin
✓ /usr/bin
✓ /usr/local/bin
✓ /sbin
✓ /usr/sbin
? /etc/trouble

Yikes, what the heck is the /etc/trouble directory ... very suspicious!

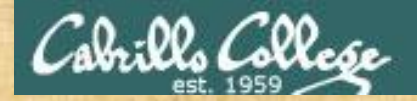

# Activity

# How could you remove the /etc/trouble directory from this path?

[simben90@somewhere ~]\$ echo \$PATH
/etc/trouble:/bin:/usr/bin:/usr/sbin:/usr/local/bin:/home/cis90
/simben/bin

Put in the chat window how you would fix it

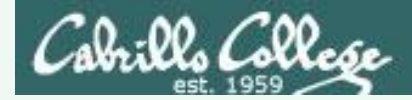

## Answer

\$ echo \$PATH

/sbin:/usr/sbin:/usr/local/bin:/home/cis90/simben/bin

Oh no ... missing /bin and /usr/bin!

To fix, reset PATH using copy and paste and editing in missing directories

\$ PATH=/bin:/usr/bin:/usr/sbin:/usr/local/bin:/home/cis90/simben/bin

A simpler way would be to do this

\$ PATH=/bin:/usr/bin:\$PATH

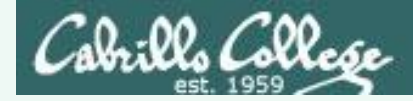

## Answers

\$ echo \$PATH

/etc/trouble:/bin:/usr/bin:/usr/sbin:/usr/local/bin:/home/cis90/simben/bin

The first directory is full of malicious commands!

To fix, reset PATH using copy and paste, leaving of the suspicious directory.

\$ PATH=/bin:/usr/bin:/usr/sbin:/usr/local/bin:/home/cis90/simben/bin

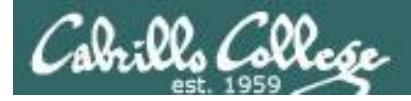

## The moral of the story is:

## You control your path!

# You can add what you want or take away what you don't like!

Wouldn't hurt to put this in your notes! Might need it on a future CIS 90 test :)

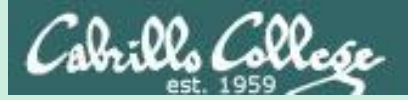

# Trouble on the island today

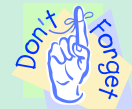

Reminder to instructor: On Sun-Hwa-vi, run trouble-L5 as root, rm /etc/nologin

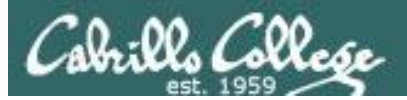

# Now that you know how the shell works can you cat a file?

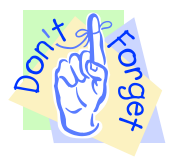

Rich needs to enable logins on sun-hwa-L5 before starting next activity

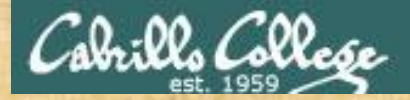

#### **Warm-up Activity**

From Opus-II, login to Sun-Hwa-L5 as follows:

#### ssh sun-hwa-L5

or ssh \$LOGNAME@sun-hwa-L5 or ssh \$LOGNAME@sun-hwa-L5.cis.cabrillo.edu or ssh -p 22 \$LOGNAME@sun-hwa-L5.cis.cabrillo.edu

#### 1) After logging in, try to **cat** this file: /etc/mensaje

2) Keep troubleshooting till you can cat the file and paste the contents into the chat window.

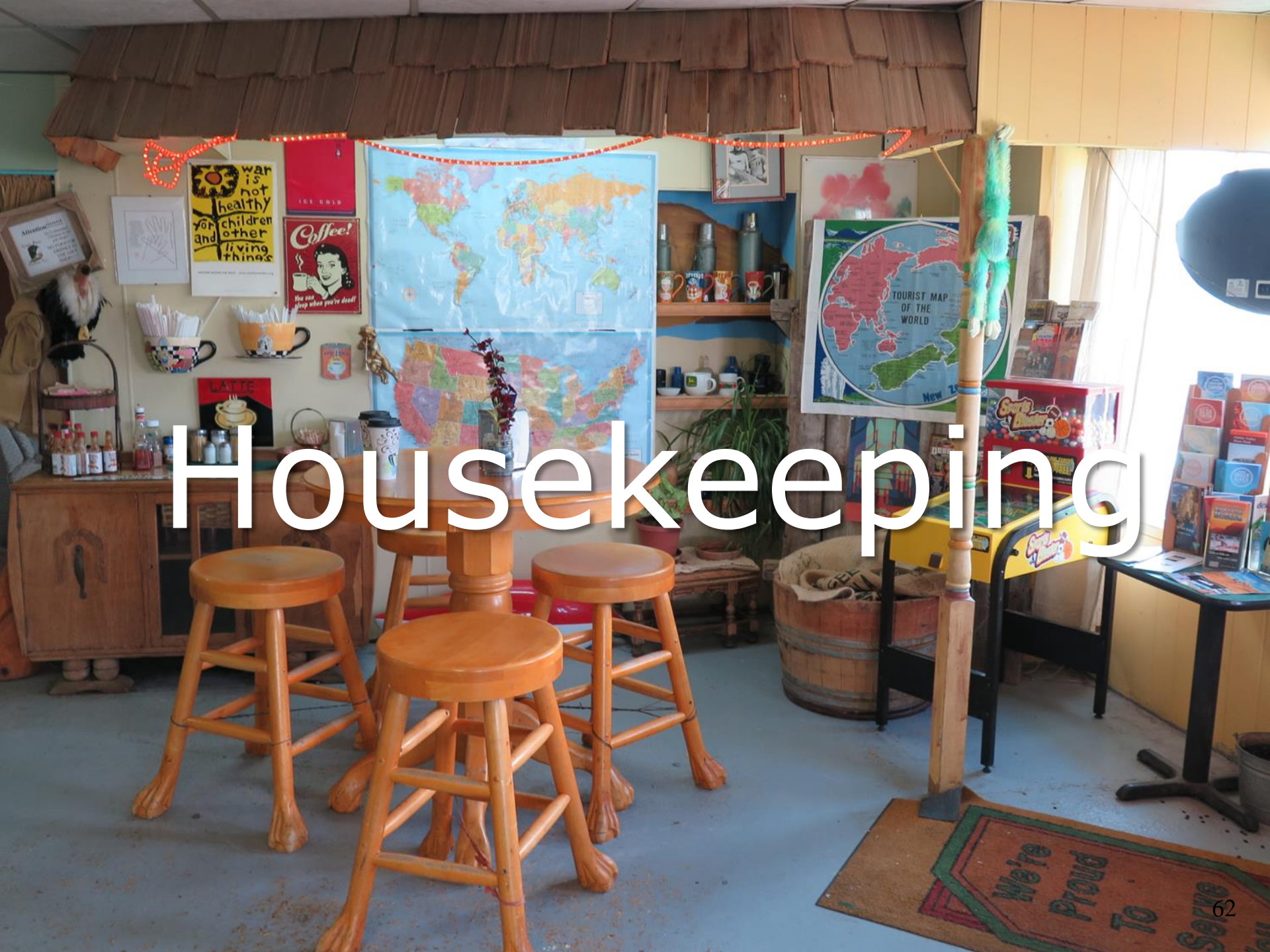

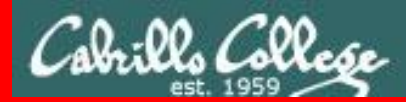

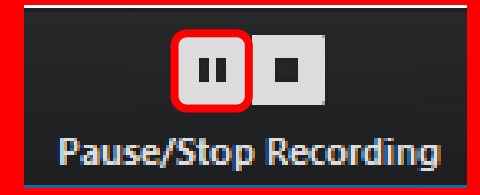

Pause Recording

Audio Check

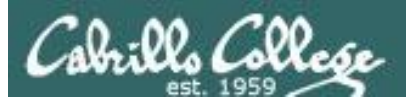

# Roll Call If you are watching the archived video please email me to let me know you were here.

# risimms@cabrillo.edu

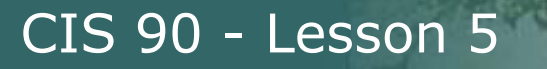

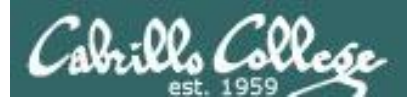

# Overlap Students

Don't forget to update the Google Docs Log when watching the recording

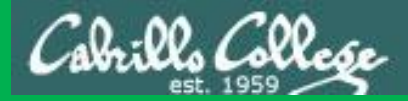

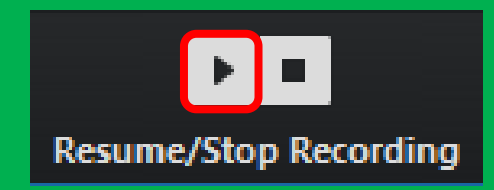

# Resume Recording

Audio Check

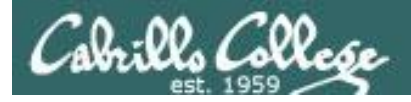

- Lab 4 is due by 11:59PM tonight (Opus-II time).
- Don't forget to **submit** Lab 4 for grading!
- Use the check4 script to check your answers and get tips for any incorrect answers.

• Use **verify** to double check you submitted your work.

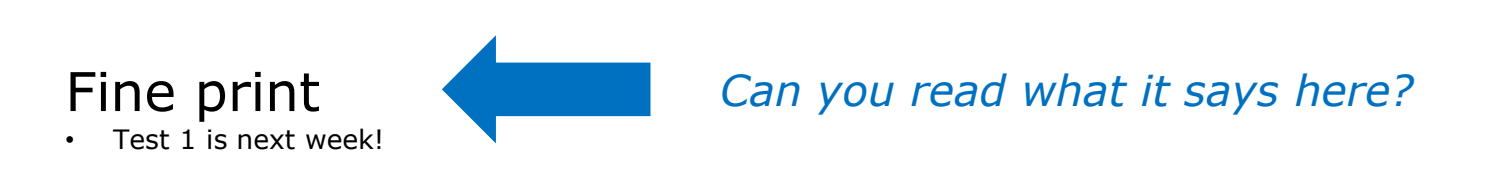

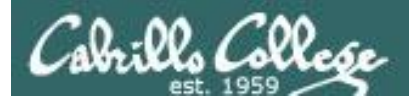

## Test #1 is next week

# Practice test available after class

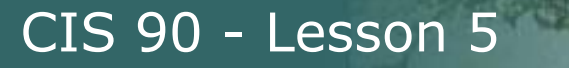

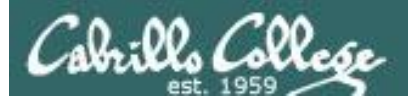

# Test #1 is next week

# Practice test available after class

# Test #1 is next week

# Practice test available after class

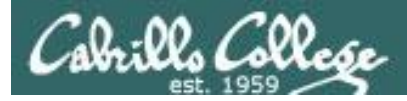

# Test next week

#### 30 points, plus some extra credit:

- Open book, open notes, open computer
- You must work alone and not help or receive help from others.
- Online timed 60 minute test using Canvas.
- To be taken during the last hour of class.
- Online "archive watching" students that work can take it later in the day but it must be completed by 11:59 PM.

#### Note: Practice test systems shutdown before real test starts!

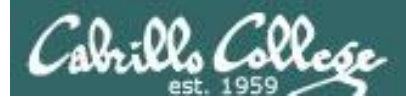

# How to prepare for the test

- Don't wait till the last minute to prepare! ٠
- DO THE PRACTICE TEST MULTIPLE TIMES ٠
  - Keep working the practice test until you can answer each question in **30** ٠ seconds or less.
  - On each pass taking the practice test **update your crib sheet** so your have • clear and accurate notes on how to do each task.
  - **Update you crib sheet** with references to key Lesson 1-5 slides. For example ٠ know where to find slides on the Six Steps of the Shell, the path, important options on the ls command, how to read a long listing, important fields in /etc/passwd, ... etc.
  - Compare and discuss your practice test answers and methods with classmates using the forum. Note that correct answers can vary by students for the same question. It is more important knowing how to get an answer than the answers themselves.
  - Practice, practice, practice ... repeating Labs 1-4 never hurts!
  - Try the doing the website flash cards for Lessons 1-5.

#### Note: Practice test systems shutdown before real test starts!

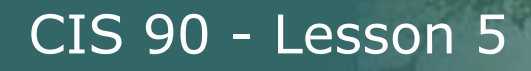

# Use the forum to discuss practice test questions

- Post if you would like a clarification on a test question.
- Post to compare answers and methods used to get the answers.
- Post to share tips with others.
- Post if you get stuck on a question.
- Post to respond and help a classmate who may be stuck.

#### Note: Practice test systems shutdown before real test starts!

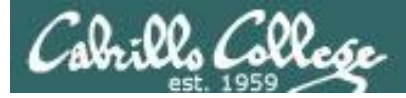

# Use the forum to arrange study groups

| Locked Image: Control of the state of the state of t | 3 posts • Page 1 of 1                                              | L                                                                                       |
|----------------------------------------------------------------------------------------------------|--------------------------------------------------------------------|-----------------------------------------------------------------------------------------|
| Practice Test 2 Study Group<br>D by Tess Pritchard » Wed Apr 01, 2015 11:59 am<br>I know it's late notice, but Mario and I are going to start working through the practice te<br>tomorrow.<br>Thurdays 1pm in the CIS Lab.<br>We'd love it if you could join!<br>Thanks,<br>Tess                                                                                                    | Tess Pritchard<br>Posts: 30<br>Joined: Wed Sep 10, 2014<br>2:15 pm | <i>Example forum post to<br/>meet in the STEM center to<br/>study for a CIS 90 test</i> |
|                                                                                                    |                                                                    |                                                                                         |

|                       | online study group "                                                                          | Benjamin Correia                      |
|-----------------------|-----------------------------------------------------------------------------------------------|---------------------------------------|
|                       | D by Benjamin Correia » Mon Mar 02, 2015 4:22 pm                                              | Posts: 28<br>Joined: Tue Feb 03, 2015 |
|                       | I wasn't able to make the study group on campus today due to work so I thought id see if      | 11:11 am                              |
|                       | anyone would be willing to meet up online through Skype, hangouts or some other online        |                                       |
|                       | collaborative work space like Docs                                                            |                                       |
| Example forum post to | let me know if your interested in spending an hour or two studying tomorrow morning from      |                                       |
| meet online to study  | 9am to 11, I have work from 12pm until around 10:30 so if people would rather work a          |                                       |
| for a CIC 00 toot     | night I could devote an hour or so after that time.                                           |                                       |
| for a CIS 90 test     | if you have any ideas for a online study group pleas feel free to add your thoughts, I am     |                                       |
|                       | having a bit of trouble really understanding a few things we covered in class so I thought id |                                       |
|                       | ask my peers for some advice if possible.                                                     |                                       |
|                       | -Benji                                                                                        |                                       |
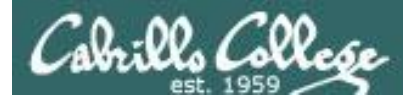

### To get notifications of new forum posts

Subscribe to the forum to get email notifications of new posts

After logging in:

- 1. Go to the CIS 90 class forum.
- 2. At the bottom of the page, click the "Subscribe forum" link on the lower left. When subscribed you get email notifications when new posts are made.
- 3. To unsubscribe, click it again.

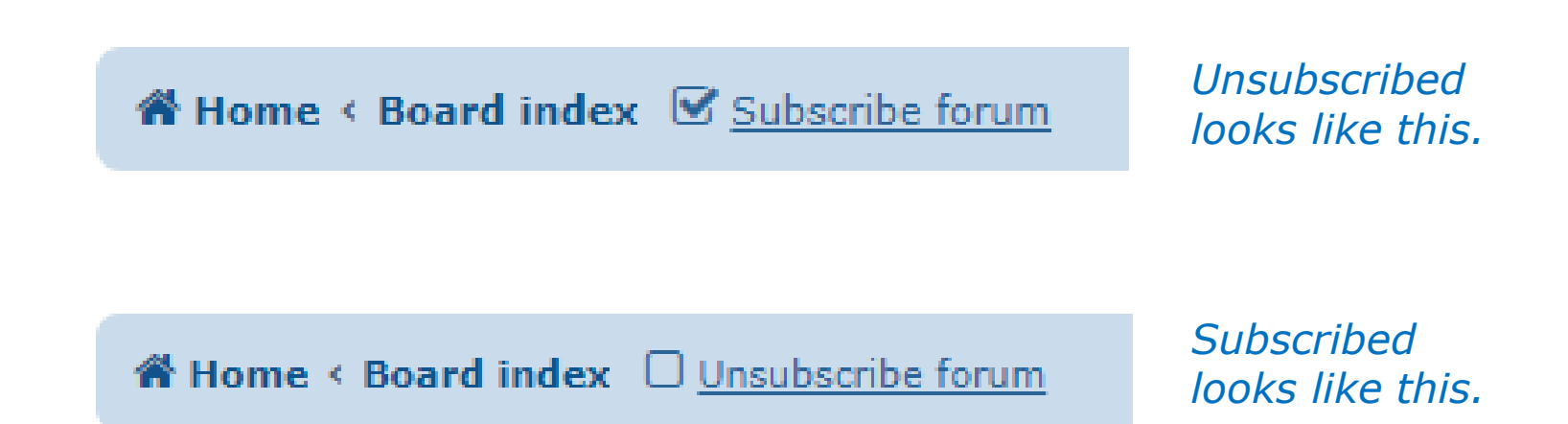

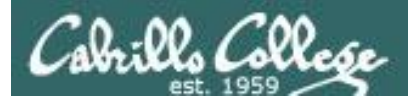

### Perkins VTEA CTE Survey

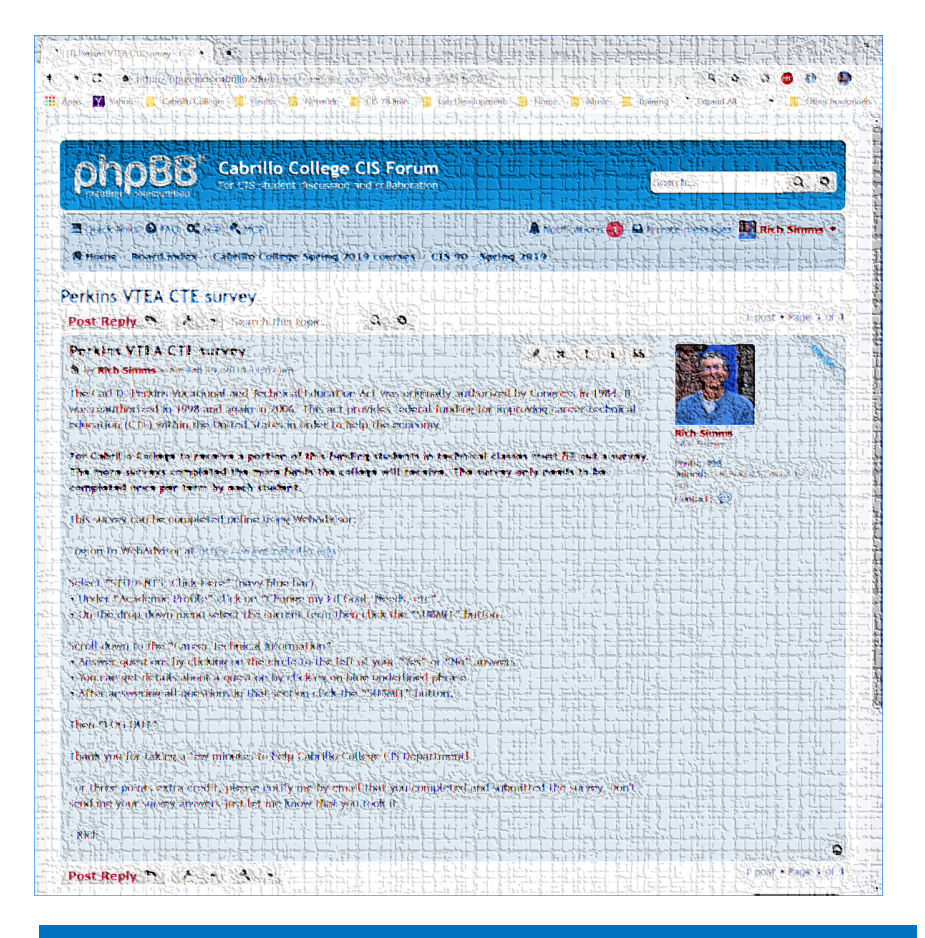

https://opus-ii.cis.cabrillo.edu/forum/viewtopic.php?f=8&t=701

This is an important source of funding for Cabrillo College.

Send me an email stating you completed the "VTEA survey" for **three points extra credit!** 

Even if you took the survey in another CIS class!

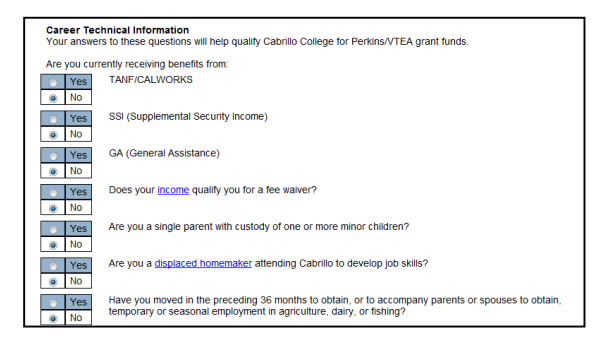

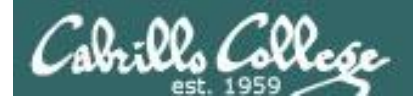

### **LPI Linux Essentials Certificate**

| Linux Essentials Certificate of Achievement          |                |                       |                      |                      |
|------------------------------------------------------|----------------|-----------------------|----------------------|----------------------|
| Objective                                            | # of Questions | Cabrillo              | <u>Urban Penguin</u> | NDG Linux Essentials |
| Topic 1: The Linux Community and a Career in Op      | en Source      |                       |                      |                      |
| 1.1 Linux Evolution and Popular Operating Systems    | 2              | CIS90 Lesson 1        | <u>1.1</u>           | Module 1             |
| 1.2 Major Open Source Applications                   | 2              | CIS90 Lesson 1        | <u>1.2</u>           | Module 2             |
| 1.3 Understanding Open Source Software and Licensing | 1              | CIS90 Lesson 1        | <u>1.3</u>           | Module 2             |
| 1.4 ICT Skills and Working in Linux                  | 2              | not covered           | <u>1.4</u>           | Module 3             |
| Topic 2: Finding Your Way on a Linux Syste           | em             |                       |                      |                      |
| 2.1 Command Line Basics                              | 2              | CIS90 Lesson 2        | <u>2.1</u>           | Module 4             |
| 2.2 Using the Command Line to Get Help               | 2              | CIS90 Lesson 2        | 2.2                  | Module 5             |
| 2.3 Using Directories and Listing Files              | 2              | CIS 90 Lesson 4       | 2.3                  | Module 6             |
| 2.4 Creating, Moving and Deleting Files              | 2              | CIS90 Lesson 5        | <u>2.4</u>           | Module 6             |
| Topic 3: The Power of the Command Line               | e              |                       |                      |                      |
| 3.1 Archiving Files on the Command Line              | 2              | CIS 90 Lesson 14      | <u>3.1</u>           | Module 7             |
| 3.2 Searching and Extracting Data from Files         | 4              | CIS 90 Lesson 8       | <u>3.2</u>           | Module 8             |
| 3.3 Turning Commands into a Script                   | 4              | CIS 90 Lesson 13 & 14 | <u>3.3</u>           | Module 9             |
| Topic 4: The Linux Operating System                  |                |                       |                      |                      |
| 4.1 Choosing an Operating System                     | 1              | not covered           | <u>4.1</u>           | Module 1             |
| 4.2 Understanding Computer Hardware                  | 2              | CIS 90 Lesson 1       | <u>4.2</u>           | Module 10            |
| 4.3 Where Data is Stored                             | 3              | CIS 90 Lesson 1       | <u>4.3</u>           | Module 11            |
| 4.4 Your Computer on the Network                     | 2              | CIS 192               | <u>4.4</u>           | Module 12            |
| Topic 5: Security and File Permissions               |                |                       |                      |                      |
| 5.1 Basic Security and Identifying User Types        | 2              | CIS 191               | <u>5.1</u>           | Module 13            |
| 5.2 Creating Users and Groups                        | 2              | CIS 191               | <u>5.2</u>           | Module 14            |
| 5.3 Managing File Permissions and Ownership          | 2              | CIS 90 Lesson 7       | <u>5.3</u>           | Module 15            |
| 5.4 Special Directories and Files                    | 1              | CIS 90 Lesson 4       | <u>5.4</u>           | Module 16            |

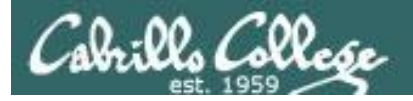

#### The Urban Penguin

#### LINUX ESSENTIALS

Welcome to this self study video series of tutorials. These videos can be used in preparing you for the LPI,(Linux Professional Institute), Linux Essentials Certification. These materials are meant as a stand-aione learning video to the contract of the certification or just vants to know more about what Linux is and what it can offer. The Urban Penguin is an Approved LPI Training Partner and we provide both free training via these videos and, if you prefer to work direct with the penguin, then we can offer online training at a reasonable cost

| Objective | Description                                      | Click to Access |
|-----------|--------------------------------------------------|-----------------|
| Intro     | What is LPI Linux Essentials                     | Click to Access |
| 1.1       | Linux evolution and popular operating systems    | Click to Access |
| 1.2       | Major Open Source applications                   | Click to Access |
| 1.3       | Understanding Open Source Software and licensing | Click to Access |
| 1.4       | ICT skills and working with Linux                | Click to Access |
| 2.1       | Command line basics                              | Click to Access |
| 2.2       | Using the command line to get help               | Click to Access |
| 2.3       | Using directories and listing files              | Click to Access |
| 2.4       | Creating, moving and deleting                    | Click to Access |
| 3.1       | Archiving files from the command line            | Click to Access |
| 3.2       | Searching and extracting data from files         | Click to Access |
| 3.3       | Turning commands into a script                   | Click to Access |
| 4.1       | Choosing an operating system                     | Click to Access |
| 4.2       | Understanding computer hardware                  | Click to Access |
| 4.3       | Where data is stored                             | Click to Access |
| 4.4       | Your computer on the network                     | Click to Access |
| 5.1       | Basic security and user types                    | Click to Access |
| 5.2       | Creating users and groups                        | Click to Access |
| 5.3       | Manage file permissions and ownership            | Click to Access |
| 5.4       | Special directories and files                    | Click to Access |

#### Instructor led and free video based Linux Training

Home LPI

http://www.theurbanpenguin.com/lpi/le.html

No registration, no logging in, just click and watch the videos

#### NDG Linux Essentials via Cisco Networking Academy

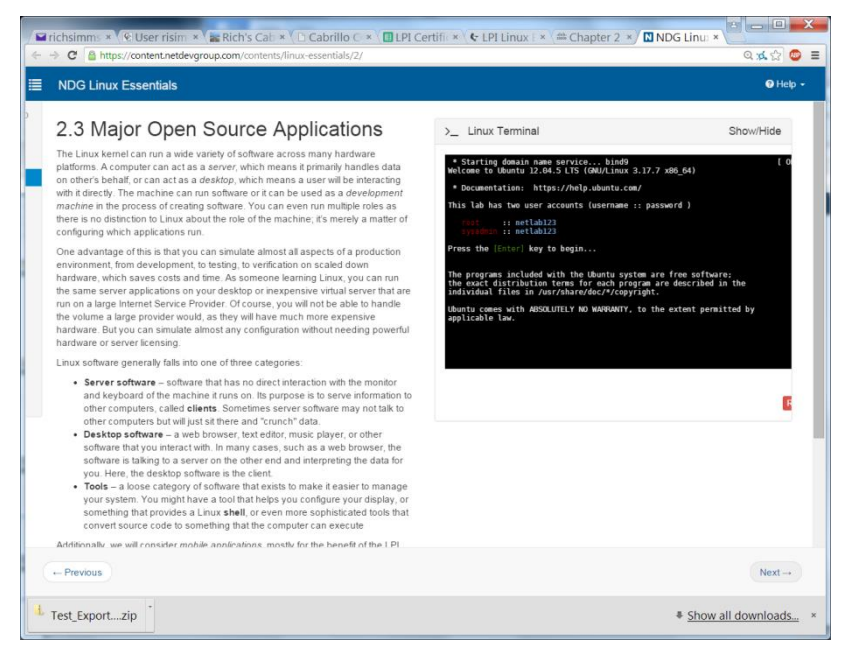

#### https://www.netacad.com/

*Complete course with reading, live VM and tests.* 

*Contact me if you would like a student account for the NDG Linux Essentials course.* 

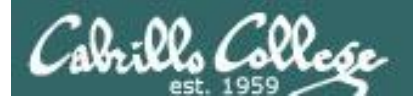

### Linux+ and Red Hat Labs

### Supplemental labs for CIS 90 students to explore

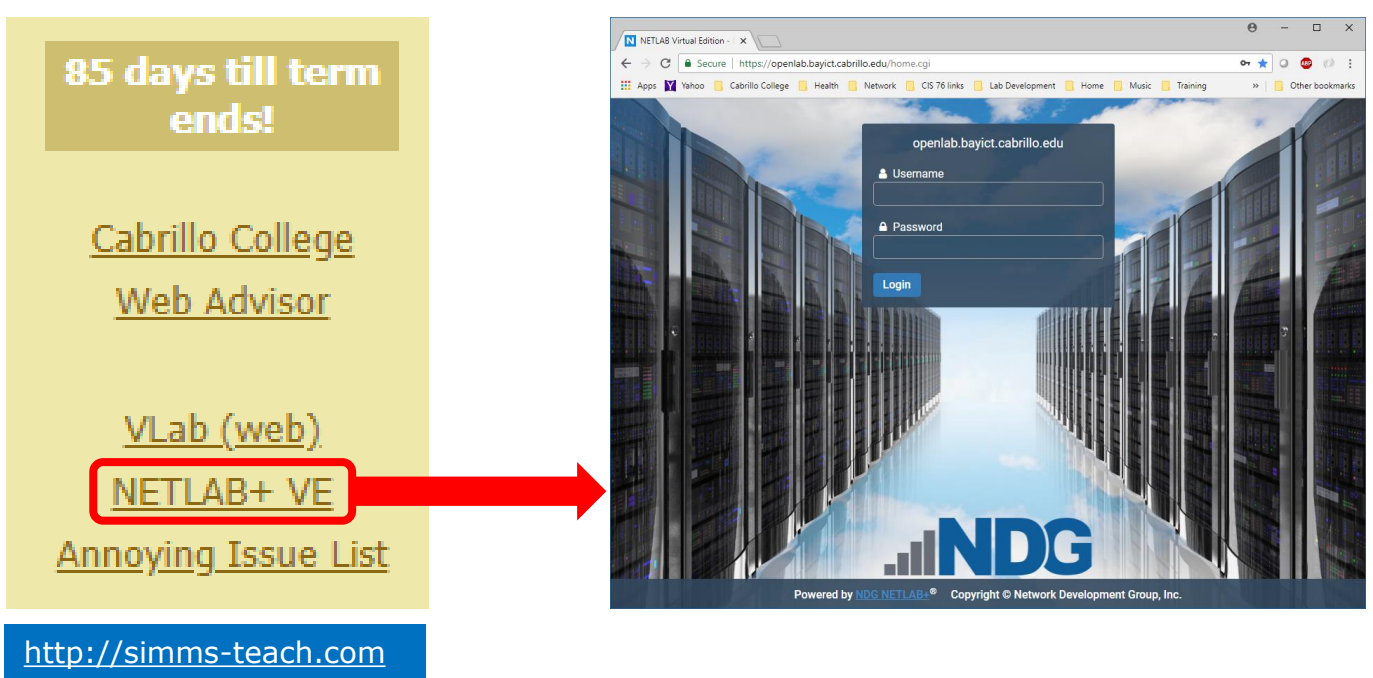

### Netlab+ VE

### List of available labs

https://simms-teach.com/docs/cis90/lab-matrix.pdf

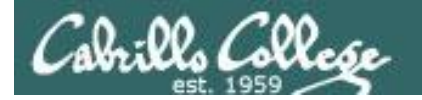

or the answer to the forum question if locked out? The CIS 90 Welcome Announcement in Canvas has a link to a document with all the usernames and passwords needed for this course

Can't remember how to login to one of the CIS 90 systems,

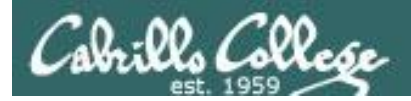

### **First-time login to Netlab**

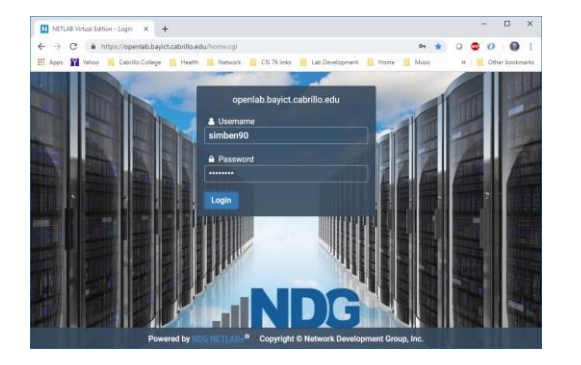

#### 1) Login to Netlab

|    |   | - mu | p=11 | up et       | Colle        | ay10 |               | Manhi         |       | antie,        | ,10,             | ,                | 06.76             | inks.           |                | ab Davi  | Innent         | <br>- |   |   | м    | Ξ. |   | 0     | r 🖤   |  |
|----|---|------|------|-------------|--------------|------|---------------|---------------|-------|---------------|------------------|------------------|-------------------|-----------------|----------------|----------|----------------|-------|---|---|------|----|---|-------|-------|--|
| al | Ň | D    | G    |             |              | ~    |               |               |       |               |                  |                  |                   |                 |                |          | in open series | 0.114 |   |   | Logo | ut | 4 | imber | 190 - |  |
|    |   |      |      | Ente<br>Whe | your<br>trav | pre  | fere<br>g. yo | nces<br>u car | for d | ates<br>nge ; | , time<br>your t | s, cal<br>time z | endars<br>ione to | and ci<br>match | locks<br>the l | local ti | ne.            |       |   |   |      |    |   |       |       |  |
|    |   |      |      | 0           | Date         | an   | d T           | ime           | Set   | ting          | js               |                  |                   |                 |                |          |                |       |   |   |      |    |   |       |       |  |
|    |   |      |      |             |              |      |               | Tir           | ne Zo | ine           | (GM              | 17-08:           | 00) Pa            | ific Ti         | ime (          | US & C   | anada)         |       | ٣ | ] |      |    |   |       |       |  |
|    |   |      |      |             |              | D    | ate D         | isplay        | Forr  | nat           | YYY              | Y-MN             | 4-DD (2           | 016-0           | 9-15)          |          |                |       | ٠ |   |      |    |   |       |       |  |
|    |   |      |      |             |              | TÌ   | me D          | isplay        | Forr  | nat           | 241              | lour (           | 15:37)            |                 | *              |          |                |       |   |   |      |    |   |       |       |  |
|    |   |      |      |             |              |      | Firs          | t Day         | of We | ek            | Sun              | day              |                   |                 | ¥              |          |                |       |   |   |      |    |   |       |       |  |
|    |   |      |      |             |              |      |               |               |       |               |                  | 0                | Submit            | 6               | Help           |          |                |       |   |   |      |    |   |       |       |  |

4) Set the Pacific time zone

| NETLA8+                  | x +                                                                                 | - 🗆 ×                 |
|--------------------------|-------------------------------------------------------------------------------------|-----------------------|
| ← → C ( ■ https://ope    | nlab.bayict.cabrillo.adu/password.cgi 🗣 😭                                           | ) 0 🗢 0   🌒 E         |
| 👯 Apps 🙀 Yahoo 📒 Cabrill | o College 📙 Health 📕 Network 📒 CIS 76 links 📕 Lab Development 📕 Home 📕 Music        | » 🛛 🧧 Other bookmarks |
| .IIINDG                  |                                                                                     |                       |
|                          | Welcome, Benji Simms!                                                               |                       |
|                          | This is the first time you have logged into this account.                           |                       |
|                          | You will now be asked to provide some account settings. These can be changed later. |                       |
|                          | Change Password - simben90                                                          |                       |
|                          | New Password                                                                        |                       |
|                          | Retype New Password                                                                 |                       |
|                          | Submit 🕒 Help                                                                       |                       |

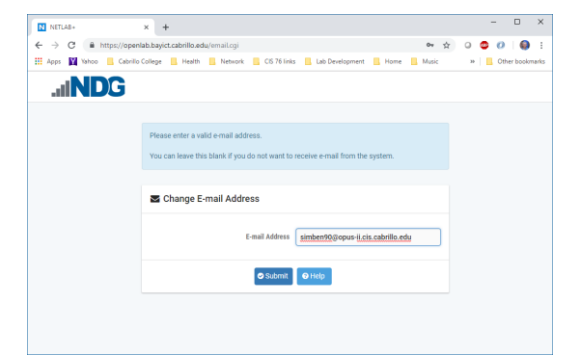

#### 2) Change initial password

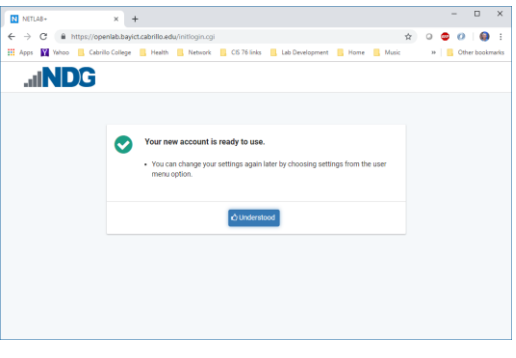

#### 3) Add your email address

#### 5) Done

### Change the initial password, set your email address and timezone

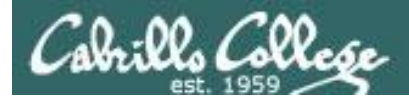

### Schedule a lab on a free pod

| NEILAR* X T                                                    |                                            |                 |
|----------------------------------------------------------------|--------------------------------------------|-----------------|
| → C      A https://openlab.bayict.cabrillo.edu/my-netlab-s.cgi | * 0 🗢                                      | 0   \varTheta 🗄 |
| Apps 🕎 Yahoo 📒 Cabrilo College 📃 Health 📃 Network 📒 CIS 76 ii  | nks 🧾 Lab Development 📙 Home 📕 Music 🛛 🔅 📕 | Other bookmarks |
| INDG                                                           | 🥹 Help Schedule 👻 View 👻 🛔 sin             | nben90 👻        |
|                                                                | Schedule Lab for Myself                    |                 |
|                                                                | W Schedule Lab for My Team                 |                 |
| Scheduled Lab Reservations                                     |                                            |                 |
|                                                                |                                            |                 |
| You have no scheduled lab reservations.                        |                                            |                 |
|                                                                |                                            |                 |
|                                                                |                                            |                 |
| O New Lab Reservation -                                        |                                            |                 |
|                                                                |                                            |                 |
|                                                                |                                            |                 |
|                                                                |                                            |                 |
|                                                                |                                            |                 |
|                                                                |                                            |                 |
|                                                                |                                            |                 |
|                                                                |                                            |                 |
|                                                                |                                            |                 |
|                                                                |                                            |                 |

1) Schedule a lab for yourself

| NETLAB- × +                                                                             |            | -     | - U                | ×     |
|-----------------------------------------------------------------------------------------|------------|-------|--------------------|-------|
| C      https://openiab.bayict.cabrillo.edu/makeres-s.cgi?res_type=S                     | \$         | 0 🗢   | 0 0                | 1     |
| Apps 🙀 Yahoo 📃 Cabrilo College 📒 Health 📒 Network 📙 CIS 76 links 📃 Lab Development 📒 Ho | me 📙 Music | э 🛛 🧧 | Other book         | marks |
| .il <b>ND</b> G                                                                         | 🙀 Home     | 🛓 sim | ben90 <del>-</del> | Ì     |
| Select Content                                                                          |            |       |                    |       |
| Multiple course topics are available. Please select one.                                |            |       |                    |       |
| NISGTC Linux+ Install NISGTC Linux+ Install                                             |            |       |                    |       |
| NISGTC Linux+ Series 1<br>NISGTC Linux+ Series 1                                        |            |       |                    |       |
| NISGTC Linux+ Series 2<br>NISGTC Linux+ Series 2                                        |            |       |                    |       |
| RHSA - RH124<br>Red Hat Systems Administration - RH124                                  |            |       |                    |       |
| RHSA - RH134                                                                            |            |       |                    |       |

#### 2) Select course

| N | NTLAB- × +                                                                                     |        |      | - 0        | ×     |
|---|------------------------------------------------------------------------------------------------|--------|------|------------|-------|
| ÷ | C     B https://openlab.bayict.cabrillo.edu/makeres-s.cgi                                      | ☆      | 0 🚭  | 0 0        | 1     |
|   | Apps 📓 Yahoo 📒 Cabrillo College 📒 Health 📒 Network 📒 CIS 76 links 📕 Lab Development 📕 Home 📒 I | Music  | - 20 | Other book | marks |
|   | action controls (maa to clinaxy action 1) / action can                                         |        |      |            |       |
|   | ▲ NISGTC Linux+ Series 1                                                                       | Search |      |            |       |
|   | Lab Name                                                                                       |        |      | Action     |       |
|   | Lab 02: Installing packages and shared libraries on CentOS and Ubuntu                          |        |      | •          |       |
|   | Lab 03: Displaying Hardware                                                                    |        |      | •          |       |
|   | Lab 04: Adding a New Partition                                                                 |        |      |            |       |
|   | Lab 05: Managing Filesystem Quotas                                                             |        |      |            |       |
|   | Lab 06: Booting and Restarting the System                                                      |        |      | •          |       |
|   | Lab 07a: Using the BASH Shell                                                                  |        |      |            |       |
|   | Lab 07b: Using the BASH Shell                                                                  |        |      | •          |       |
|   | Lab 07c: Using the BASH Shell                                                                  |        |      | •          |       |
|   | Lab 07d: Using the BASH Shell                                                                  |        |      |            |       |
|   |                                                                                                |        |      |            |       |

#### 3) Select a lab

| C A http://openish.ht         | wist subville edu/cossine coi           |                                 | * 0 🗖                    | 0.0         |
|-------------------------------|-----------------------------------------|---------------------------------|--------------------------|-------------|
|                               | ,,,,,,,,,,,,,,,,,,,,,,,,,,,,,,,,,,,,,,, |                                 |                          |             |
| is 🔛 Yahoo 📃 Cabrilo Colleg   | pe 🔜 Health 🔜 Network 📃 CIS 7           | 16 links 📙 Lab Development 📙 Hi | ome 📕 Music 🛛 🕷 📒        | Other bookm |
| nett opinian (nicoro cinari o |                                         | gate brain oneight incontrol ou |                          |             |
| Pod Scheduler                 |                                         |                                 |                          |             |
|                               |                                         |                                 |                          |             |
| € ☆ February - 2019 -         | ▶ Sei                                   | ected Day                       | Current Time             |             |
| Sun Mon Tue Wed Thu Fri       | Sat Feb                                 | bruary                          | No.                      |             |
| 27 28 29 30 31 1              | 2                                       | or a daily                      |                          |             |
| 3 4 5 6 7 8                   | 9 🧳                                     | 25                              |                          |             |
| 10 11 12 13 14 15             | 16                                      | 20                              | Sec. a.                  |             |
| 17 18 19 20 21 22             | 23                                      |                                 | 21:03                    |             |
| 24 25 26 27 28 1              | 2 2                                     | 2019                            | Pacific Time (US & Canad | a)          |
| NISGTC_Linux+_Base            | _Pod01 NISGTC_Linux+_Base_Pod0          | 2 NISGTC_Linux+_Base_Pod03      | NISGTC_Linux+_Base_Pod04 |             |
|                               | •                                       |                                 |                          | >           |
| Linux+ Base                   | Linux+ Base                             | Linux+ Base                     | Linux+ Base              |             |
| 20:00                         |                                         |                                 |                          | ^           |
| Deservation 43408             |                                         |                                 |                          |             |
| 21:00                         |                                         |                                 |                          |             |
|                               |                                         |                                 |                          |             |
|                               |                                         |                                 |                          |             |

4) Reserve (click) a free time slot on one of the pods. Scroll to the right to see more pods.

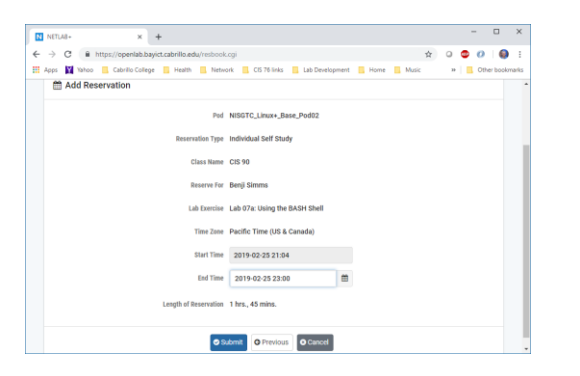

### 5) Select how much time you want for the lab.

| HEIDING*       | × +                                                                        |       |      |       |                    |      |
|----------------|----------------------------------------------------------------------------|-------|------|-------|--------------------|------|
| → C 🔒 https    | openlab.bayict.cabrillo.edu/resbook.cgi                                    |       | ☆ 0  | ۲     | 0   6              |      |
| Apps 🛐 Yahoo 📃 | abrillo College 📒 Health 📃 Network 📃 CIS 76 links 📒 Lab Development 📒 Home | Music |      | •   🖪 | Other boo          | kmar |
| .ilND0         |                                                                            |       | Home | A sin | ben90 <del>-</del> |      |
|                |                                                                            |       |      |       |                    |      |
|                | Reservation 43500 scheduled.                                               |       |      |       |                    |      |
|                | •                                                                          |       |      |       |                    |      |
|                |                                                                            |       |      |       |                    |      |
|                | ф ок                                                                       |       |      |       |                    |      |
|                |                                                                            |       |      |       |                    |      |
|                |                                                                            |       |      |       |                    |      |
|                |                                                                            |       |      |       |                    |      |
|                |                                                                            |       |      |       |                    |      |
|                |                                                                            |       |      |       |                    |      |
|                |                                                                            |       |      |       |                    |      |

6) Reservation complete

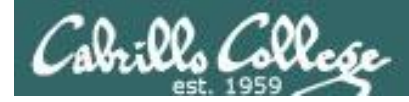

### Start the lab when your reservation becomes available

| NETLA8+ | × +                                                                                                    |                                                                                           | >                               |
|---------|----------------------------------------------------------------------------------------------------|-------------------------------------------------------------------------------------------|---------------------------------|
| - > C   | https://openlab.bayict.cabrille                                                                                 | xedu/my-netlab-s.cgi                                                                      | x 0 🕲 0 🌒                       |
| Арря 🕅  | Yahoo 🧧 Cabrillo College 📒 Hea                                                                                  | Ith 🧧 Network 🧧 CIS 76 links 🧧 Lab Development 📑 Hor                                      | me 📙 Music 🛛 » 📃 Other bookmark |
| .al     | NDG                                                                                                    | 🕑 Help – S                                                                                | chedule 👻 View 👻 🛔 simben90 👻   |
| 🛗 La    | b Reservations                                                                                                  |                                                                                           | Search                          |
| ID      | Date/Time                                                                                                    | Description                                                                               | Pod                             |
| 43500   | <ul> <li>2019-02-25 21:04</li> <li>2019-02-25 23:00</li> <li>○ 1 hrs., 44 mins.</li> <li>Enter Lab ●</li> </ul> | Class: CIS 90<br>Lab: Lab 07a: Using the BASH Shell<br>Type: Student<br>User: Benji Simms | NISGTC_Linux+_Base_Pod02        |
| Showing | g 1 to 1 of 1 items                                                                                             |                                                                                           |                                 |
| O New I | Lab Reservation -                                                                                               |                                                                                           |                                 |
|         |                                                                                                    |                                                                                           |                                 |
|         |                                                                                                    |                                                                                           |                                 |
|         |                                                                                                    |                                                                                           |                                 |

1) Enter the lab

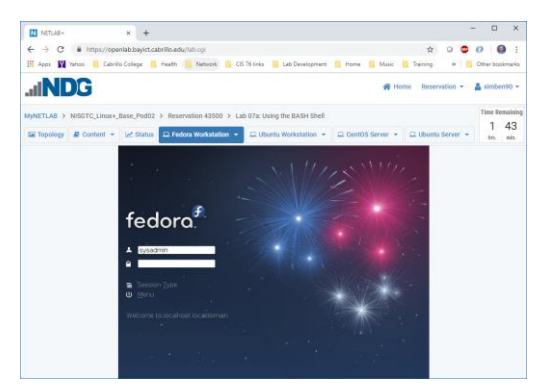

4) Use one of the systems by clicking an icon on the topology map or one of the tabs at the top of the map

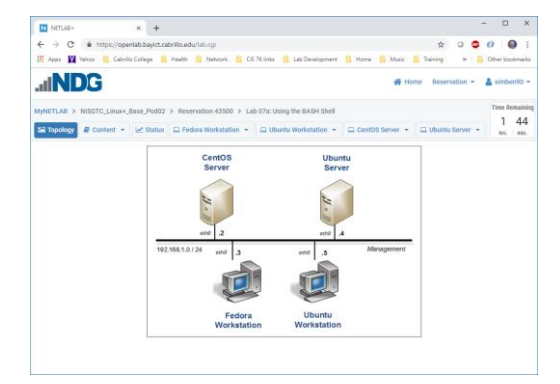

### 2) View the pod topology and click on any system to use it

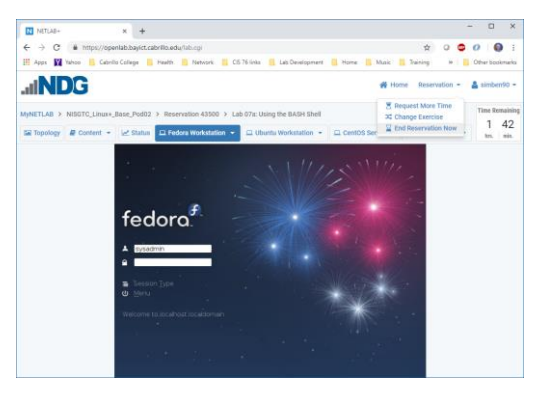

5) End reservation when done to allow others to use the pod

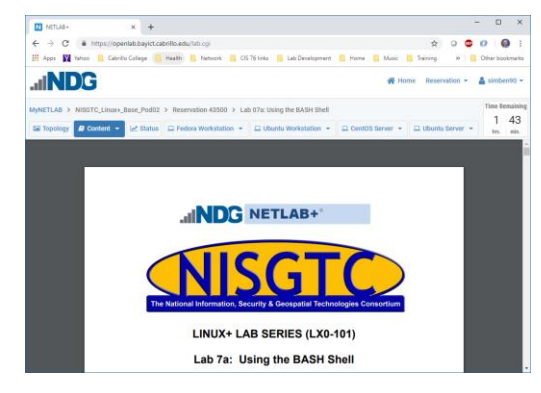

3) View the instruction content

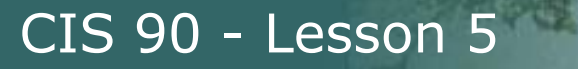

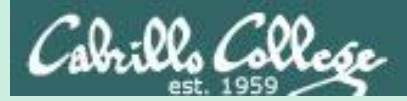

# Everything is a file

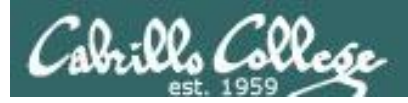

 A terminal • A file • A directory A hard drive A hard drive partition • A CD A partition on a USB flash drive Kernel run-time information

Implemented as files in UNIX

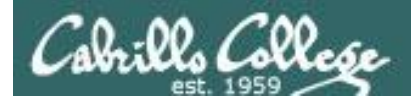

### Everything is a file in UNIX (even a terminal)

- A terminal
- A file
- A directory
- A hard drive
- A hard drive partition
- A CD
- A partition on a USB flash drive
- Kernel run-time information
- e.q. /dev/pts/2 e.g. /home/cis90/simben/letter e.g /home/cis90/ e.q. /dev/sda e.g. /dev/sda1 e.g. /dev/cdrom e.g. /dev/sdb2 e.g. /proc/sys/kernel/hostname

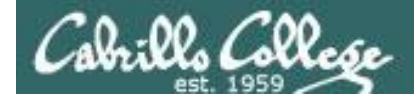

[rsimms@oslab ~]\$ ls -l /dev/pts/3
crw--w---. 1 leebri90 tty 136, 3 Sep 30 16:33 /dev/pts/3 terminal

[rsimms@oslab ~]\$ ls -l /home/cis90/simben/letter
\_rw-r--r-. 1 simben90 cis90 1044 Jul 20 2001 /home/cis90/simben/letter

*regular file* 

[rsimms@oslab ~]\$ ls -ld /home/cis90/ drwxr-x---. 43 rsimms cis90 4096 Sep 16 15:00 /home/cis90/ directory

[rsimms@oslab ~]\$ ls -l /dev/sda
brw-rw----. 1 root disk 8, 0 Sep 13 17:47 /dev/sda hard drive

[rsimms@oslab ~]\$ ls -l /dev/sda1 brw-rw----. 1 root disk 8, 1 Sep 13 17:47 /dev/sda1 partition

[rsimms@oslab ~]\$ ls -l /dev/cdrom
lrwxrwxrwx. 1 root root 3 Sep 13 17:46 /dev/cdrom -> sr0 CD drive

[rsimms@oslab ~]\$ **ls -1 /dev/sr0 b**rw-rw----. 1 root cdrom 11, 0 Sep 13 17:46 /dev/sr0 *CD drive* 

[rsimms@oslab ~]\$ ls -l /proc/sys/kernel/hostname
\_rw-r--r- 1 root root 0 Sep 24 15:45 /proc/sys/kernel/hostname

*Kernel runtime info* <sup>89</sup>

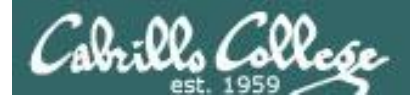

### File Types

| Long listing<br>code<br>(Is -I) | Туре                                                    | How to<br>make<br>one |
|---------------------------------|---------------------------------------------------------|-----------------------|
| d                               | directory                                               | mkdir                 |
| -                               | Regular file<br>• Programs<br>• Text<br>• Data (binary) | touch                 |
| l I                             | symbolic link                                           | ln -s                 |
| С                               | character device file                                   | mknod                 |
| b                               | block device file                                       | mknod                 |

Common file types in a Linux file system

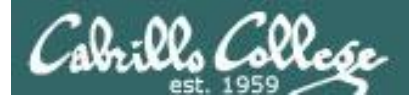

### Nice things about files

you can write to them

```
[rsimms@opus ~]$ echo "Rich was here" > myfile
```

and read from them

```
[rsimms@opus ~]$ cat myfile
Rich was here
```

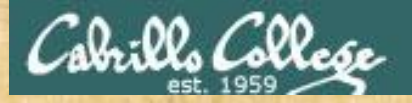

### **Class Activity**

• Write to a file

echo "Rumpelstiltskin was here" > myfile

Read the file

cat myfile

Did it work? Click green "Yes" check or red "No" X on ConferZoom

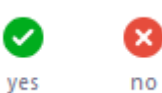

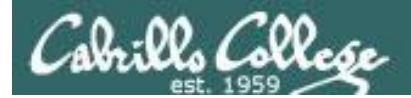

/home/cis90/simmsben \$ **tty** /dev/pts/1 Use the **tty** command to identify the specific terminal device being used

- Note this device is identified using an absolute pathname

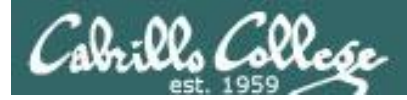

/home/cis90/simmsben \$ **tty** /dev/pts/1 Show which terminal you are using

 /home/cis90/simmsben
 \$ who
 Use who to see who is logged in

 simmsben pts/1
 2010-09-29
 07:38
 (dsl-49-64-10-90.dhcp.cruzio.com)

 srecklau pts/2
 2010-09-29
 06:06
 (62.143.60.194)

 rsimms
 pts/4
 2010-09-29
 06:47
 (dsl-49-64-10-90.dhcp.cruzio.com)

/home/cis90/simmsben \$ Is -I /dev/pts/\*
crw--w---- 1 simmsben tty 136, 1 Sep 29 07:45 /dev/pts/1
crw--w---- 1 srecklau tty 136, 2 Sep 29 07:44 /dev/pts/2
crw--w---- 1 rsimms tty 136, 4 Sep 29 06:48 /dev/pts/4

Do a long listing to see all the terminal devices in use

— Notice the owner is someone who has logged in

Notice the file type is "c" which is a character device file

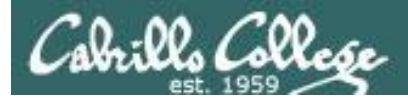

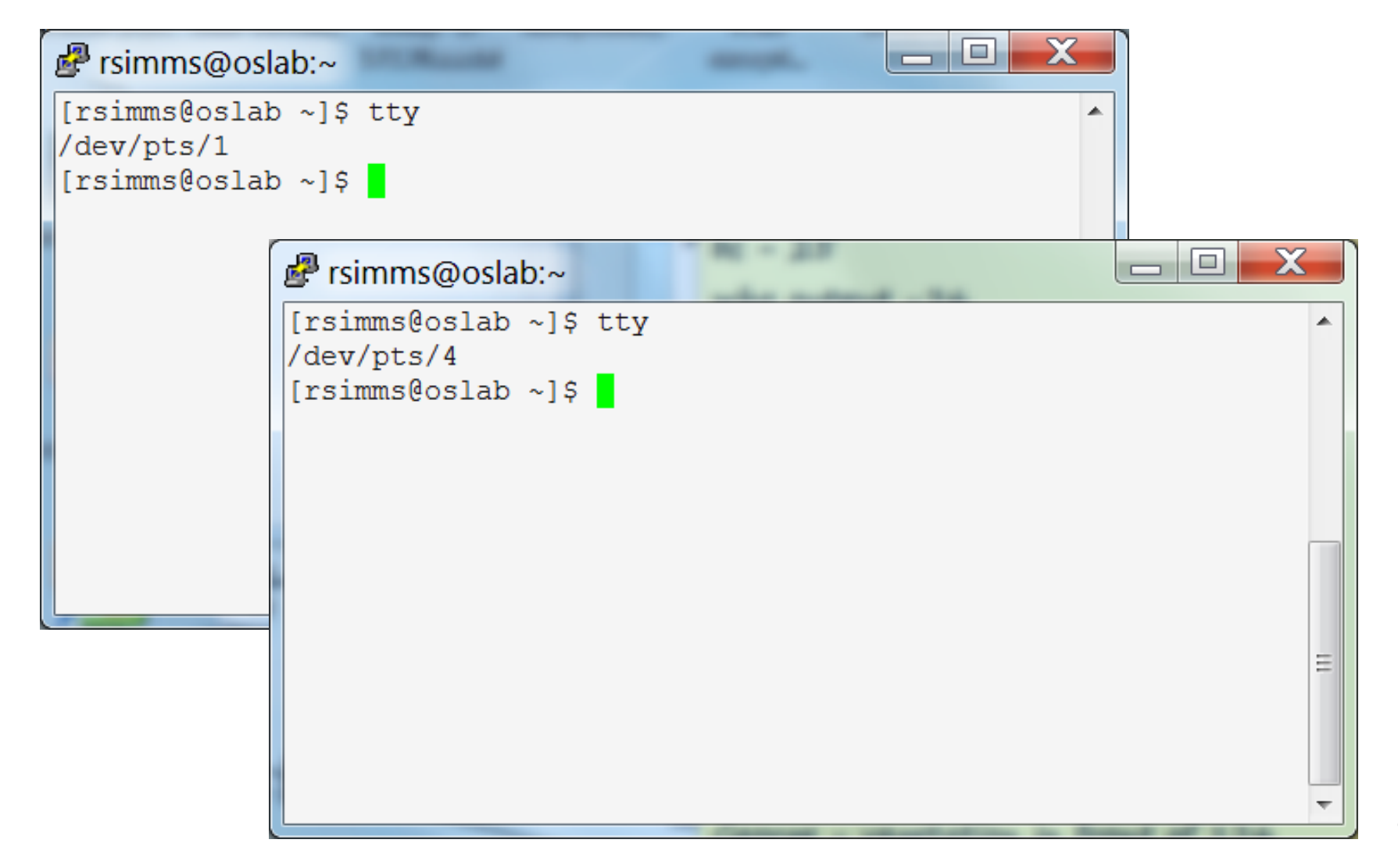

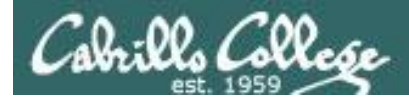

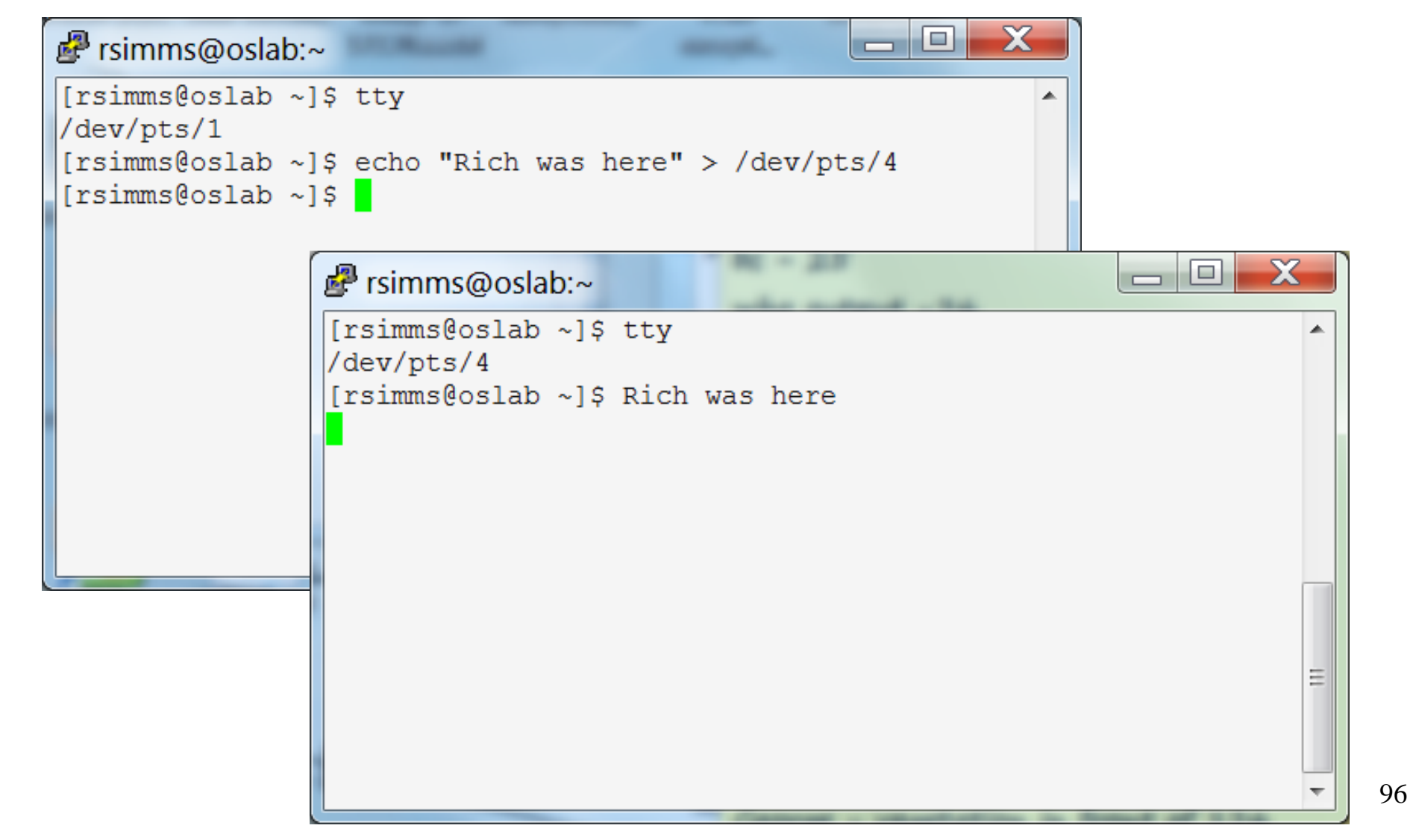

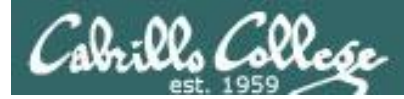

| ĺ | Prsimms@oslab:~                                                                                     |       |
|---|----------------------------------------------------------------------------------------------------|-------|
|   | <pre>[rsimms@oslab ~]\$ tty<br/>/dev/pts/1</pre>                                                    | 'n    |
|   | [rsimms@oslab ~]\$       regular file type       character device file type       a terminal device |       |
|   |                                                                                                    | 4 111 |

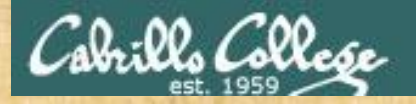

### **Class Activity**

### Part I

- Login into Opus-II.
- Use: echo "I can do it" > myfile
- Print your new file with: cat myfile
- Use: **tty** to identify the terminal device.

### Part II

- Open a second session on Opus-II.
- Use: **tty** to identify the second terminal device.
- In the first session use: cat myfile > /dev/pts/xx where xx is your second session terminal device number.

Did it work? Click green "Yes" check or red "No" X on ConferZoom

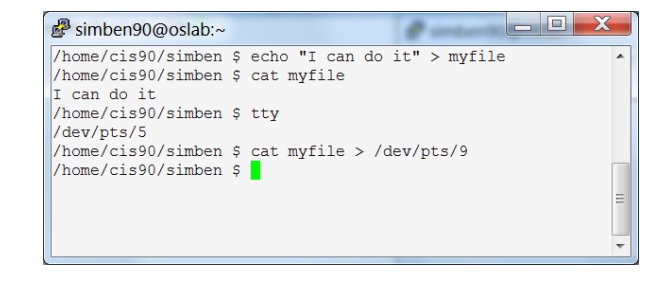

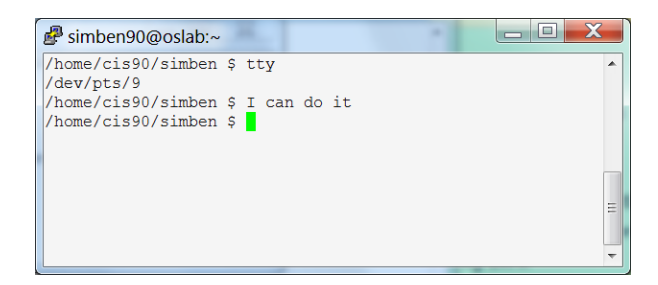

ves

no

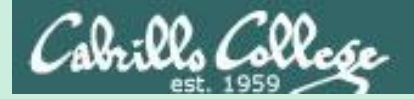

# More File Name Expansion

CIS 90 - Lesson 5

### (also known as globbing)

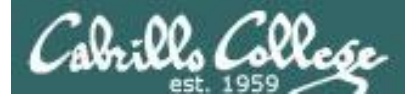

\*

matches all non-hidden filenames in the current directory when used alone or zero or more characters when used as a prefix, infix or postfix.

### ?

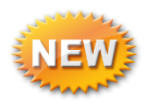

matches any single character in any of your current directory's filenames.

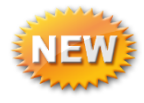

matches any single character contained within the brackets.

You may also hear this process called "globbing"

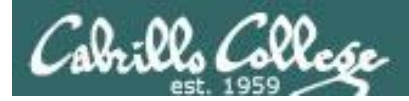

### Shell Parse Step

Filename expansion happens during the shell parsing step, before the command is even located or executed.

Prompt
 Parse
 Search for program (along the path)
 Execute program
 Nap (wait till process is done)
 Repeat

The commands never see \*, ?, and [] expansion characters. These characters get replaced by the shell before the command is even located and executed.

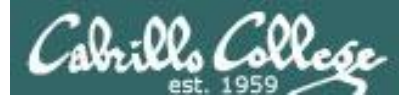

Example: **text.\*** will be expanded by the shell to match any files that start with "text."

```
/home/cis90/simben $ echo text.*
text.err text.fxd
/home/cis90/simben $ ls -i text.*
19496 text.err 19497 text.fxd
/home/cis90/simben $ file text.*
text.err: ASCII text
text.fxd: ASCII text
/home/cis90/simben $ wc -l /home/cis90/milhom/text.*
11 /home/cis90/milhom/text.err
10 /home/cis90/milhom/text.fxd
21 total
/home/cis90/simben $ tail -n1 ../milhom/text.*
```

=> ../milhom/text.err <==
number10.</pre>

==> ../milhom/text.fxd <== This is line number 10.

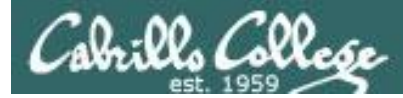

Example: \* is expanded to match all directories in /home/cis90 and ti\* to match all files starting with "ti"

```
/home/cis90/simben $ 1s -1 ../*/Poems/Blake/ti*
-rw-r--r--. 1 beakie90 cis90 115 Jul 20
                                         2001 ../beakie/Poems/Blake/tiger
-rw-r--r--. 1 calmic90 cis90 115 Jul 20
                                         2001 ../calmic/Poems/Blake/tiger
-rw-r--r--. 1 casenr90 cis90 115 Jul 20
                                         2001 ../casenr/Poems/Blake/tiger
-rw-r--r--. 1 casric90 cis90 115 Jul 20
                                         2001 ../casric/Poems/Blake/tiger
-rw-r--r--. 1 cis90 cis90 115 Jul 20
                                         2001 ../cis/Poems/Blake/tiger
-rw-r--r--. 1 daweli90 cis90 115 Jul 20
                                         2001 ../daweli/Poems/Blake/tiger
-rw-r--r--. 1 fahmic90 cis90 115 Jul 20
                                         2001 ... /fahmic/Poems/Blake/tiger
-rw-r--r--. 1 fitcon90 cis90 115 Jul 20
                                         2001 ../fitcon/Poems/Blake/tiger
< snipped >
-rw-r--r-. 1 simben90 cis90 115 Jul 20
                                         2001 ../simben/Poems/Blake/tiger
-rw-r--r--. 1 specod90 cis90 115 Jul 20
                                         2001 ../specod/Poems/Blake/tiger
-rw-r--r--. 1 thinic90 cis90 115 Jul 20
                                         2001 ../thinic/Poems/Blake/tiger
-rw-r--r--. 1 tilbuz90 cis90 115 Jul 20
                                         2001 ../tilbuz/Poems/Blake/tiger
-rw-r--r--. 1 vasjor90 cis90 115 Jul 20
                                         2001 ... /vasjor/Poems/Blake/tiger
-rw-r--r--. 1 vivrut90 cis90 115 Jul 20
                                         2001 ../vivrut/Poems/Blake/tiger
-rw-r--r-. 1 weljon90 cis90 115 Jul 20
                                         2001 ../weljon/Poems/Blake/tiger
-rw-r--r--. 1 weltim90 cis90 115 Jul 20
                                         2001 ../weltim/Poems/Blake/tiger
/home/cis90/simben $
```

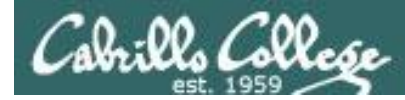

Note, DOS uses \*.\* to match all files.

BUT, this is NOT true in UNIX

/home/cis90/simmsben \$ echo \*.\*
Lab2.0 Lab2.1 text.err text.fxd

Instead, \*.\* is expanded to match all files in the current directory containing a "."

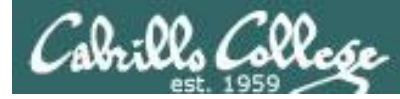

Note the \* metacharacter by itself does not match any hidden files in your current working directory

/home/cis90/simmsben \$ echo \*

bigfile bin delete empty Hidden Lab2.0 Lab2.1 letter Miscellaneous mission Poems proposal1 proposal2 proposal3 small\_town spellk text.err text.fxd timecal what\_am\_i

| /home/cis90/simmsben \$ Is -a |         |          |               |            |           |
|-------------------------------|---------|----------|---------------|------------|-----------|
| •                             | .bashrc | empty    | letter        | Poems      | spellk    |
| .zshrc                        |         |          |               |            |           |
| ••                            | bigfile | Hidden   | Miscellaneous | proposal1  | text.err  |
| .bash_history                 | bin     | Lab2.0   | mission       | proposal2  | text.fxd  |
| .bash_logout                  | delete  | Lab2.1   | .mozilla      | proposal3  | timecal   |
| .bash_profile                 | .emacs  | .lesshst | .plan         | small_town | what_am_i |

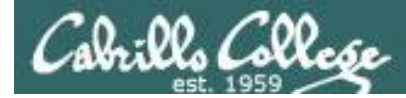

### Example: ??? will match any three character file name

```
/home/cis90/simben $ echo ???
bin log
/home/cis90/simben $ ls bin/???
bin/app
/home/cis90/simben $ ls /bin/???
/bin/awk /bin/csh /bin/env /bin/pwd /bin/red /bin/rvi /bin/tar
/bin/cat /bin/cut /bin/ksh /bin/raw /bin/rpm /bin/sed
/home/cis90/simben $ tail -n3 /home/cis90/grodav/bin/???
while :
do sleep 1
done
```

```
/home/cis90/simben $ file /home/cis90/grodav/Poems/*/???
/home/cis90/grodav/Poems/Yeats/old: ASCII English text
```

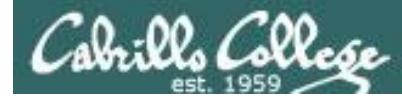

### Example: [12] will match a "1" or a "2"

/home/cis90/simben \$ head -n1 Poems/Shakespeare/sonnet[12]
==> Poems/Shakespeare/sonnet1 <==
From fairest creatures we desire increase,</pre>

==> Poems/Shakespeare/sonnet2 <== When forty winters shall besiege thy brow,

/home/cis90/simben \$ wc ../balcor/Poems/Shakespeare/sonnet[12]
14 105 614 ../balcor/Poems/Shakespeare/sonnet1
14 114 631 ../balcor/Poems/Shakespeare/sonnet2
28 219 1245 total

```
/home/cis90/simben $ ls -d /etc/*[12]*
/etc/dbus-1 /etc/iproute2 /etc/pnm2ppa.conf /etc/rc2.d
/etc/DIR_COLORS.256color /etc/mke2fs.conf /etc/polkit-1 /etc/sasl2
/etc/gtk-2.0 /etc/pbm2ppa.conf /etc/rc1.d /etc/X11
```

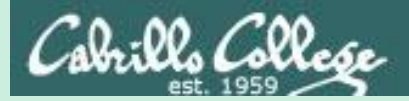

## File Name Expansion (also known as globbing)

### PRACTICE QUESTIONS

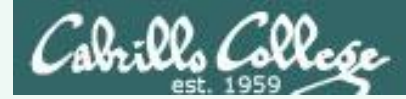

Your turn now

What command would classify all files in the parent directory that start with m?

Write your answer in the chat window

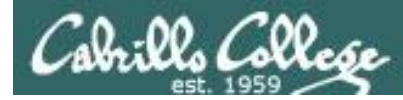

### Answer

What command would classify all files in the parent directory that start with m?

/home/cis90/simben \$ file ../m\*
../milhom: directory
../monele: directory
/home/cis90/simben \$

Note, the matches can change each term since it is based on student names.

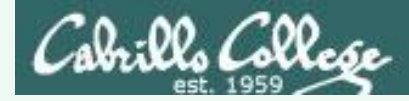

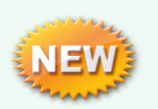

A ? matches exactly one character which could be anything

### What command would list all 25 character filenames in /bin?

Write your answer in the chat window

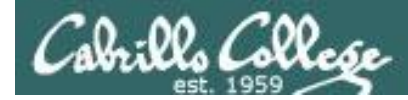

### What command would list all 25 character filenames in /bin?

### Answer
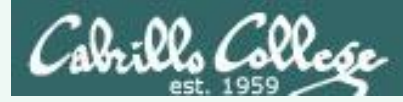

# The [] Filename Expansion Metacharacter

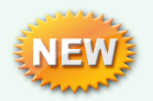

A [] will match any character between the brackets

From your home directory, what command would print the first line of all Shakespeare sonnets ending in a 2 or 5?

Write your answer in the chat window

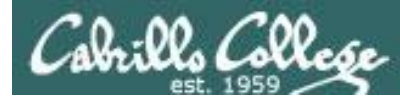

# The [] Filename Expansion Metacharacter

From your home directory, what command would print the first line of all Shakespeare sonnets ending in a 2 or 5?

#### Answer

/home/cis90/simben \$ head -n 1 Poems/Shakespeare/\*[25]
==> Poems/Shakespeare/sonnet15 <==
When I consider every thing that grows</pre>

==> Poems/Shakespeare/sonnet<mark>2</mark> <== When forty winters shall besiege thy brow,

==> Poems/Shakespeare/sonnet3<mark>5</mark> <== Whoever hath her wish, thou hast thy Will,

==> Poems/Shakespeare/sonnet<mark>5</mark> <== Those hours that with gentle work did frame /home/cis90/simben \$

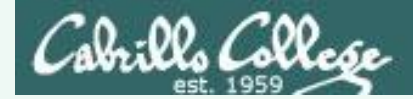

# Filename Expansion Metacharacters \* ? []

# What commands are there in /usr/bin that start with a "n" or "m", are 5 letters long and end with a "p"?

*Hint: Use a combination of filename expansion metacharacters* 

Write your answer in the chat window

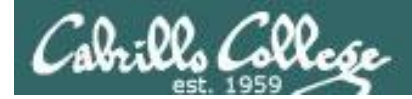

# Filename Expansion Metacharacters \*?[]

# What commands are there in /usr/bin that start with a "n" or "m", are 5 letters long and end with a "p"?

Answer

/home/cis90/simben \$ echo /usr/bin/[nm]???p
/usr/bin/nohup

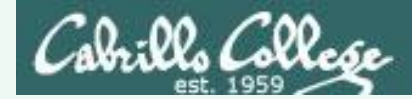

# Filename Expansion Metacharacters \* ? []

For the command:

#### file /usr/share/man/\*/[ap]??.8.gz

What arguments does the shell pass to the **file** command to process?

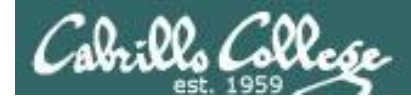

# Filename Expansion Metacharacters \* ? []

For the command:

### file /usr/share/man/\*/[ap]??.8.gz

What arguments does the shell pass to the **file** command to process?

/home/cis90/simben \$ echo /usr/share/man/\*/[ap]??.8.gz
/usr/share/man/man8/arp.8.gz /usr/share/man/man8/atd.8.gz
/usr/share/man/man8/pam.8.gz /usr/share/man/man8/pvs.8.gz

*Tip: Use echo to expand complicated filenames containing multiple filename expansion characters* 

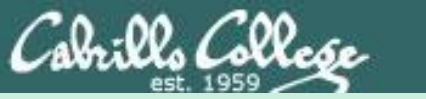

### CIS 90 - Lesson 5

# Command Review

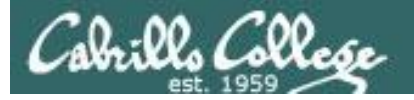

#### Lesson 1 commands:

cal cat /etc/issue cat /etc/\*-release clear date exit history hostname id ps ssh uname tty who who am i

- show calendar - usually shows distro (distribution) name - usually shows distro (distribution) name - clear the terminal screen show current time and date - terminate your shell and log off - show previous commands - show the name of the computer being accessed - show user and group id information - show processes (loaded programs) being run - secure login to a remote system - show kernel name - show terminal device - show everyone logged in - identifies which login session you are using

#### Lesson 2 commands:

|     | apropos                | <ul> <li>search for string in whatis database</li> </ul>       |
|-----|------------------------|----------------------------------------------------------------|
|     | bc                     | - binary calculator                                            |
|     | cat                    | - print file(s)                                                |
|     | cd                     | - change directory                                             |
|     | echo - print te        | ext                                                            |
|     | env                    | <ul> <li>show shell environment variables</li> </ul>           |
|     | info                   | <ul> <li>online documentation with hot links</li> </ul>        |
|     | file                   | - show file information                                        |
|     | ls                     | <ul> <li>show directory contents</li> </ul>                    |
|     | passwd                 | - change password                                              |
|     | set                    | - show (or set) shell variables                                |
|     | type                   | - show command location in path                                |
|     | man                    | - manual page for a command                                    |
|     | whatis                 | - command summary                                              |
| New | Files and Directories: |                                                                |
|     | /etc/passwd            | - user accounts                                                |
|     | /etc/shadow            | <ul> <li>encrypted passwords</li> </ul>                        |
|     | /bin                   | - directory of commands                                        |
|     | /sbin                  | - directory of superuser commands                              |
|     | /usr/bin               | <ul> <li>directory of commands, tools and utilities</li> </ul> |
|     | /usr/sbin              | - directory of superuser commands, tools and utilities         |
|     | /usr/local/bin         | - custom local commands                                        |

### - custom local commands

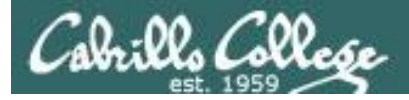

mail

#### Lesson 3 commands:

- LINIX mail

| man                                                                                                    | onux man                                                                                                    |
|----------------------------------------------------------------------------------------------------|----------------------------------------------------------------------------------------------------|
| <pre><integer> [Enter key] p <message list=""> d <message list=""> s <message list=""> file u <message list=""> R <message list=""> R <message list=""> r <message list=""> m <user list=""> q x h z or z- messg</user></message></message></message></message></message></message></message></integer></pre> | <pre>print specific message specified by <integer> print next message print messages delete messages save (append) messages to file undelete messages reply to sender reply to sender reply to all mail to specific users quit saving changes exit without saving changes print message headers scroll forward or backward through headers - Enable or disable writes to your terminal</integer></pre> |
| mesg<br>write<br>irssi                                                                                                    | <ul> <li>Enable or disable writes to your terminal</li> <li>Write message to another user</li> <li>IRC chat client</li> </ul>                                                                                                    |
|                                                                                                    |                                                                                                    |

New Files and Directories:

/var/mail /var/mail/*username* mbox

- Message store for mail
- Incoming mailbox for username
- File in users home directory where read messages are archived to

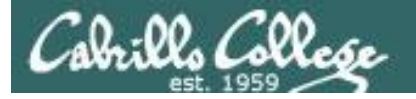

#### Lesson 4 commands:

| cat   | Print a file on the screen                     |
|-------|------------------------------------------------|
| cd    | Change directory                               |
| file  | Classify a file                                |
| head  | View first several lines of a file             |
| less  | Scroll up and down long files                  |
| ls    | List files                                     |
| more  | Scroll down long files                         |
| pwd   | Print working directory                        |
| reset | Use to reset terminal window                   |
| tail  | View last several lines of a file              |
| WC    | Count the words, lines or characters in a file |
| xxd   | Hex dump of a binary file                      |
|       |                                                |

New Files and Directories:

/ /home /home/cis90 /home/cis90/*username* 

/etc/passwd

"slash" directory, the root of the file tree User home directories CIS 90 class home directories The home directory for CIS 90 student *username* The absolute pathname of the passwd file in the /etc/ directory

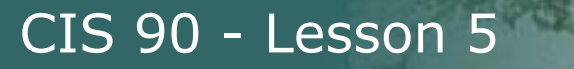

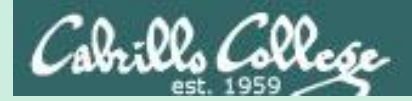

# Command line Syntax & Parsing

# (review)

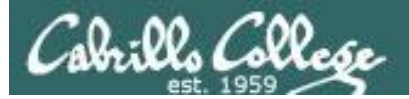

CIS 90 - Lesson 5

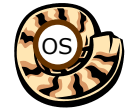

# Life of the Shell

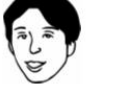

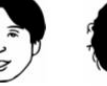

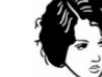

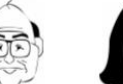

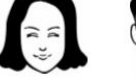

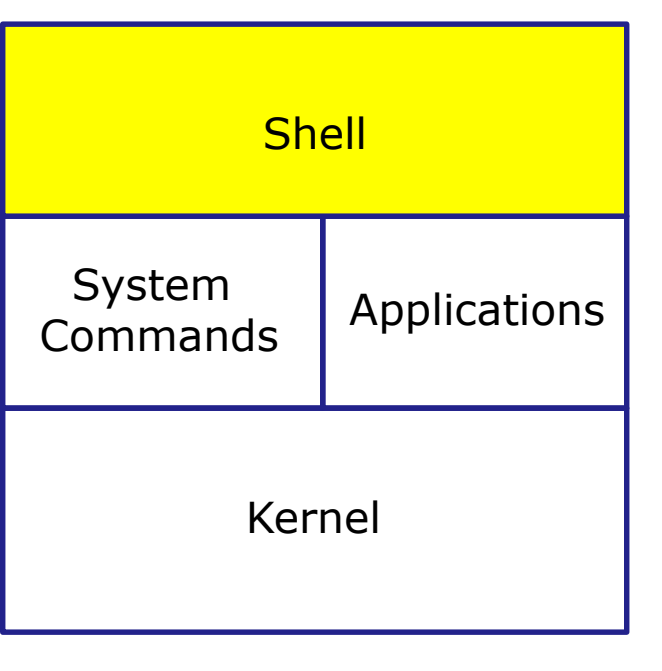

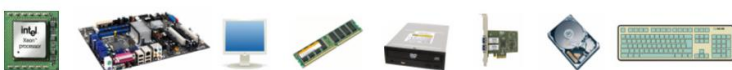

- 1) **Prompt** for a command
- 2) **Parse** (interpret metacharacters, expand file names and dissect command line into options, arguments and redirection)
- **Search** for program (along the 3) path)
- 4) **Execute** program by loading into memory (becomes a process), hookup input and outputs, and pass along command line options and arguments.
- 5) **Nap** (wait till process is done) Repeat 6)

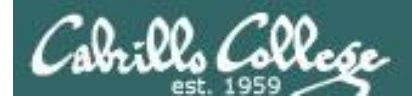

## Command Syntax

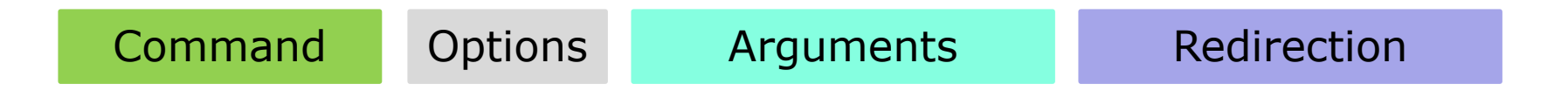

**Command** – is the name of an executable program file. **Options** – various options which control how the program will operate.

**Arguments** – the objects the command is directed to work upon.

**Redirection** – The default input stream (stdin) is from the console keyboard, the default output (stdout) and error (stderr) streams go to the console screen. Redirection can modify these streams to other files or devices.

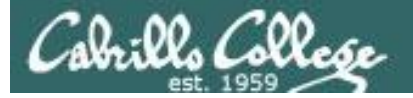

CIS 90 - Lesson 5

## Command Syntax

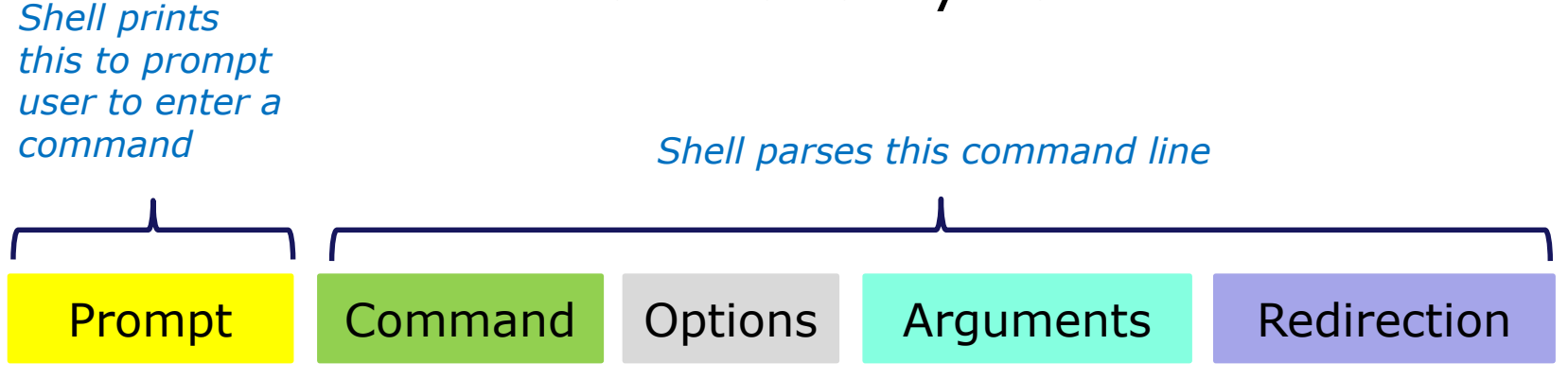

## **Options** modify the

#### Examples

#### behavior of the command **Arguments** are what the /home/cis90/simmsben \$

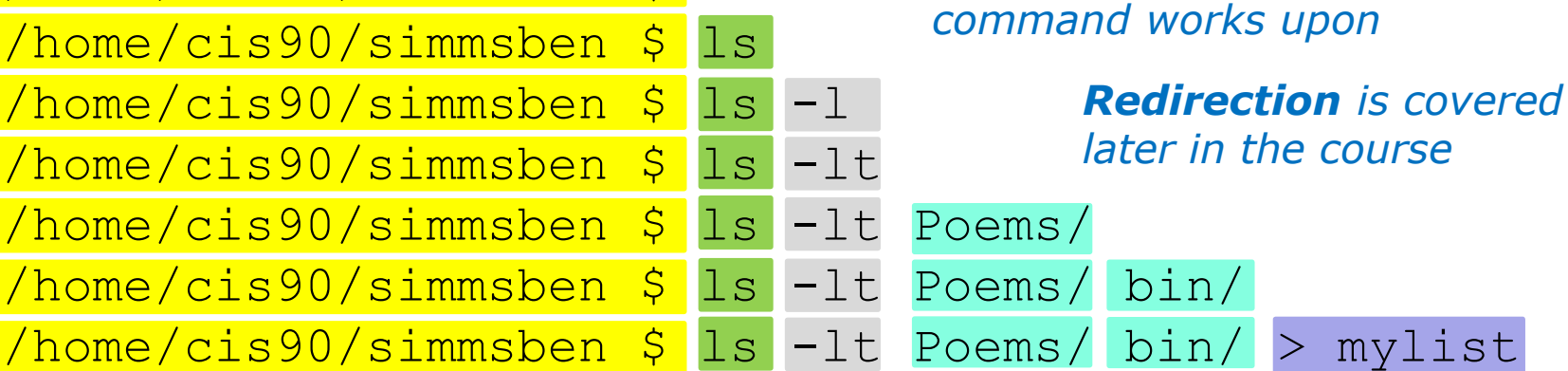

**Spaces (blanks)** are used to separate the command, options and arguments.

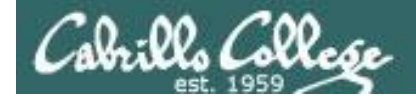

## Command Line Syntax Review

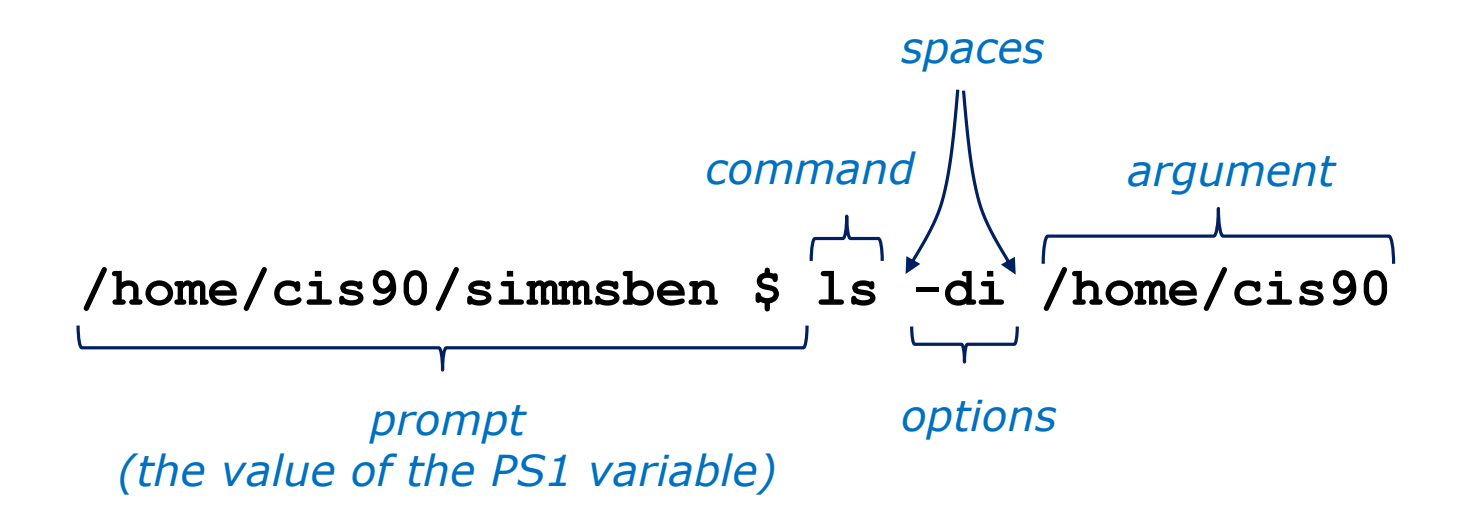

Parsing the command line above yields:

```
One command: Is
Two options: d and i
One argument: /home/cis90 (an absolute pathname to a directory)
```

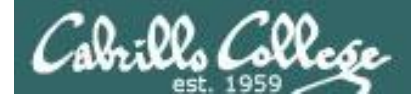

# Command Line Syntax Review

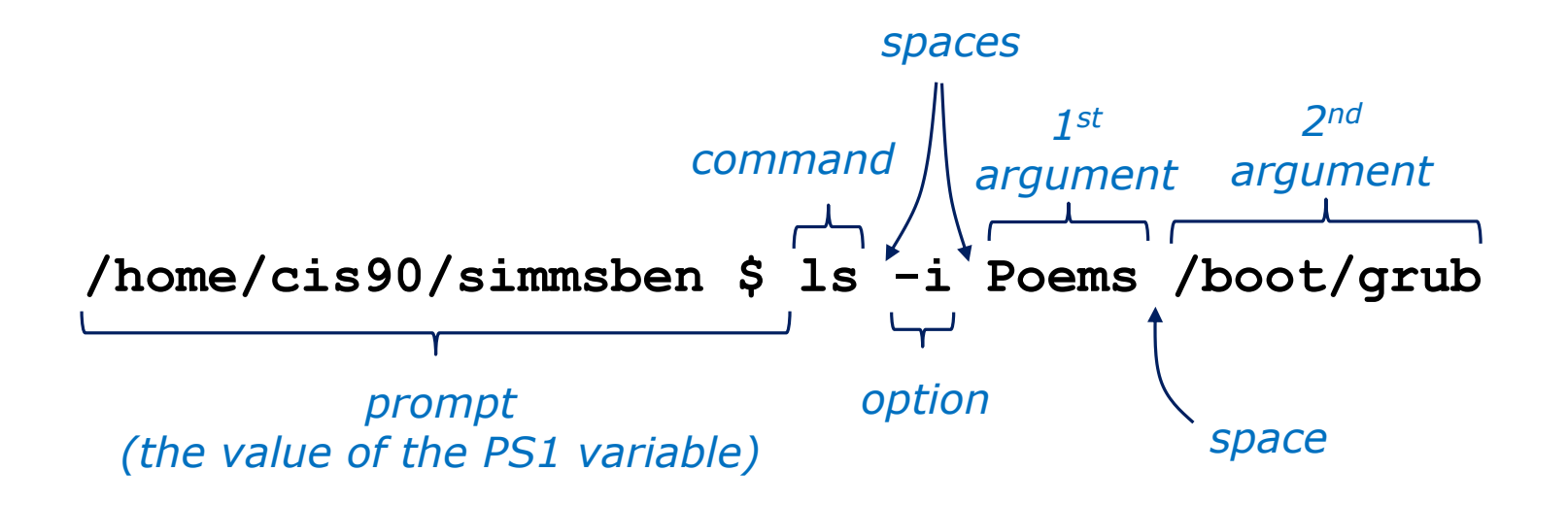

Parsing the command line above yields:

One command: **Is** One options: **i** Two arguments: **Poems** (a relative pathname to a directory) **/boot/grub** (an absolute pathname to a directory)

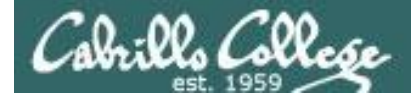

# Command Line Syntax Review

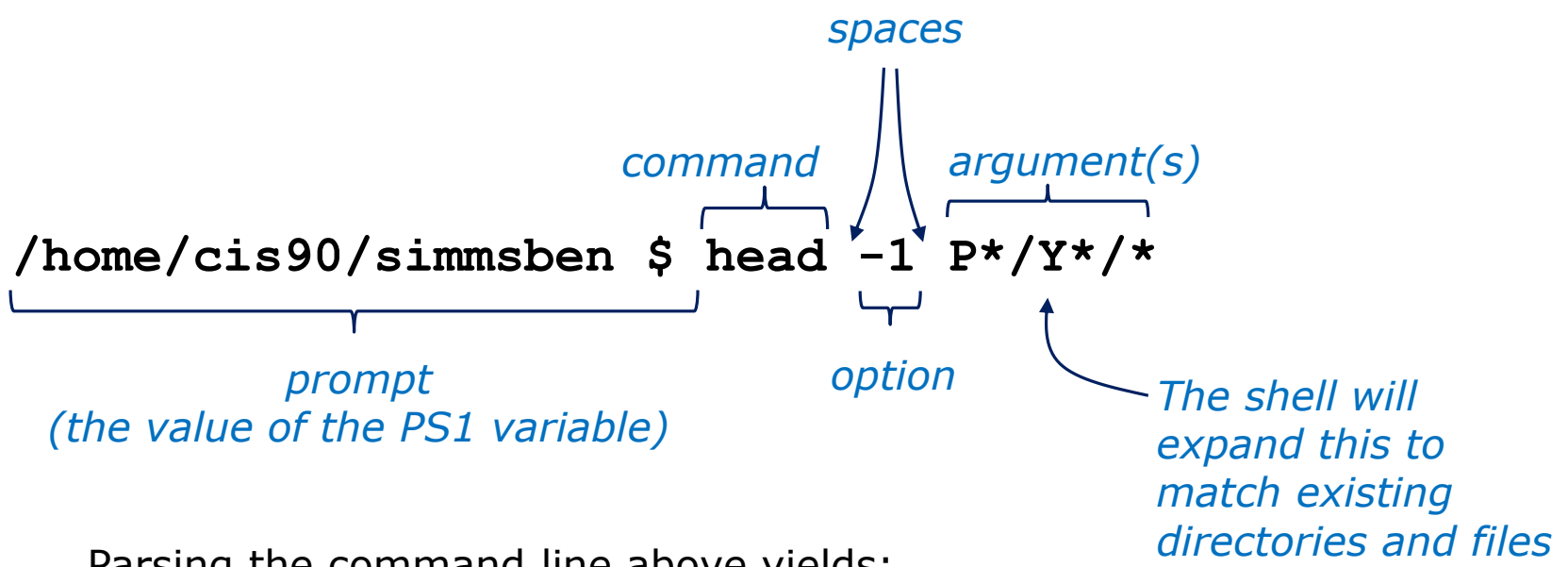

Parsing the command line above yields:

```
One command: head
One option: 1
Three arguments:
```

**Poems/Yeats/mooncat** (a relative pathname to a file) **Poems/Yeats/old** (a relative pathname to a file) **Poems/Yeats/whitebirds** (a relative pathname to a file) CIS 90 - Lesson 5

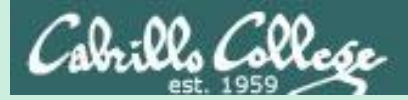

# Command line Syntax & Parsing

# PRACTICE QUESTIONS

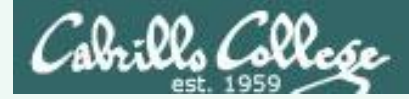

#### head -n1 /home/cis90/s??\*/P\*/Shake\*/s???t[36]

Parse the command above and identify and see if you can identify:

- 1. The command
- 2. The options
- 3. The number of arguments:
- 4. The actual arguments:

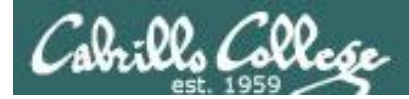

#### head -n1 /home/cis90/s??\*/P\*/Shake\*/s???t[36]

Parse the command above and identify:

1. The command: **head** 

The command is the head command

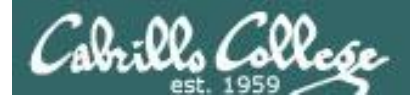

#### head -n1 /home/cis90/s??\*/P\*/Shake\*/s???t[36]

Parse the command above and identify:

- 1. The command: **head**
- 2. The options: **-n1**

The options are -n1 which the user added to instruct the head command to output only one line

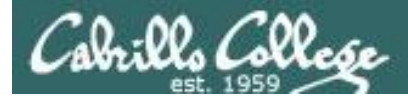

#### head -n1 /home/cis90/s??\*/P\*/Shake\*/s???t[36]

Parse the command above and identify:

- 1. The command: head
- 2. The options: -n1
- 3. The number of arguments: 5

Note, the number of arguments can change each term since it is based on student names. How many are there today?

The number of arguments is not apparent without first processing all the filename expansion characters. You can use the echo command to see exactly how the expansion will be done.

/home/cis90/simben \$ echo /home/cis90/s??\*/P\*/Shake\*/s????t[36] /home/cis90/samwil/Poems/Shakespeare/sonnet3 /home/cis90/schmic/Poems/Shakespeare/sonnet3 /home/cis90/seasky/Poems/Shakespeare/sonnet3 /home/cis90/siljas/Poems/Shakespeare/sonnet3 /home/cis90/simben/Poems/Shakespeare/sonnet3

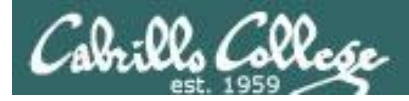

#### head -n1 /home/cis90/s??\*/P\*/Shake\*/s???t[36]

Parse the command above and identify:

- 1. The command: **head**
- 2. The options: **-n1**
- 3. The number of arguments: 5
- 4. The actual arguments:

/home/cis90/samwil/Poems/Shakespeare/sonnet3
/home/cis90/schmic/Poems/Shakespeare/sonnet3
/home/cis90/seasky/Poems/Shakespeare/sonnet3
/home/cis90/siljas/Poems/Shakespeare/sonnet3

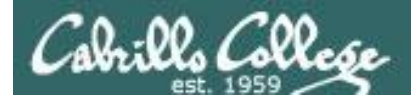

## Output from the command

/home/cis90/simben \$ head -n1 /home/cis90/s??\*/P\*/Shake\*/s???t[36]
==> /home/cis90/samwil/Poems/Shakespeare/sonnet3 <==
Look in thy glass and tell the face thou viewest,</pre>

==> /home/cis90/schmic/Poems/Shakespeare/sonnet3 <== Look in thy glass and tell the face thou viewest,

==> /home/cis90/seasky/Poems/Shakespeare/sonnet3 <==
Look in thy glass and tell the face thou viewest,</pre>

==> /home/cis90/siljas/Poems/Shakespeare/sonnet3 <== Look in thy glass and tell the face thou viewest,

==> /home/cis90/simben/Poems/Shakespeare/sonnet3 <==
Look in thy glass and tell the face thou viewest,
/home/cis90/simben \$</pre>

*Note: the shell expanded* /home/cis90/s??\*/P\*/Shake\*/s???t[36] *into five arguments which match the sonnet 3 files belonging to all students whose last name starts with a "s".* 

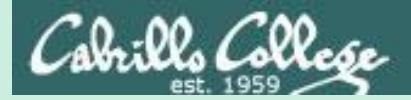

### CIS 90 - Lesson 5

# Meta Characters (review)

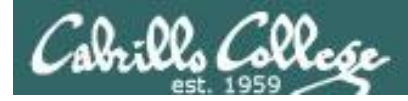

#### Have special interpretation by the shell

| Char      | Description                                                                                                    |
|-----------|----------------------------------------------------------------------------------------------------|
| ١         | Treat the following metacharacter as a plain character. Also called "escaping" the next character.                 |
| \$        | The following text is a shell (environment) variable and the value should be used.                                 |
| <cr></cr> | Carriage return marks the end of the command                                                                       |
| ;         | Separates multiple commands on one line                                                                            |
| I         | used to enclose a string that the shell will not do further interpretation                                         |
| 11        | Used to enclose a string that the shell will do further interpretation.                                            |
| >         | Redirects stdout (more in Lesson 8)                                                                                |
| 2>        | Redirects stderr (more in Lesson 8)                                                                                |
| *         | Matches all non-hidden file names when used alone or zero or more characters when used as prefix, infix or postfix |
| ?         | Matches any single character of a file name                                                                        |
| []        | Matches any single character contained within the brackets                                                         |
| #         | Not an official metacharacter, but any text following the $\#$ is ignored by the shell $139$                       |

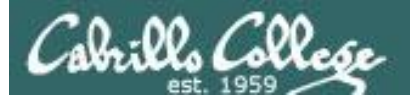

CIS 90 - Lesson 5

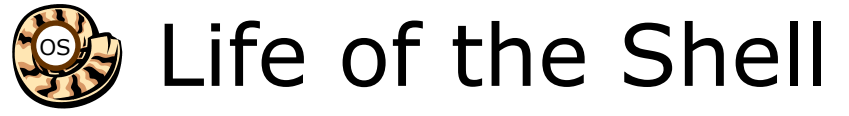

#### The shell processes metacharacters during the **Parse** step

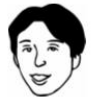

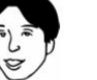

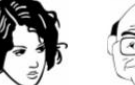

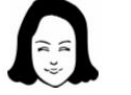

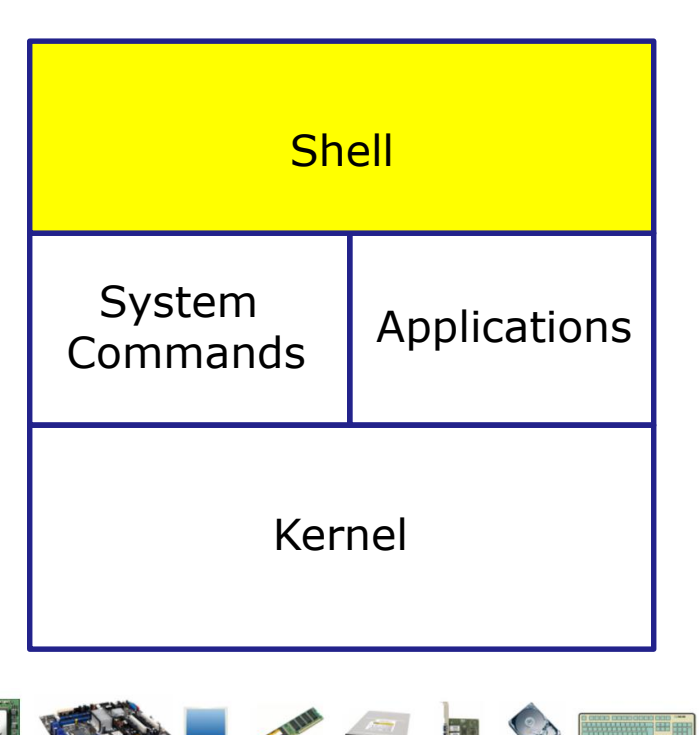

- 1) **Prompt** for a command
- 2) **Parse** (interpret metacharacters, expand file names and dissect command line into options, arguments and redirection)
- **Search** for program (along the 3) path)
- 4) **Execute** program by loading into memory (becomes a process), hookup input and outputs, and pass along command line options and arguments.
- 5) **Nap** (wait till process is done) 6) Repeat

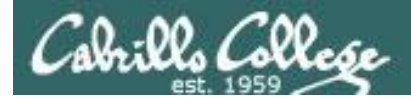

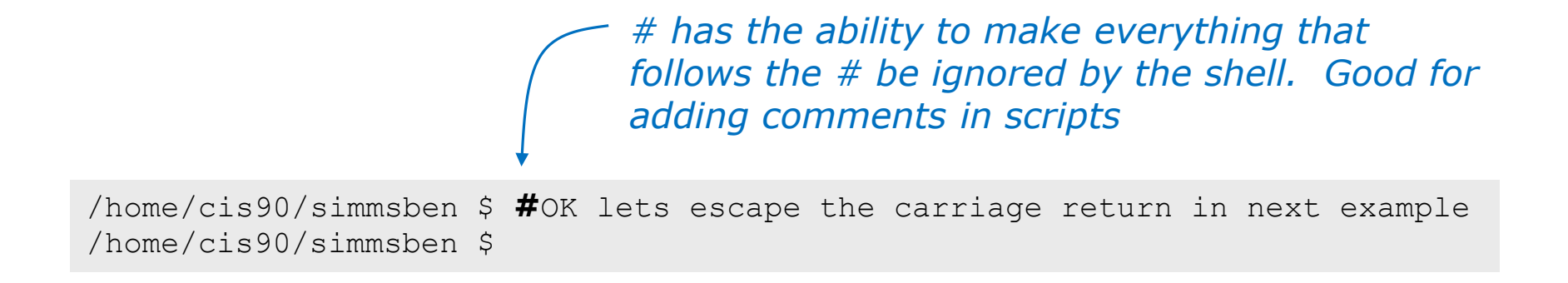

Note there is no error message because everything after the # is ignored

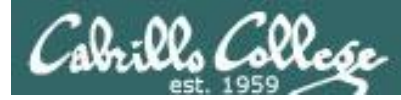

*\$ metacharacter has the ability to "show the value of"* 

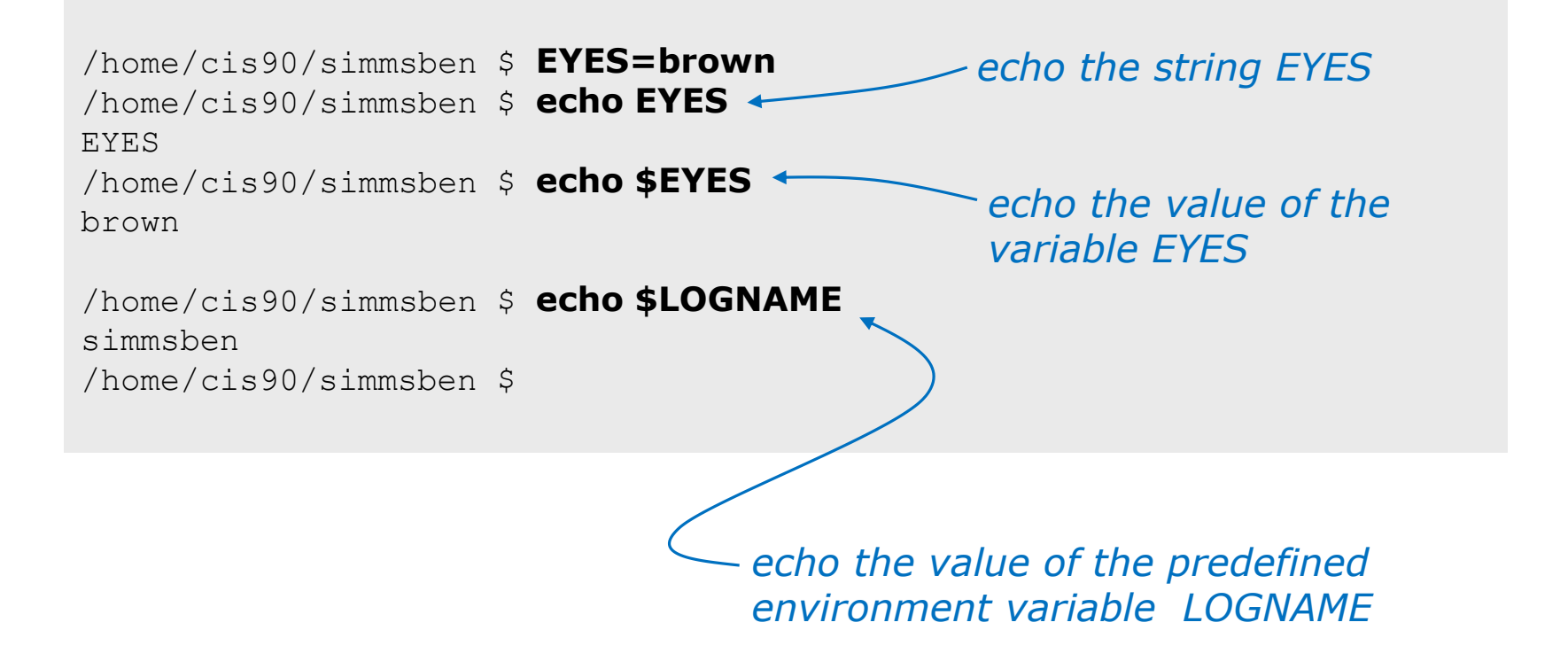

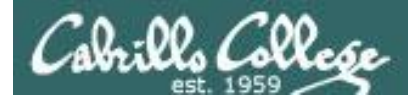

# Metacharacters " and '

Weak "double" quotes allow the shell to process \$ metacharacters inside the quoted string

/home/cis90/simmsben \$ echo "I am in \$PWD" I am in /home/cis90/simmsben

/home/cis90/simmsben \$ echo 'I am in \$PWD'
I am in \$PWD
/home/cis90/simmsben \$

Strong "single" quotes block the shell from processing \$ metacharacters inside the quoted string

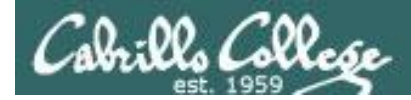

1

/home/cis90/simmsben \$ #Lets put two commands on one line /home/cis90/simmsben \$ echo "This is my terminal device:"; tty This is my terminal device: /dev/pts/2 /home/cis90/simmsben \$

the ; metachacter lets you combine several commands on one line

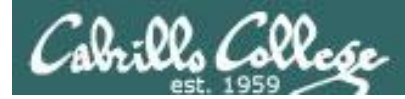

/home/cis90/simmsben \$ #OK lets escape the carriage return in next example
/home/cis90/simmsben \$ echo Lets start line 1 here \
> and finish it here
Lets start line 1 here and finish it here
/home/cis90/simmsben \$

The \ is used to escape the next character typed.
 Use an escape to disable the special abilities of a metacharacter.

Escaping a carriage return (the Enter key) tells the shell to keeping inputting more characters from the next line for the current command being entered.

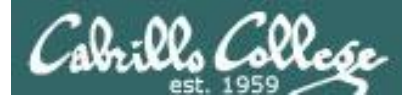

/home/cis90/simmsben \$ \#OK lets put a comment here -bash: #OK: command not found /home/cis90/simmsben \$ /home/cis90/simmsben \$ /home/cis90/simmsben \$ echo \$PS1 \$PWD \$ /home/cis90/simmsben \$ echo \$PS1 \$PWD \$ /home/cis90/simmsben \$ echo \$PS1 \$PS1 /home/cis90/simmsben \$

Escaping the \$ means \$ is no longer treated "the value of"

CIS 90 - Lesson 5

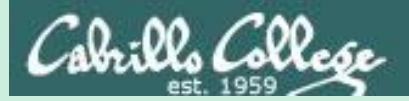

# Environment Variables

(review)

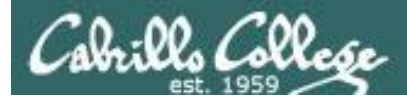

### Shell (Environment) Variables common environment variables

| Shell Variable | Description                                                                                             |
|----------------|----------------------------------------------------------------------------------------------------|
| HOME           | Users home directory (starts here after logging in and returns with a cd command (with no arguments)    |
| LOGNAME        | User's username for logging in with.                                                                    |
| PATH           | List of directories, separated by :'s, for the Shell to search for commands (which are program files) . |
| PS1            | The prompt string.                                                                                      |
| PWD            | Current working directory                                                                               |
| SHELL          | Name of the Shell program being used.                                                                   |
| TERM           | Type of terminal device , e.g. dumb, vt100, xterm, ansi, etc.                                           |
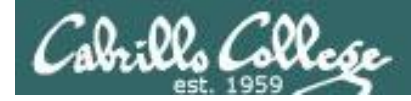

#### Shell (Environment) Variables Show variable values

/home/cis90/simben \$ **echo \$HOME** /home/cis90/simben

/home/cis90/simben \$ echo \$LOGNAME
simben90

/home/cis90/simben \$ **echo \$PS1** \$PWD \$

/home/cis90/simben \$ **echo \$PWD** /home/cis90/simben

/home/cis90/simben \$ **echo \$SHELL** /bin/bash

/home/cis90/simben \$ echo \$TERM
xterm

Use echo to show the values of variables

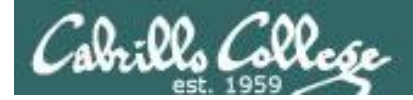

# Shell (Environment) Variables PATH

/home/cis90/simben \$ echo \$PATH
/usr/local/bin:/bin:/usr/bin:/usr/local/sbin:/usr/sbin:/home/
cis90/simben/../bin:/home/cis90/simben/bin:.

These are the directories in Benji's PATH in the order they will be searched:

```
1st: /usr/local/bin
2nd: /bin
3rd: /usr/bin
4th: /usr/local/sbin
5th: /usr/sbin
6th: /home/cis90/simben/../bin
7th: /home/cis90/simben/bin
8th: .
```

The PATH variable is used by the shell to locate commands

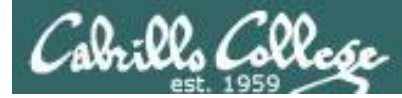

#### Shell (Environment) Variables Set variable values

#### Use an "=" with no spaces to set values of variables

```
/home/cis90/simben $ # Change the prompt variable
/home/cis90/simben $ PS1='[\u@\h \W]\$ '
[simben90@opus-ii ~]$ echo $PS1
[\u@\h \W]\$
[simben90@opus-ii ~]$ # Change it back again
[simben90@opus-ii ~]$ PS1='$PWD $ '
/home/cis90/simben $ echo $PS1
$PWD $
/home/cis90/simben $
```

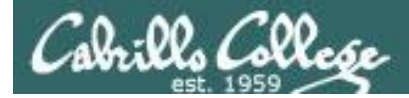

#### Shell Variables Set variable values

If the variable has never been used before then it is created

/home/cis90/simben \$ myfavoritedog="Benji"
/home/cis90/simben \$ echo \$myfavoritedog
Benji

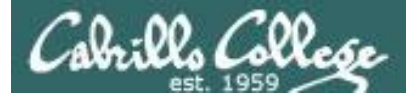

#### Shell (Environment) Variables env command – show all environment variables

```
/home/cis90/simmsben/Poems $ env
HOSTNAME=opus-ii.cabrillo.edu
SHELL=/bin/bash
TERM=xterm
HISTSIZE=1000
USER=simmsben
LS COLORS=no=00:fi=00:di=00;34:ln=00;36:pi=40;33:so=00;35:bd=40;33;01:cd=40;33;01:cr=01;05;37;41:mi
=01;05;37;41:ex=00;32:*.cmd=00;32:*.exe=00;32:*.com=00;32:*.btm=00;32:*.bat=00;32:*.sh=00;32:*.csh=
.gz=00;31:*.bz2=00;31:*.bz=00;31:*.tz=00;31:*.rpm=00;31:*.cpio=00;31:*.jpg=00;35:*.gif=00;35:*.bmp=
00;35:*.xbm=00;35:*.xpm=00;35:*.png=00;35:*.tif=00;35:
USERNAME=
MAIL=/var/spool/mail/simmsben
PATH=/usr/kerberos/bin:/usr/local/bin:/bin:/usr/bin:/home/cis90/simmsben/../bin:/home/cis90/simmsbe
n/bin:.
INPUTRC=/etc/inputrc
PWD=/home/cis90/simmsben/Poems
LANG=en US.UTF-8
SSH ASKPASS=/usr/libexec/openssh/gnome-ssh-askpass
SHLVL=1
HOME=/home/cis90/simmsben
                                                  Use the env command to
BASH ENV=/home/cis90/simmsben/.bashrc
                                                  show all environment
LOGNAME=simmsben
CVS RSH=ssh
                                                  variables (a subset of the
LESSOPEN=|/usr/bin/lesspipe.sh %s
                                                  shell variables)
G BROKEN FILENAMES=1
=/bin/env
OLDPWD=/home/cis90/simmsben
/home/cis90/simmsben/Poems $
```

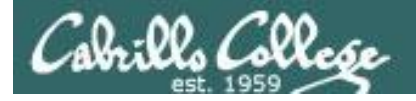

#### Shell Variables set command – show all shell variables

#### /home/cis90/simmsben/Poems \$ set | more

```
BASH=/bin/bash
BASH ARGC=()
BASH ARGV=()
BASH ENV=/home/cis90/simmsben/.bashrc
BASH LINENO=()
BASH SOURCE=()
BASH VERSINFO=([0]="3" [1]="2" [2]="25" [3]="1" [4]="release"
[5]="i686-redhat-linux-gnu")
BASH VERSION='3.2.25(1)-release'
COLORS=/etc/DIR COLORS.xterm
COLUMNS=80
CVS RSH=ssh
DIRSTACK=()
EUID=1160
GROUPS = ()
G BROKEN FILENAMES=1
HISTFILE=/home/cis90/simmsben/.bash history
HISTFILESIZE=1000
HISTSIZE=1000
HOME=/home/cis90/simmsben
HOSTNAME=opus-ii.cabrillo.edu
HOSTTYPE=1686
IFS=$' \t\n'
IGNOREEOF=10
INPUTRC=/etc/inputrc
LANG=en US.UTF-8
LESSOPEN='|/usr/bin/lesspipe.sh %s'
LINES=24
LOGNAME=simmsben
```

#### Use the **set** command to show all shell variables (which includes the environment variables)

LS COLORS='no=00:fi=00:di=00;34:ln=00;36:pi=40;33:so=00;35 :bd=40;33;01:cd=40;33;01:or=01;05;37;41:mi=01;05;37;41:ex= 00;32:\*.cmd=00;32:\*.exe=00;32:\*.com=00;32:\*.btm=00;32:\*.ba t=00;32:\*.sh=00;32:\*.csh=00;32:\*.tar=00;31:\*.tqz=00;31:\*.a rj=00;31:\*.taz=00;31:\*.lzh=00;31:\*.zip=00;31:\*.z=00;31:\*.Z =00;31:\*.gz=00;31:\*.bz2=00;31:\*.bz=00;31:\*.tz=00;31:\*.rpm= 00;31:\*.cpio=00;31:\*.jpg=00;35:\*.gif=00;35:\*.bmp=00;35:\*.x bm=00;35:\*.xpm=00;35:\*.png=00;35:\*.tif=00;35:' MACHTYPE=i686-redhat-linux-gnu MAIL=/var/spool/mail/simmsben MAILCHECK=60 OLDPWD=/home/cis90/simmsben OPTERR=1 OPTIND=1 OSTYPE=linux-qnu PATH=/usr/kerberos/bin:/usr/local/bin:/bin:/usr/bin:/home/ cis90/simmsben/../bin:/home/cis90/simmsben/bin:. PIPESTATUS=([0]="0") PPID=26514 PROMPT COMMAND='echo -ne "\033]0;\${USER}@\${HOSTNAME%%.\*}:\${PWD/#\$HOME/~}"; echo -ne "\007"' PS1='\$PWD \$' PS2='> ' PS4='+ ' PWD=/home/cis90/simmsben/Poems SHELL=/bin/bash SHELLOPTS=braceexpand:emacs:hashall:histexpand:ignoreeof:i nteractive-comments:monitor SHLVL=1 SSH ASKPASS=/usr/libexec/openssh/gnome-ssh-askpass TERM=xterm UID=1160 USER=simmsben USERNAME= =env consoletype=pty

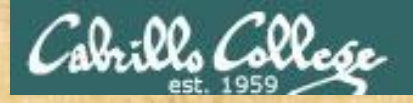

#### **Class Exercise**

- Change your prompt with: PS1='\$LOGNAME, command please: '
- Change your prompt with: PS1='[\u@\h \W]\\$'
- Change your prompt with: **PS1="\$PWD \$ "** Now change directories using cd, what happenned?
- Restore original prompt with: PS1='\$PWD \$ '

Did it work? Click green "Yes" check or red "No" X on ConferZoom

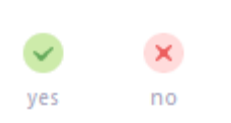

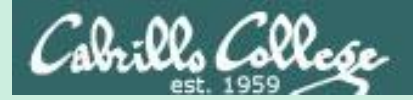

# Inputs & Outputs

CIS 90 - Lesson 5

# (continuing)

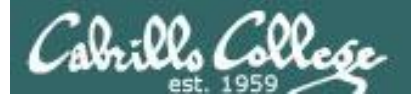

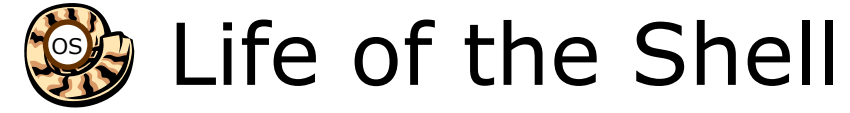

Execution begins only if the command is found

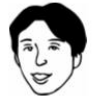

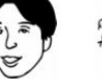

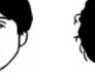

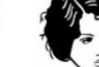

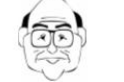

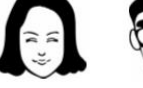

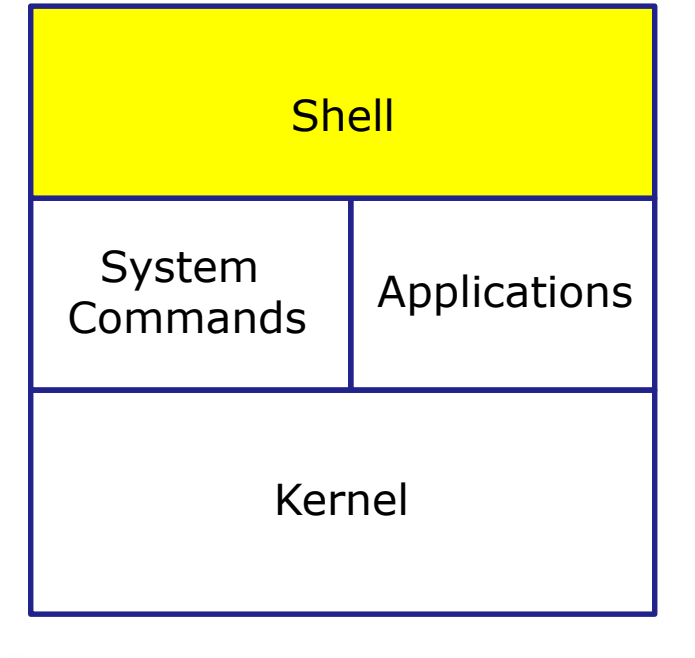

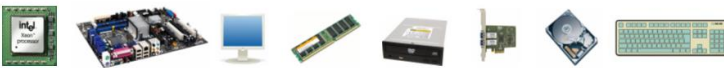

- 1) **Prompt** for a command
- 2) **Parse** (interpret metacharacters, expand file names and dissect command line into options and arguments)
- Search for program (along the 3) path)
- 4) **Execute** program by loading into memory (becomes a process), hookup input and outputs, and pass along command line options and arguments.
- **Nap** (wait till process is done) 5)
- 6) Repeat

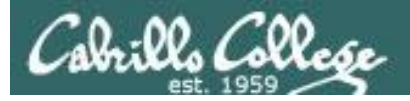

#### Step 4 - the shell executes the command program file

- 1) Prompt
- 2) Parse
- 3) Search
- 4) Execute
- 5) Nap
- 6) Repeat

The next step is to load the **file** command that was found into memory. The program on the hard drive becomes a **process** in memory with a unique PID (Process ID).

*Each new process is given three file descriptors stdin, stdout and stderr for input and output purposes.* 

These are sometimes referred to as the three standard IO (Input/Output) streams.

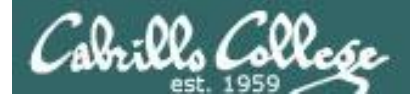

#### Example program to process: echo command

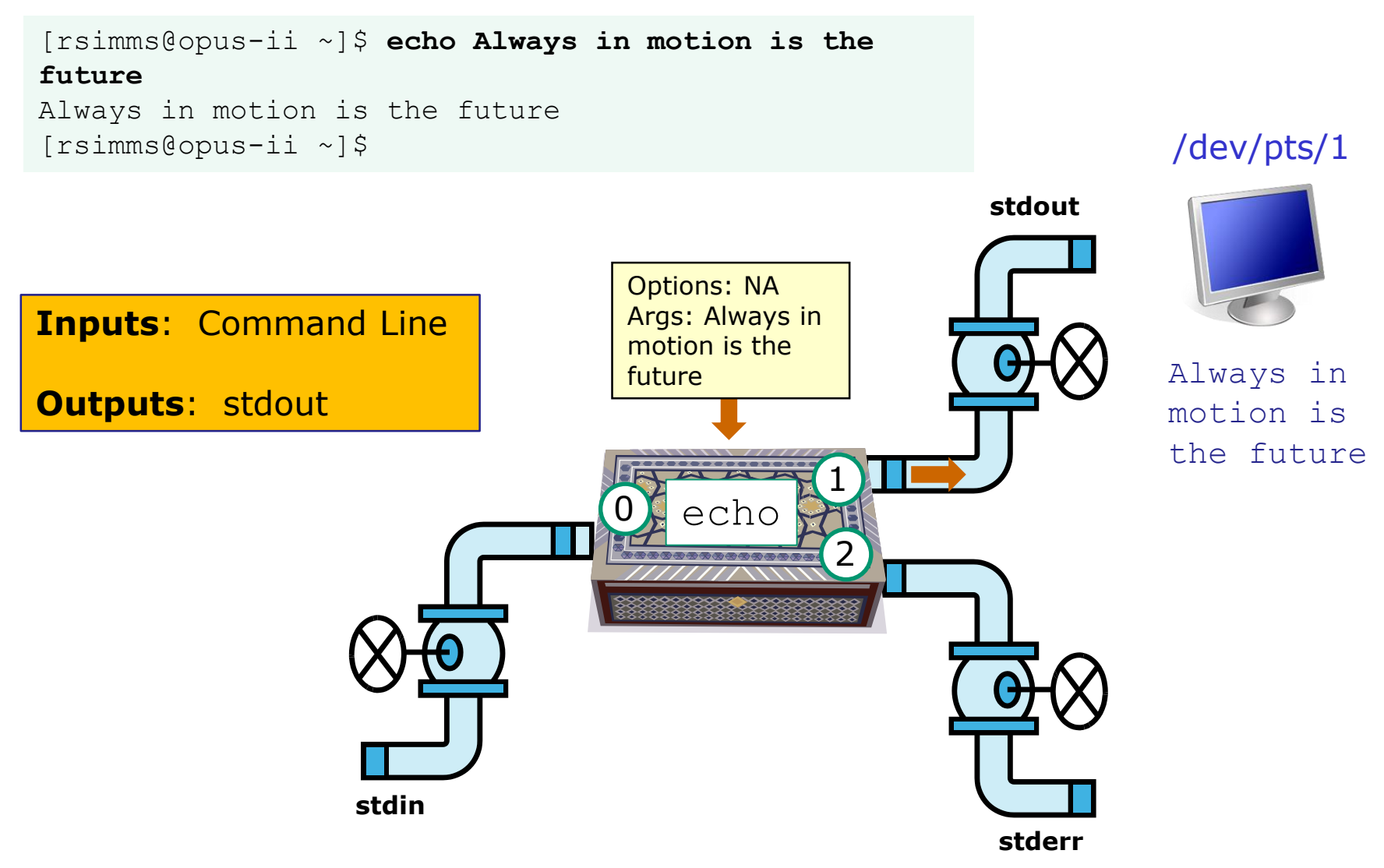

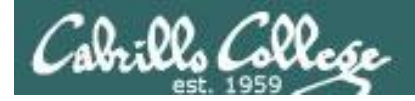

#### Example program to process: head command

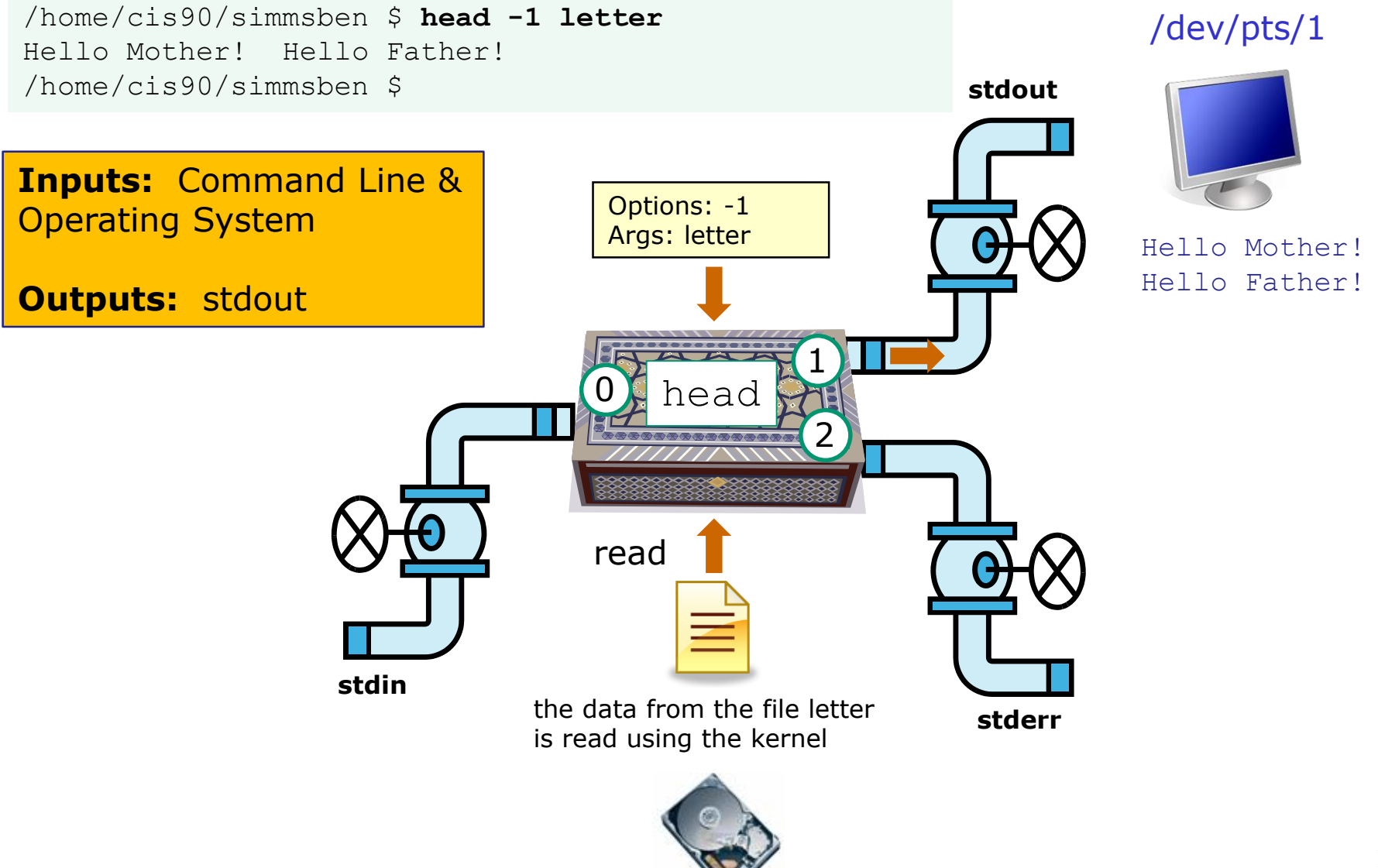

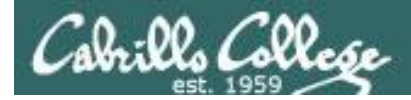

#### Example program to process: head command

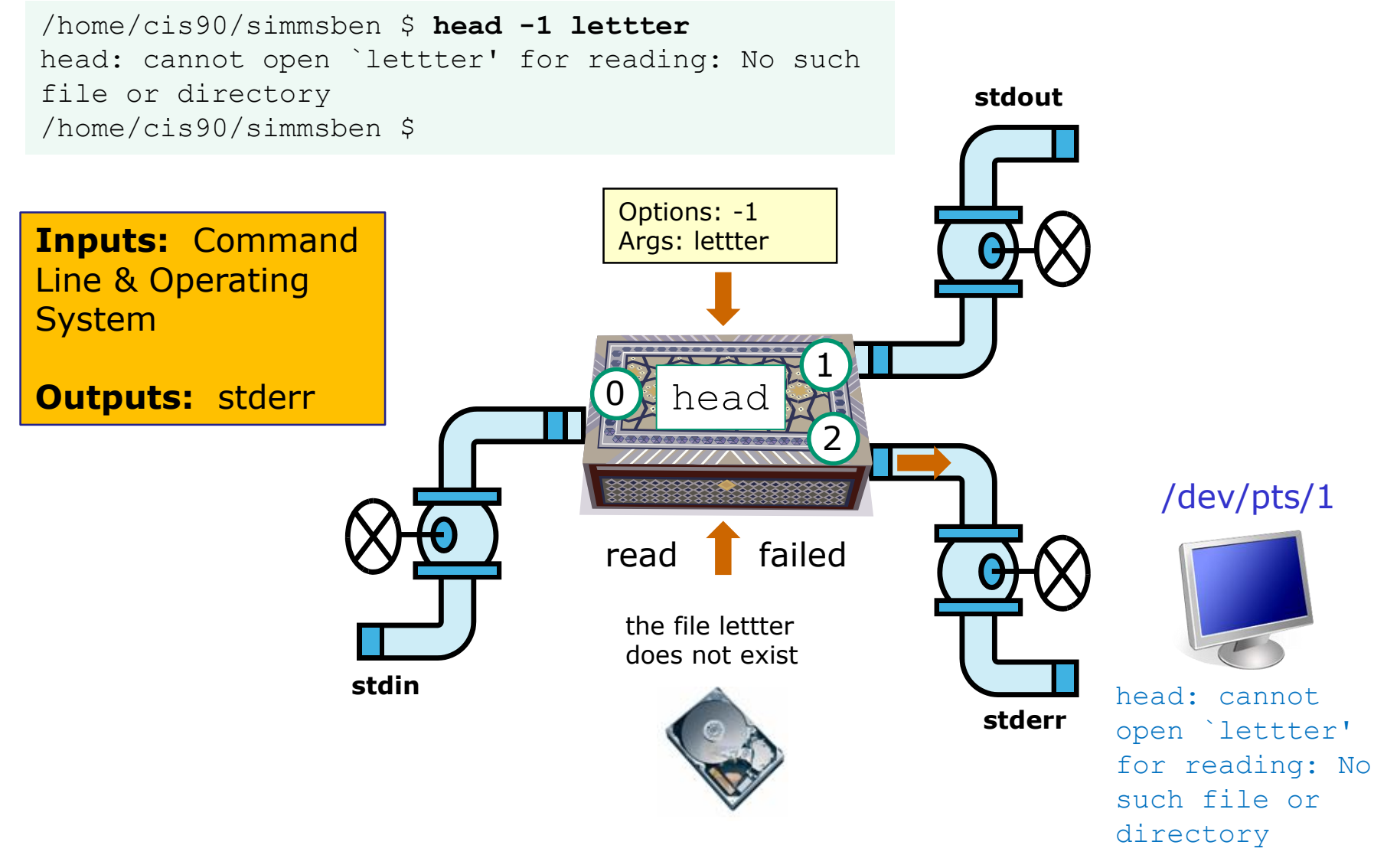

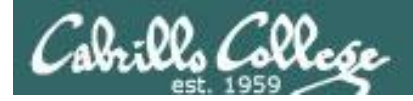

#### Example program to process: Is command

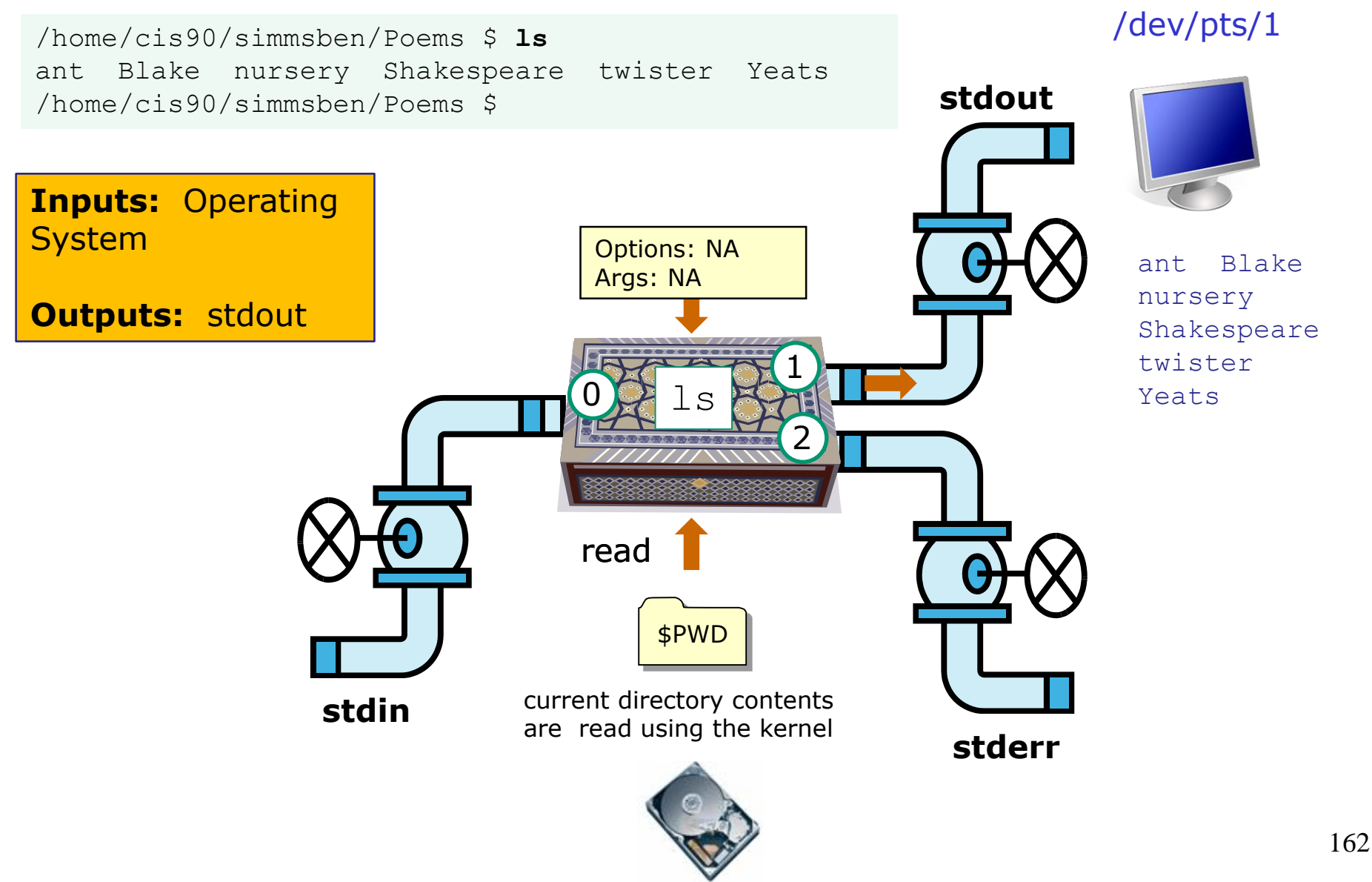

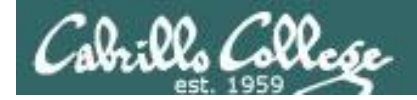

#### Example program to process: bc command

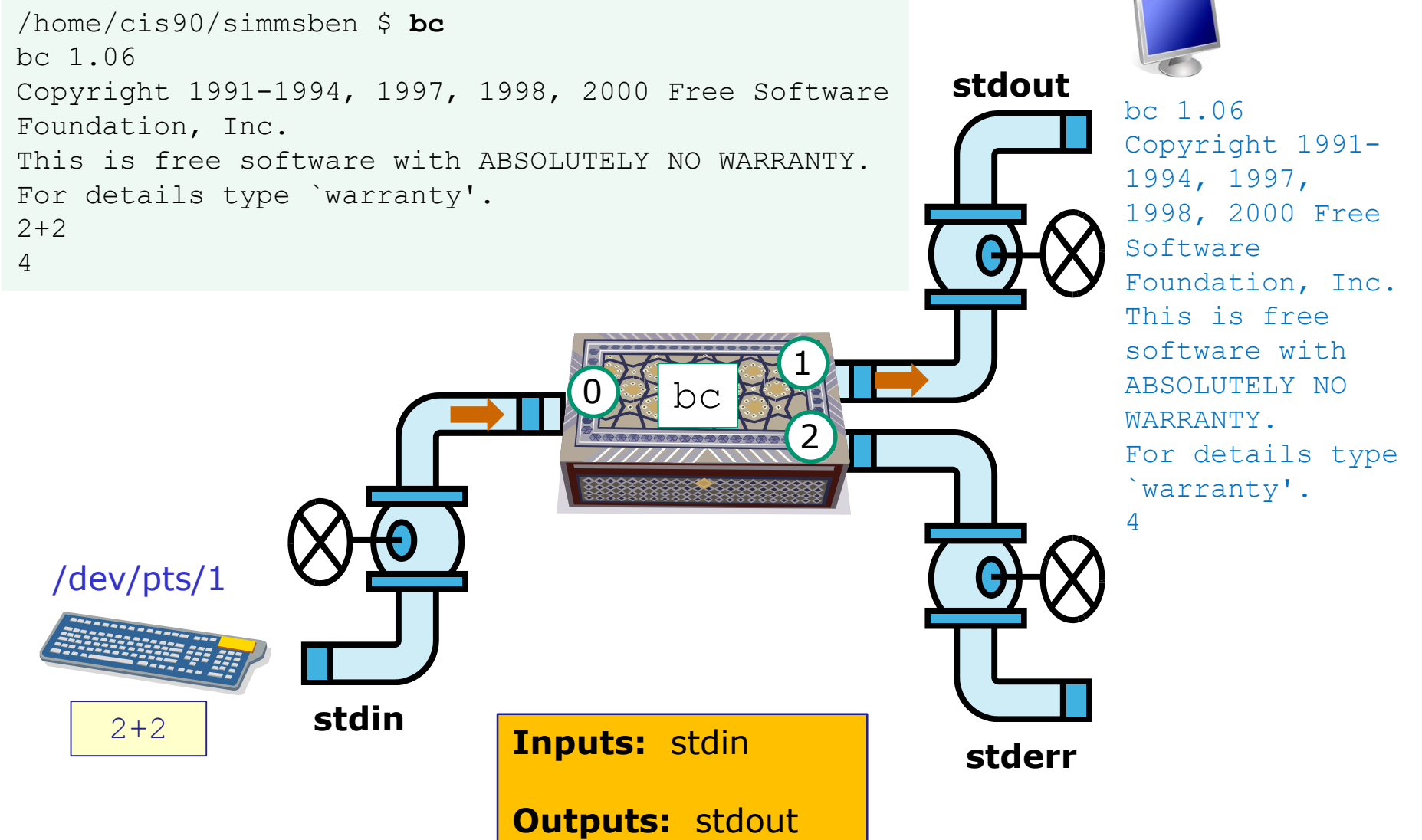

/dev/pts/1

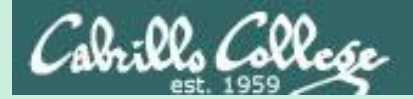

# The Kernel

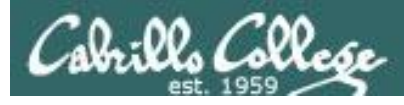

GNU/Linux Operating System Architecture

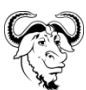

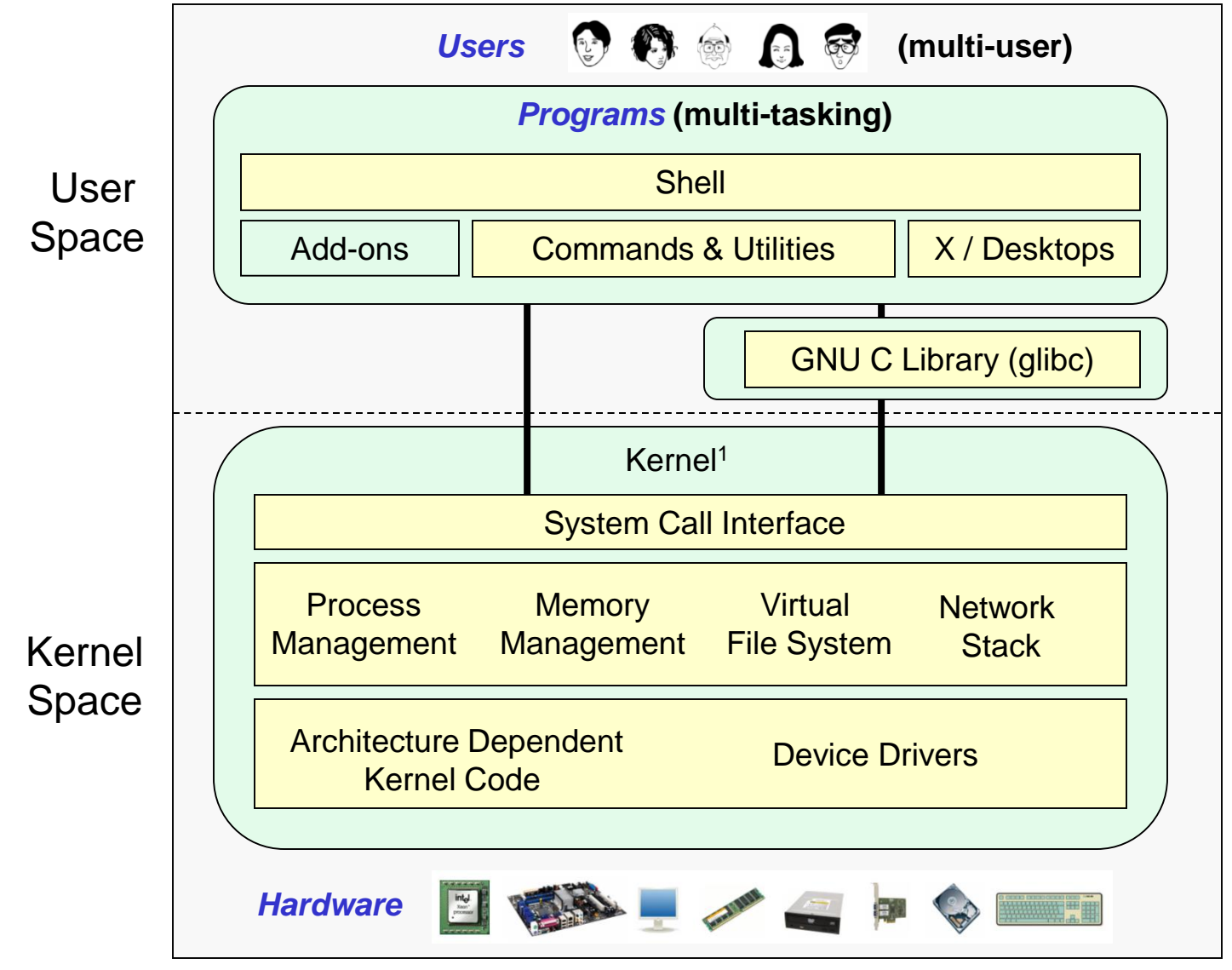

Richard Stallman started the GNU project in 1983 to create a free UNIXlike OS. He Founded the Free Software Foundation in 1985. In 1989 he wrote the first version of the GNU General Public License

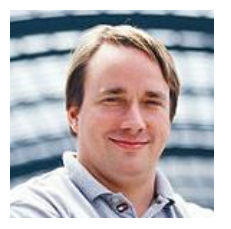

Linus Torvalds, as a student, initially conceived and assembled the Linux kernel in 1991. The kernel was later relicensed under the GNU General Public License in 1992.

<sup>1</sup>See "Anatomy of the Linux kernel" by M. Tim Jones at

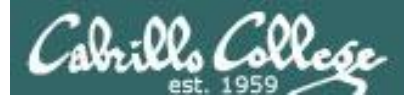

### The Source for Linux Kernels

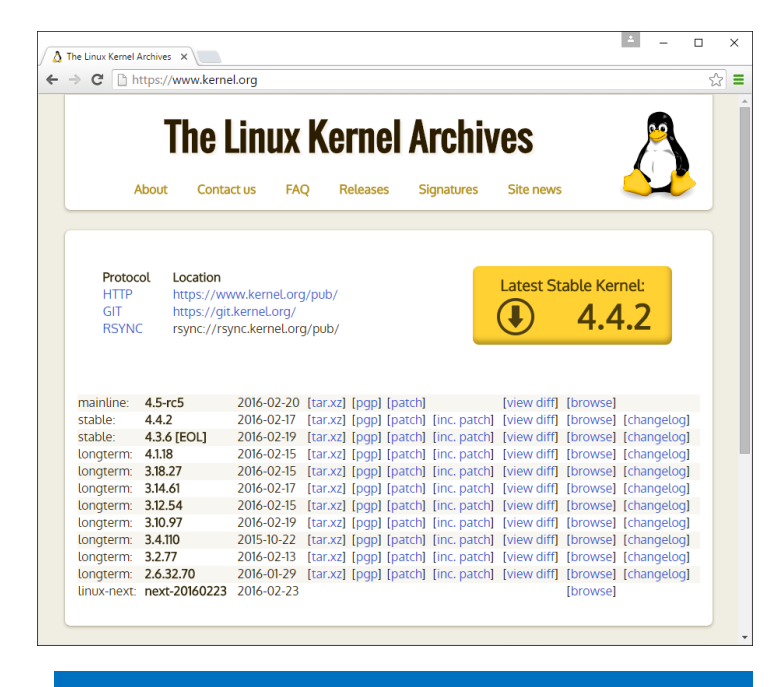

#### https://www.kernel.org/

Use the **-r** option on **uname** to see which release of the kernel is running on your system

The first three numbers x.y.z indicate which kernel is being used from kernel.org.

x is the kernel version y is the major revision number z is the minor revision number

Anything after the dash was added by the distribution to indicate a modified kernel used by that distribution.

/home/cis90/simben \$ uname -r cis90@Arya-02:~\$ uname -r 3.10.0-862.9.1.el7.x86 64 3.13.0-44-generic

The 3.13.0 kernel on Arya is newer than the older 3.10.0 kernel on Opus-II

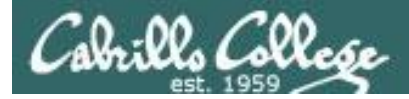

### The kernel files are stored in the /boot directory

/home/cis90/simben \$ **uname -r** 3.10.0-862.9.1.el7.x86\_64

/home/cis90/simben \$ ls /boot/vm\*
/boot/vmlinuz-0-rescue-2d84cd08bb7441d7b41ae5ff5cba84df
/boot/vmlinuz-3.10.0-693.11.1.el7.x86\_64
/boot/vmlinuz-3.10.0-693.11.6.el7.x86\_64
/boot/vmlinuz-3.10.0-862.3.2.el7.x86\_64

/home/cis90/simben \$ file /boot/vmlinuz-3.10.0-514.26.2.el7.x86\_64
/boot/vmlinuz-3.10.0-514.26.2.el7.x86\_64: Linux kernel x86 boot executable
bzImage, version 3.10.0-514.26.2.el7.x86\_64 (builder@kbuilder.dev.centos.org)
#1, RO-rootFS, swap\_dev 0x5, Normal VGA

The **uname -r** command indicates the release of the kernel that is running. This will correspond to one of the kernel files in the boot directory.

The **file** command can be used to indicate whether a file is a Linux kernel.

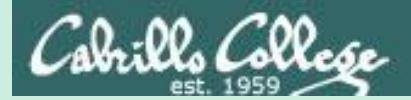

# File System (review)

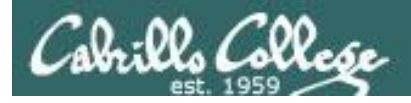

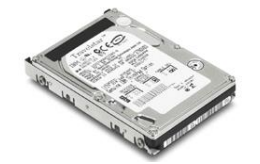

# File Systems

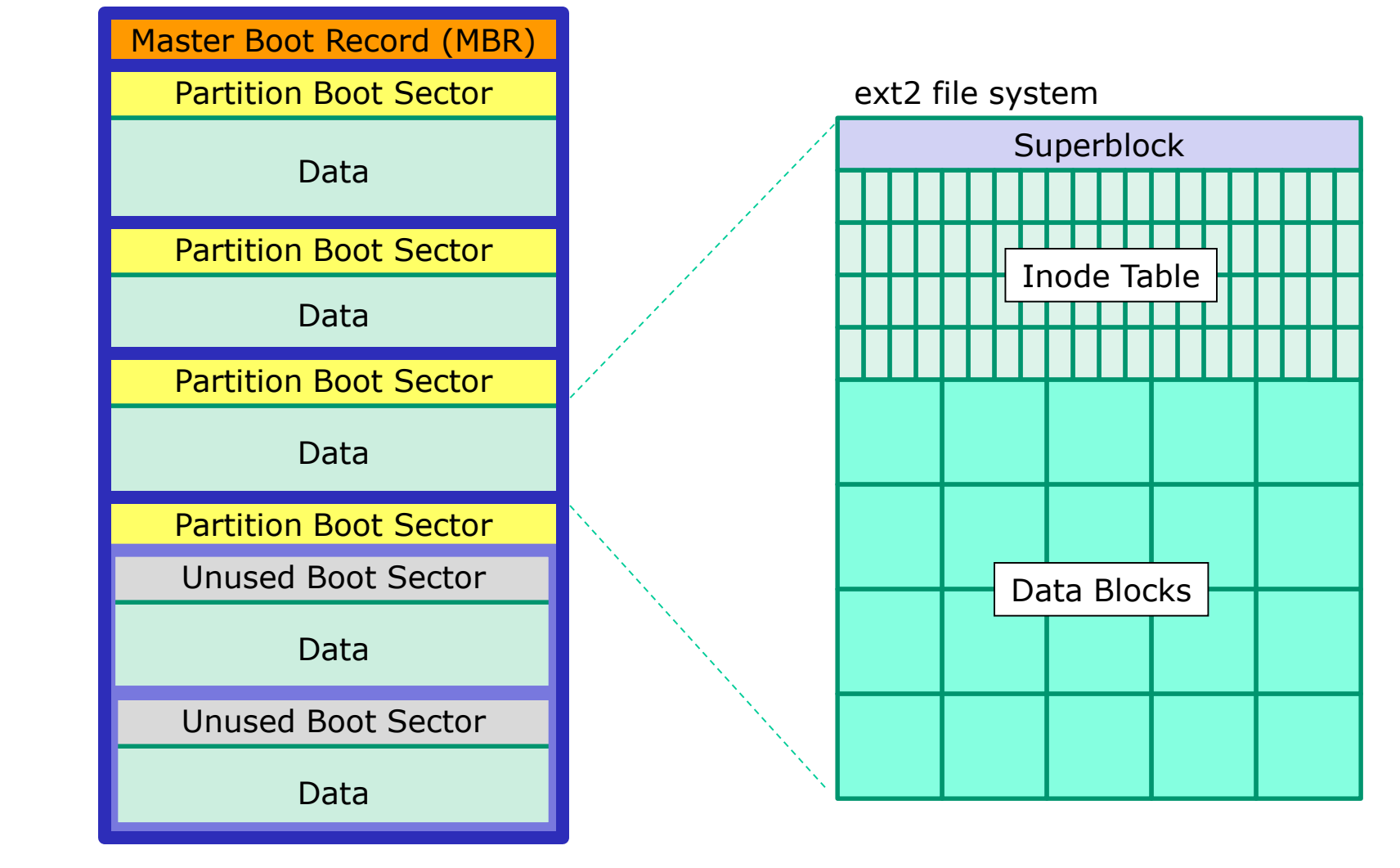

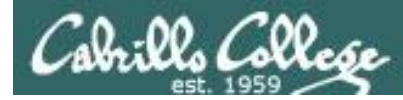

# The three elements of a UNIX file

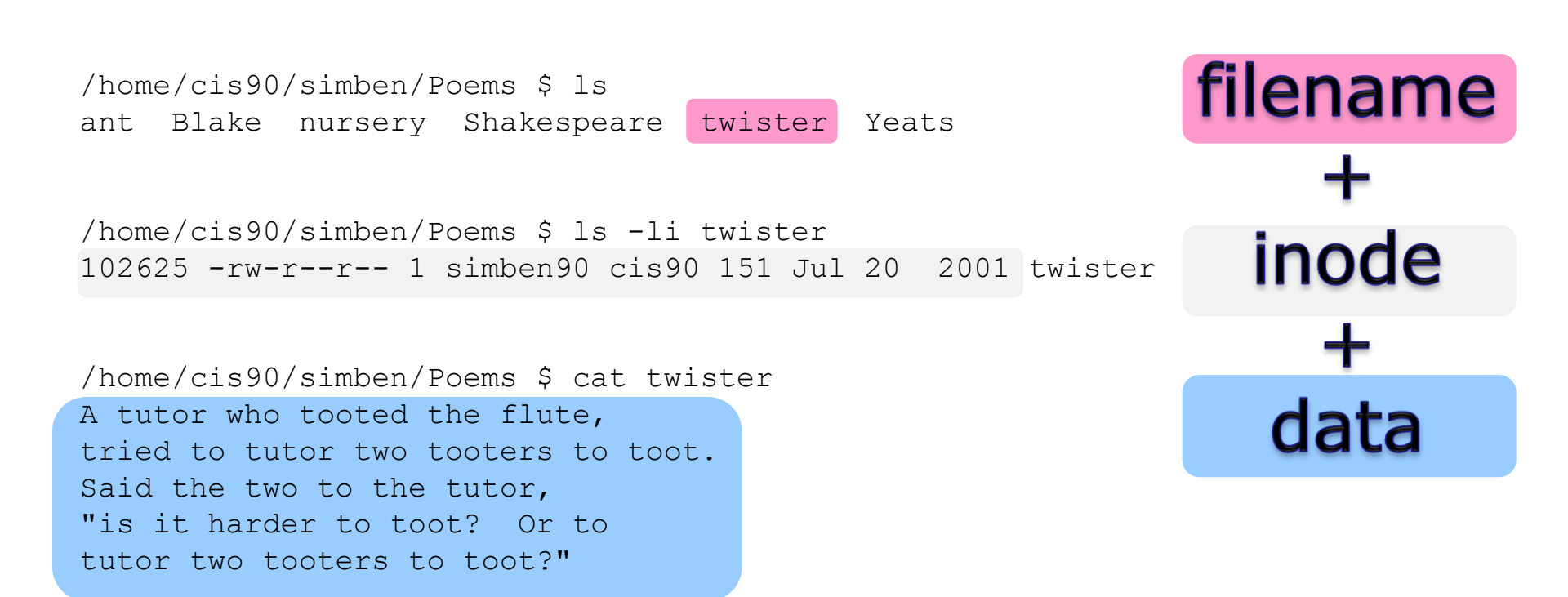

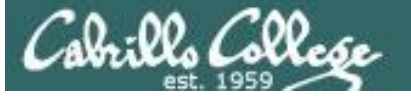

#### filenames are stored in directories, not in inodes

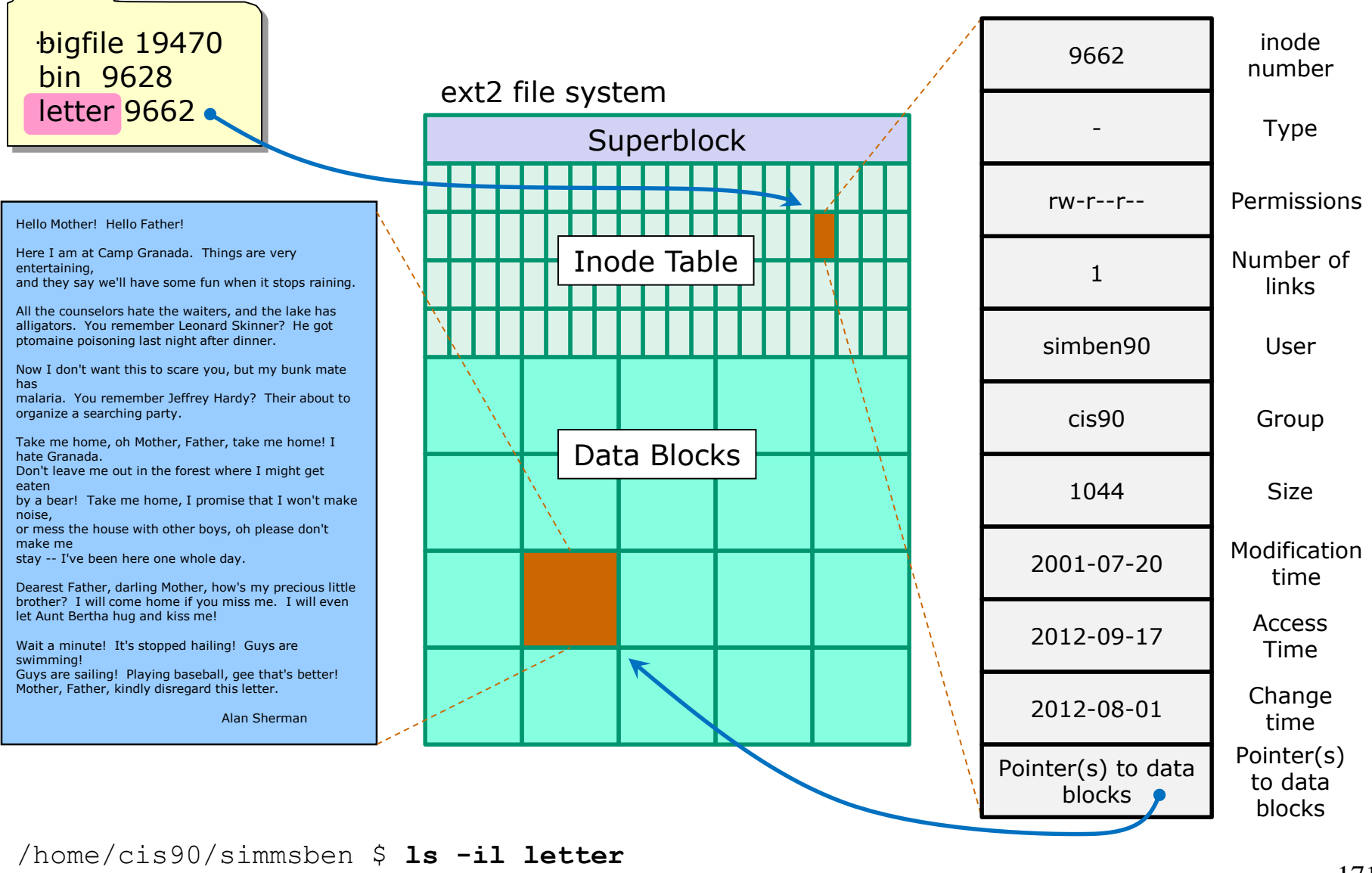

9662 -rw-r--r--. 1 simben90 cis90 1044 Jul 20 2001 letter

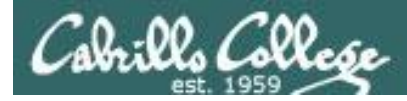

# Basic File Types and Commands

| Long listing<br>code<br>(ls –l) | Туре                                               |                                                                          | How to<br>make<br>one |
|---------------------------------|----------------------------------------------------|--------------------------------------------------------------------------|-----------------------|
| d                               | directory                                          |                                                                          | mkdir                 |
| -                               | regular<br>• Programs<br>• Text<br>• Data (binary) | <i>Use the <b>file</b><br/>command to<br/>further<br/>classify files</i> | touch                 |
| l I                             | symbolic link                                      |                                                                          | ln -s                 |
| С                               | character device files                             |                                                                          | mknod                 |
| b                               | block device files                                 |                                                                          | mknod                 |

Note: Other files types includes sockets (s) and named pipes (p)

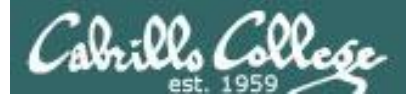

### Interpreting a long listing file types

| B simmsben@opus:~                                          | All directories in the LINIX file |
|------------------------------------------------------------|-----------------------------------|
| /home/cis90/simmsben \$1s -la                              | All ullectories in the onix me    |
| total 320                                                  | tree contain these two hidden     |
| drwx 9 simmsben cis90 4096 Aug 8 11:51 .                   |                                   |
| drwxr-x 9 rsimms cis90 4096 Jun 30 14:57                   | and directories                   |
| -rw 1 simmsben cis90 11409 Aug 7 19:20 .bash_history       |                                   |
| -rw 1 simmsben cis90 24 Jul 20 2001 .bash_logout           | (d in column 1)                   |
| -rw 1 simmsben cis90 354 Sep 17 2003 .bash_profile         | · · ·                             |
| -rw 1 simmsben cis90 146 Jan 18 2004 .bashrc               |                                   |
| -rw-rw-r 1 simmsben cis90 56 Jul 8 17:22 bcommands         |                                   |
| -rw-rr- 2 simmsben cis90 10576 Jul 20 2001 bigfile         | A regular file ( in column 1)     |
| drwxr-xr-x 2 simmsben cis90 4096 sep 11 2005 bin           |                                   |
| -rw-rw-r 1 simmsben cis90 1044 Aug 8 11:52 deleteme        | Its hidden because it starts      |
| -rw-rr- 1 simmsben cis90 515 Jun 30 14:57 .emacs           |                                   |
| -rw-rr- 1 simmsben cis90 0 Jul 20 2001 empty               | with a                            |
| d2 simmsben cis90 4096 Feb 1 2002 Hidden                   |                                   |
| drwxr-xr-x 2 simmsben cis90 4096 Feb 17 2001 Lab2.0        |                                   |
| drwxr-xr-x 3 simmspen cis90 4096 Feb 17 2001 Lab2.1        |                                   |
| -rw 1 simmsben cls90 35 Aug 8 13:58 .lessnst               | A directory (d in column 1)       |
| -rw-rr 1 simmspen cisy0 1044 Jul 20 2001 letter            |                                   |
| -IW 1 Slimmsben Cls90 5/99 Jul 24 21:08 mbox               | Color is blue because it's a      |
| Grwxr-xr-x 2 simmsben cis90 4096 sep 11 2005 Miscellaneous |                                   |
| druger user i simulsben cisso 735 Jun 6 2002 mission       | directory                         |
| urvar - x - x - x - x - x - x - x - x - x -                |                                   |
| druger vr. v 5 simulaber (1890 40 5ul 2 101 20 200 .pian   |                                   |
| -rwar ar a sistemester ciseo 1074 bug 26 2003 proposali    | A hidden directory (d in column   |
| -rw - r 1 simulation cise 10.175 Aug 20 2000 proposal      |                                   |
| -rw-rr 1 simmsben cis90 2054 Sen 14 2003 proposal3         | 1, name starts with .             |
| -rw-r                                                      | ,                                 |
| -rw-rr- 1 simmsben cis90 1286 Jul 6 12:20 results-e1a      |                                   |
| -rw-rw-r 1 simmsben cis90 688 Jul 24 15:35 salsa           | Regular file (- in column 1)      |
| -rw-rr 1 simmsben cis90 1580 Nov 16 2004 small town        |                                   |
| -rw-rr 1 simmsben cis90 485 Aug 26 2003 spellk             |                                   |
| -rw-rr- 1 simmsben cis90 250 Jul 20 2001 text.err          | rogular filo                      |
| -rw-rr 1 simmsben cis90 231 Jul 20 2001 text.fxd           | regular nie                       |
| -rwxr-xr-x 1 simmsben cis90 509 Jun 6 2002 timecal 🧹       | (- in column 1)                   |
| -rw 1 simmsben cis90 661 Jul 24 13:59 .viminfo             |                                   |
| -rw-rr- 1 simmsben cis90 352 Jul 20 2001 what_am_i         | Color is areen because with       |
| -rw 1 simmsben cis90 126 Aug 7 14:23 .Xauthority           |                                   |
| -rw-rr- 1 simmsben <u>c</u> is90 658 Jun 30 14:57 .zshrc   | execute bits are set              |
| /home/cis90/simmsben \$                                    |                                   |

Use the file command to get additional information about a file

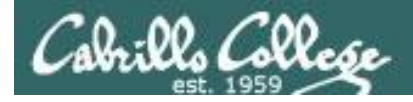

### Symbolic links

— A symbolic link file (I in column 1)

/home/cis90/simben \$ ls -l accounts /etc/passwd /
lrwxrwxrwx 1 simben90 cis90 11 Mar 7 08:52 accounts -> /etc/passwd
-rw-r--r-- 1 root root 7183 Mar 6 08:17 /etc/passwd
/home/cis90/simben \$

/home/cis90/simben \$ head -5 /etc/passwd root:x:0:0:root:/root:/bin/bash bin:x:1:1:bin:/bin:/sbin/nologin daemon:x:2:2:daemon:/sbin:/sbin/nologin adm:x:3:4:adm:/var/adm:/sbin/nologin lp:x:4:7:lp:/var/spool/lpd:/sbin/nologin

/home/cis90/simben \$ head -5 accounts
root:x:0:0:root:/root:/bin/bash
bin:x:1:1:bin:/bin:/sbin/nologin
daemon:x:2:2:daemon:/sbin:/sbin/nologin
adm:x:3:4:adm:/var/adm:/sbin/nologin
lp:x:4:7:lp:/var/spool/lpd:/sbin/nologin

/home/cis90/simben \$ ls -i accounts /etc/passwd
 99983 accounts 1280173 /etc/passwd
/home/cis90/simben \$

The accounts file in Benji's directory is a symbolic link to the /etc/passwd file.

*These "shortcuts" can be used for convenience* 

*Note they have different inodes* 

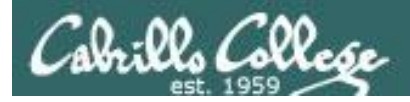

# Absolute Pathnames

Start with from /

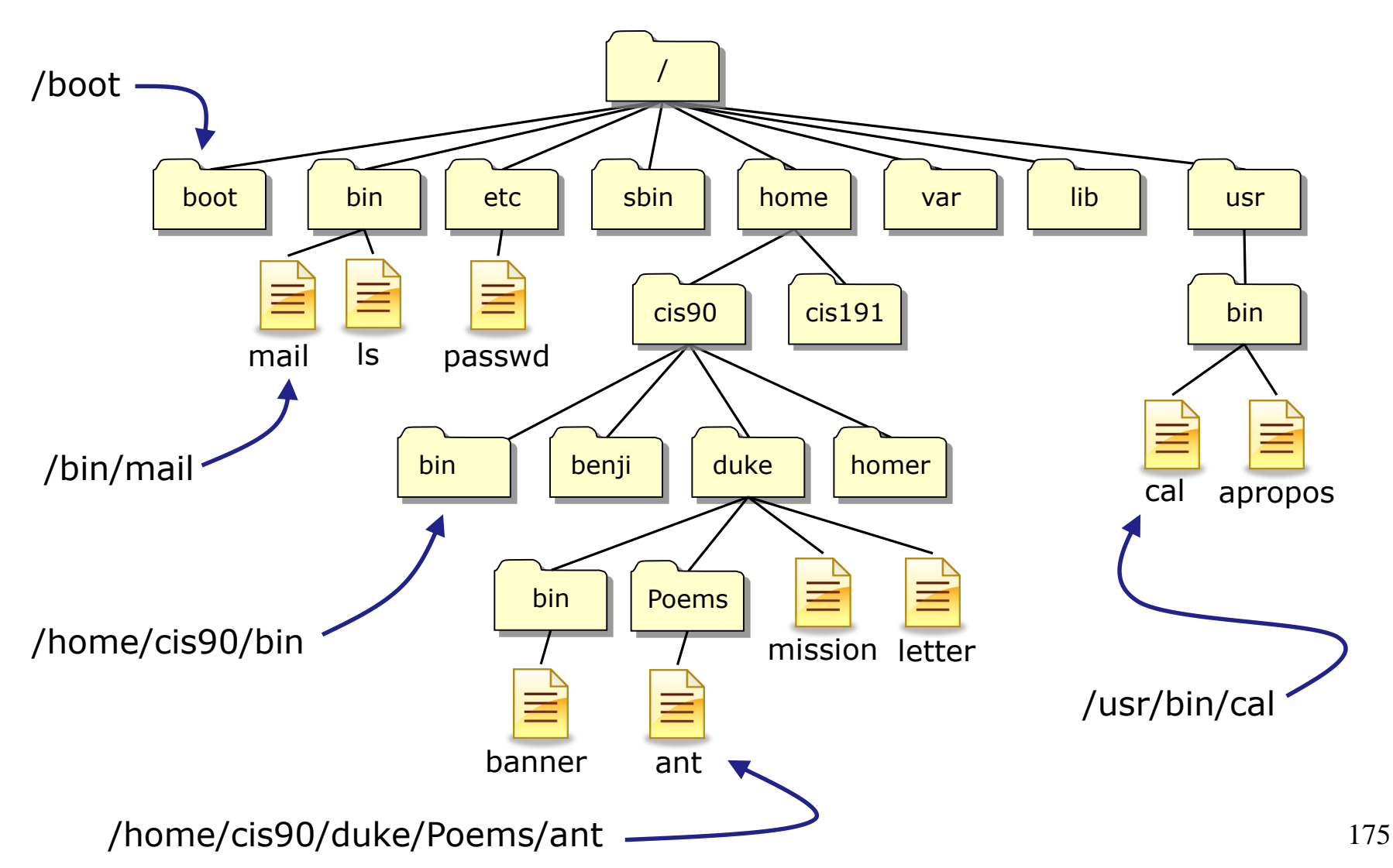

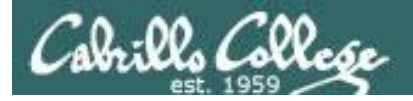

# **Relative Pathnames**

Start from your current location in the tree

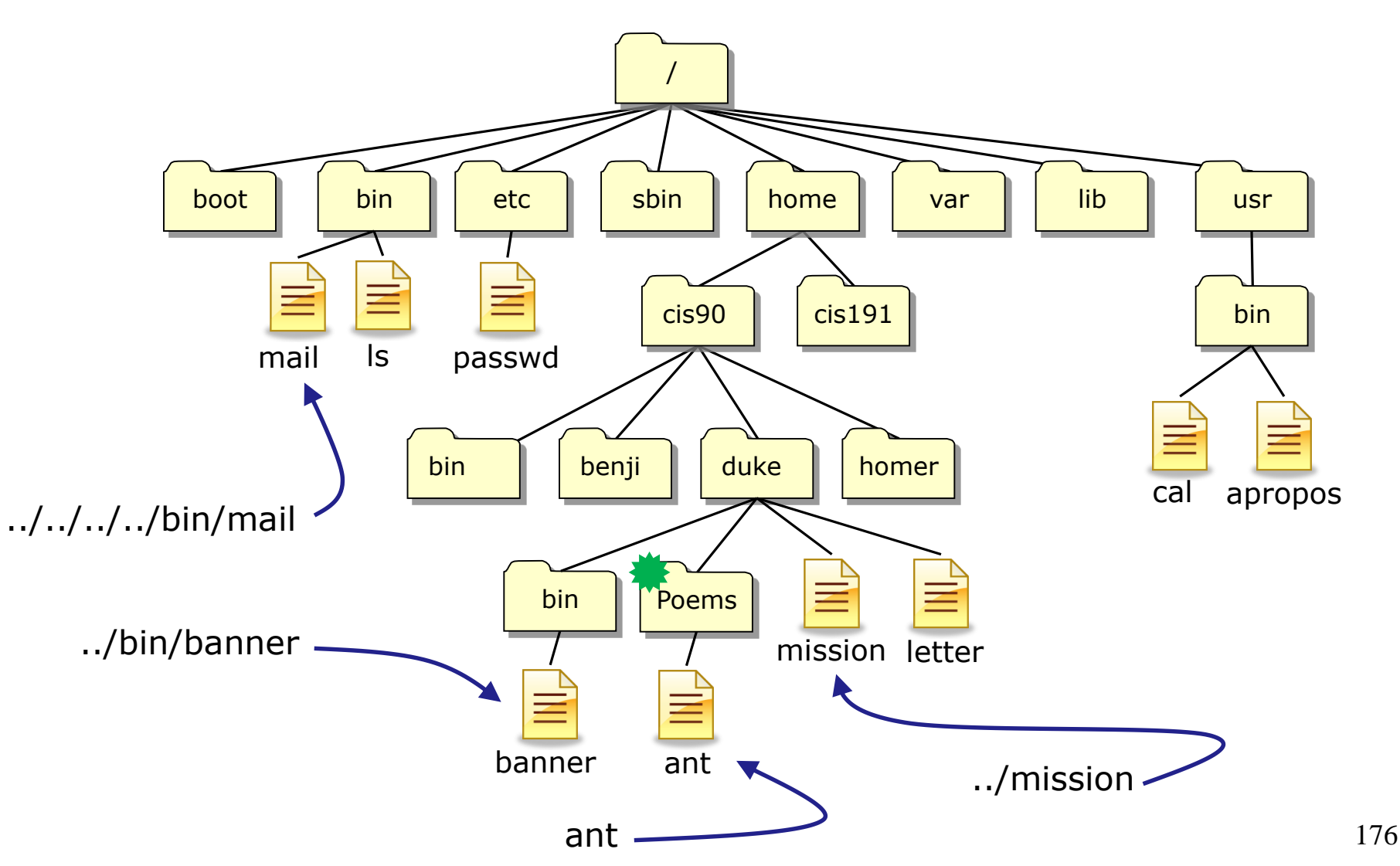

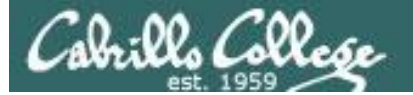

#### **Top Level Directories**

| Directory   | Contents                                                                                                    |
|-------------|----------------------------------------------------------------------------------------------------|
| /bin        | binary files forming the commands and shells used by the system administrator and users                                  |
| /boot       | files used during the initial boot-up process including the kernel                                                       |
| /dev        | device files for connected hardware                                                                                      |
| /etc        | system configuration files                                                                                               |
| /home       | individual directories owned by each user                                                                                |
| /lib        | shared libraries needed to boot the system and run the commands in the root filesystem (i.e. commands in /bin and /sbin) |
| /lost+found | recovered files that were corrupted by power failures or system crashes                                                  |
| /mnt        | mount points for floppies, cds, or other file systems                                                                    |
| /opt        | add-on software packages and/or commercial applications                                                                  |
| /proc       | kernel level process information                                                                                         |
| /root       | home directory for the root user                                                                                         |
| /sbin       | system administration commands reserved for the superuser (root)                                                         |
| /tmp        | temporary files that are deleted when the system is rebooted or started                                                  |
| /usr        | program files and related files for use by all users                                                                     |
| /var        | log files, print spool files, and mail queues                                                                            |

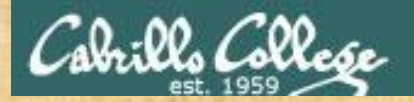

### Absolute Pathname Target Practice

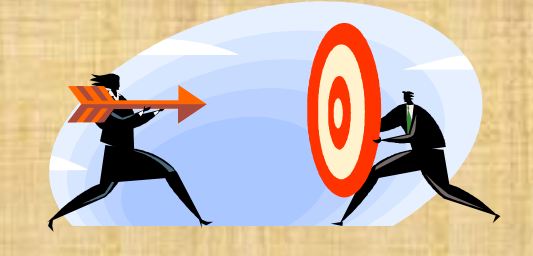

#### Analyze the absolute pathname

What directory is the file in?

What is the name of the file in that directory?

Type your answers in the chat window

Instructor run: /home/cis90/bin/randomFile

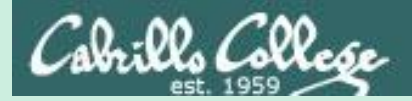

# Make Teams

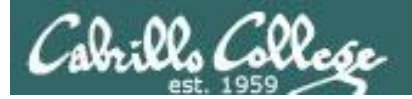

# Make Online Teams

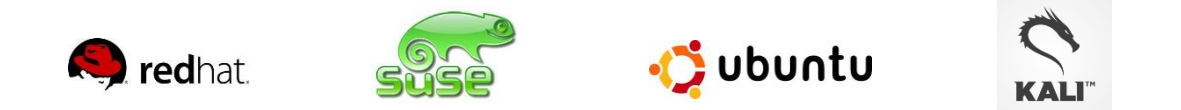

#### Everyone needs to be on ConferZoom today

Instructor team maker: /home/rsimms/scripts/teams

# Flashcards

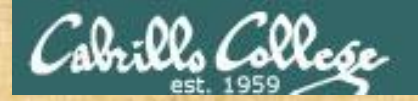

#### Lessons L1-L5 random

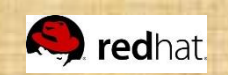

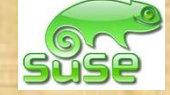

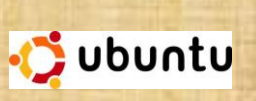

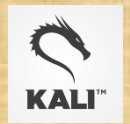

| the second second second second second second second second second second second second second second second s |
|----------------------------------------------------------------------------------------------------|
| Flashcards                                                                                                    |
| Deck size " "                                                                                                  |
| L1-L5                                                                                                    |
| All categories                                                                                                 |
| L1=18                                                                                                    |
| L2=22                                                                                                    |
| L3=5                                                                                                    |
| L4=26                                                                                                    |
| L5=4                                                                                                    |
| Total=75                                                                                                    |
| L5=4<br>Total=75                                                                                               |

#### Rules

- Chat window belongs to team that is up (no one else can use)
- "Final Answer" must be from someone on team that hasn't answered yet
- All team members can help each other and suggest answers

Make teams: /home/rsimms/scripts/teams

Instructor timer: /home/rsimms/scripts/countdown
i=15; while [ \$i -gt 0 ]; do clear; banner \$i; let i=i-1; sleep 1; done; clear; banner done

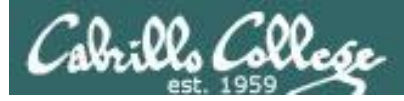

## Flash Cards

#### - Click on Flashcards in left panel

| Bertannan makatika                                         | Rich's Cabrillo College CIS Classes                               |
|------------------------------------------------------------|-------------------------------------------------------------------|
| 3,1-                                                       | Home Resources Forums CIS Lab CTC                                 |
| Login<br>Flashcards<br>Admin                               | Please Login<br>You need to login first<br>Username:<br>Password: |
| <u>CIS 90</u><br><u>CIS 192</u><br><u>Previous Classes</u> | Login                                                             |
| 87 days till term<br>ends!                                 | New users click here                                              |
| <u>static IPs</u>                                          |                                                                   |
| M                                                          | atal Sitemap WSC XHTML WSC css Credits Earth                      |

Register if this is the first time using Flashcards

| Barran makatika                              | Rich's Cabrillo College CIS Classes<br>Registration |                |        |         |     |  |
|----------------------------------------------|-----------------------------------------------------|----------------|--------|---------|-----|--|
| 1.1-                                         | Home                                                | Resources      | Forums | CIS Lab | СТС |  |
| Login                                        | Registration                                        |                |        |         |     |  |
| Flashcards                                   | First Name:                                         |                |        |         |     |  |
| Admin                                        | Last Name:<br>Email:                                |                |        |         |     |  |
| <u>CIS 90</u>                                | Create your lo                                      | ogin credentia | als    |         |     |  |
| <u>CIS 192</u>                               | Username:                                           |                |        |         |     |  |
| Previous Classes                             | Password:                                           |                |        |         |     |  |
|                                              | Password again:                                     |                |        |         |     |  |
| 87 days till term<br>ends!                   |                                                     |                |        |         |     |  |
| <u>Cabrillo College</u><br><u>Static IPs</u> |                                                     | Subr           | nit    |         |     |  |

Register and choose a username and password of your choice

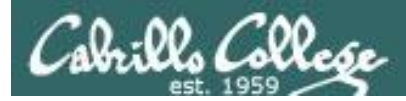

## Logging in and using Flashcards

#### Login with your username and password

| Barna and and a state                                                      | Rich's Cabrillo College CIS Clas<br>Login Page                                                                                                    | sses                                                                                                    |                                                                                                    |                                                                                                    |  |
|----------------------------------------------------------------------------|----------------------------------------------------------------------------------------------------|----------------------------------------------------------------------------------------------------|----------------------------------------------------------------------------------------------------|----------------------------------------------------------------------------------------------------|--|
| Login<br>Flashcards<br>Admin<br>CIS 90<br>CIS 192<br>Previous Classes      | Home     Resources     Forums     CI       Please Login       Username:     rich       Password:     •••••       Login       New users click here | S Lab CTC                                                                                                    | Select of the second second se | deck of cardsege CIS ClassesForumsCIS LabCTC                                                                                                    |  |
| 87 days till term<br>ends!<br><u>Cabrillo College</u><br><u>Static IPs</u> | letal Sitemap WSC 1.0 WSC C88 Credt                                                                                                    | Logout<br>Flashcards<br>Admin<br>CIS 90<br>CIS 192<br>Previous Classes<br>87 days till term<br>ends!<br>Cabrillo College<br>Static IPs | Select Card Deck<br>"Random" decks are short, sweet and<br>include all the cards.<br>CLS 90<br>• Lesson 1 (Random) (All)<br>• Lesson 2 (Random) (All)<br>• Lesson 3 (Random) (All)<br>• Lesson 4 (Random) (All)<br>• Lesson 5 (Random) (All)<br>• Lesson 5 (Random) (All)<br>• Lesson 6 (Random) (All)<br>• Lesson 7 (Random) (All)<br>• Lesson 10 (Random) (All)<br>• Lesson 11 (Random) (All)<br>• Lesson 12 (Random) (All)<br>• Lesson 13 (Random) (All)<br>• Lesson 13 (Random) (All)<br>• Lesson 13 (Random) (All)<br>• Lesson 13 (Random) (All)<br>• Lesson 15 (Random) (All)<br>• Lesson 15 (Random) (All)<br>• All CIS 90 (Random) (All)                                                                                                    | change everytime. The "All" decks<br>CIS 191<br>• Lesson 1 (Random) (All)<br>• Lesson 2 (Random) (All)<br>• Lesson 3 (Random) (All)<br>• Lesson 5 (Random) (All)<br>• Lesson 5 (Random) (All)<br>• Lesson 6 (Random) (All)<br>• Lesson 7 (Random) (All)<br>• Lesson 9 (Random) (All)<br>• Lesson 10 (Random) (All)<br>• Lesson 11 (Random) (All)<br>• Lesson 12 (Random) (All)<br>• Lesson 13 (Random) (All) |  |
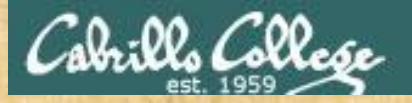

### CIS 90 - Lesson 5

### Class Exercise Flashcards

- Browse to simms-teach.com
- Register with a username and password of your choice
- Verify you can login and use the flash cards.

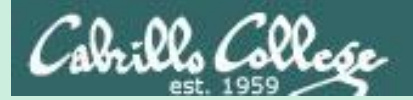

### CIS 90 - Lesson 5

# Test Tips

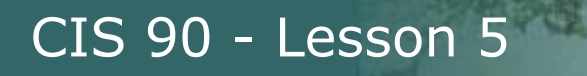

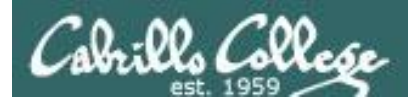

## What command ... ?

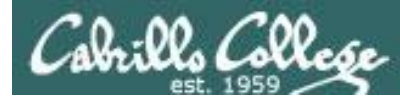

## Tips on how to answer questions on lab assignments and tests

### What command will do "blah, blah, blah" questions:

Examples:

- What **Is** command allows you to see the permissions of your home directory while you are in your home directory?
- What command will give you a prompt showing your current working directory path and a \$?
- What command allows you to see hidden files in your current directory?

*Tip: Always use Opus-II (or the appropriate VM) to test your answers for these kinds of questions.* **I will!** If your command doesn't work it won't be the right answer!

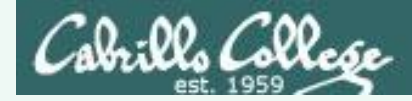

What **Is** command allows you to see the permissions of your home directory while you are in your home directory?

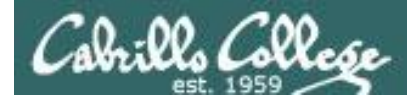

What **Is** command allows you to see the permissions of your home directory while you are in your home directory?

/home/cis90/simben \$ ls -1 total 392 -rw-r--r-- 2 simben90 cis90 10576 Jul 20 2001 bigfile drwxr-xr-x 2 simben90 cis90 4096 Feb 12 16:07 bin -rw----- 1 simben90 cis90 606 Feb 29 22:17 dead.letter -rw-r--r-- 1 simben90 cis90 0 Jul 20 2001 empty d----- 2 simben 90 cis90 4096 Feb 1 2002 Hidden < snipped > -rw-r--r-- 1 simben90 cis90 250 Jul 20 2001 text.err -rw-r--r-- 1 simben90 cis90 231 Jul 20 2001 text.fxd -rwxr-xr-x 1 simben90 cis90 509 Jun 6 2002 timecal -rw-rw-r-- 1 simben90 cis90 25390 Feb 29 22:18 uhistory -rw-r--r-- 1 simben90 cis90 352 Mar 5 08:24 what am i /home/cis90/simben \$

**Nope, that didn't work.** We got permissions of all the files in the directory but we didn't get the permissions of the directory itself!

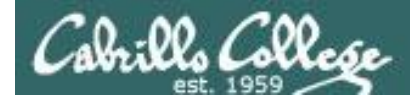

### What **Is** command allows you to see the permissions of your home directory while you are in your home directory?

/home/cis90/simben \$ **ls -dl /home/cis90/simben** drwxr-xr-x 10 simben90 cis90 4096 Mar 1 10:15

/home/cis90/simben \$ **ls -dl ~** drwxr-xr-x 10 simben90 cis90 4096 Mar 1 10:15

/home/cis90/simben \$ **1s -d1** . drwxr-xr-x 10 simben90 cis90 4096 Mar 1 10:15 .

/home/cis90/simben \$ **1s -d1 \$HOME** drwxr-xr-x 10 simben90 cis90 4096 Mar 1 10:15

/home/cis90/simben \$ **ls -dl** drwxr-xr-x 10 simben90 cis90 4096 Mar 1 10:15 .

**Yep, they all worked!** The -d option instructs the ls command not to descend into the directory. Any of the commands above would be correct.

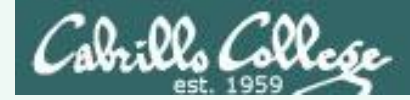

What command will give you a prompt showing your current working directory path and a \$?

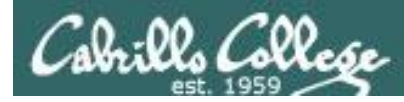

What command will give you a prompt showing your current working directory path and a \$?

/home/cis90/simben \$ PS1=blah
blah
blahPS1="/home/cis90/simben \$ "
/home/cis90/simben \$ cd ..
/home/cis90/simben \$ cd
/home/cis90/simben \$ cd
/home/cis90/simben \$ echo \$PS1
/home/cis90/simben \$

**Nope, that didn't work**. The prompt doesn't change after changing to another directory

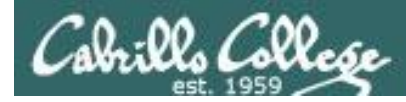

What command will give you a prompt showing your current working directory path and a \$?

/home/cis90/simben \$ PS1=blah blah blah**PS1="PWD \$ "** PWD \$ PWD \$ echo \$PS1 PWD \$

**Nope, that didn't work either**. A \$ in front of the variable name is required to use its value.

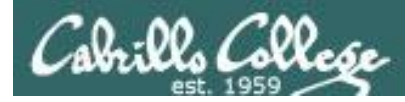

What command will give you a prompt showing your current working directory path and a \$?

PWD \$ PS1=blah blah blah**PS1="\$PWD \$ "** /home/cis90/simben \$ cd .. /home/cis90/simben \$ cd /home/cis90/simben \$ /home/cis90/simben \$ echo \$PS1 /home/cis90/simben \$

**Better, but still didn't work**. The prompt is still not changing after cd'ing to another directory.

We need to block bash from expanding the \$PWD variable when it's being set.

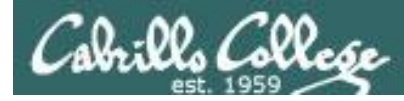

What command will give you a prompt showing your current working directory path and a \$?

/home/cis90/simben \$ PS1=blah
blah
blah**PS1='\$PWD \$ '**/home/cis90/simben \$ cd ..
/home/cis90 \$ cd
/home/cis90/simben \$
/home/cis90/simben \$ echo \$PS1
\$PWD \$

### **Touchdown! That worked!**

The single quotes prevent bash from expanding \$PWD when setting the PS1 variable.

*It is not expanded till the prompt is actually generated for the next command.* 

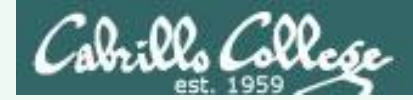

What command allows you to see hidden files in your current directory?

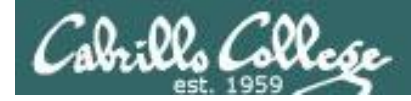

What command allows you to see hidden files in your current directory?

| /home/cis90/simben \$ <b>ls</b> |                 |               |           |            |           |  |  |  |
|---------------------------------|-----------------|---------------|-----------|------------|-----------|--|--|--|
| bigfile                         | lab01.graded    | Lab2.1        | mission   | small_town | uhistory  |  |  |  |
| bin                             | lab01-submitted | letter        | Poems     | spellk     | what_am_i |  |  |  |
| dead.letter                     | lab02.graded    | log           | proposal1 | text.err   |           |  |  |  |
| empty                           | lab03.graded    | mbox          | proposal2 | text.fxd   |           |  |  |  |
| Hidden                          | Lab2.0          | Miscellaneous | proposal3 | timecal    |           |  |  |  |

**Nope, that didn't work!** Hidden files start with a "." and note of these start with a "." (period)

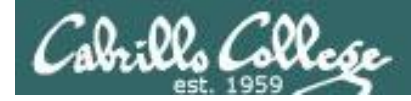

What command allows you to see hidden files in your current directory?

| /home/cis90/simben \$ <b>ls -a</b> |                 |               |            |           |  |  |  |  |
|------------------------------------|-----------------|---------------|------------|-----------|--|--|--|--|
| •                                  | dead.letter     | Lab2.0        | .mozilla   | .ssh      |  |  |  |  |
|                                    | .emacs          | Lab2.1        | .plan      | text.err  |  |  |  |  |
| .bash_history                      | empty           | .lesshst      | Poems      | text.fxd  |  |  |  |  |
| .bash_logout                       | Hidden          | letter        | proposall  | timecal   |  |  |  |  |
| .bash_profile                      | lab01.graded    | log           | proposal2  | uhistory  |  |  |  |  |
| .bashrc                            | lab01-submitted | mbox          | proposal3  | .viminfo  |  |  |  |  |
| bigfile                            | lab02.graded    | Miscellaneous | small_town | what_am_i |  |  |  |  |
| bin                                | lab03.graded    | mission       | spellk     |           |  |  |  |  |

**Bingo, that worked!** Hidden files and directories start with a "." (period)

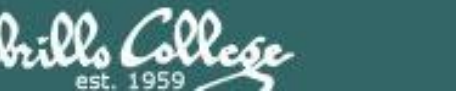

## How many arguments or "parse this command" questions

CIS 90 - Lesson 5

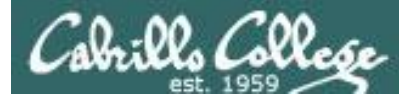

## Tips on how to answer questions on lab assignments and tests

### How many arguments or "parse this command" questions

Example: The shell performs file name expansion during the Parse step. When a user types the command: **file /v\*/l??/\*o\*.[14]** on Opus-II, how many arguments get passed to the **file** command? What specifically are those arguments?

Tip: Use the echo command to preview how the shell will expand arguments containing metacharacters.

**Tip**: Use the echo command to preview how the shell will expand arguments containing metacharacters.

**TIP**: Use the echo command to preview how the shell will expand arguments containing metacharacters.

TIP: Use the echo command to preview how the shell will expand arguments containing metacharacters.

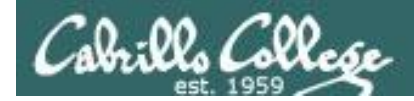

The shell performs file name expansion during the Parse step. When a user types the command: **file /v\*/l??/\*o\*[14]** on Opus-II, how many arguments get passed to the **file** command? What specifically are those arguments?

/home/cis90/simben \$ echo /v\*/l??/\*o\*[14]
/var/lib/polkit-1 /var/log/dracut.log-20130101 /var/log/yum.log-20130101

Answer: The shell will expand /v\*/l??/\*o\*[14] into the 3 arguments shown above

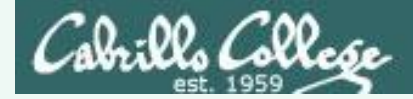

Parse the following command on Opus-II:

```
wc -wl /home/cis90/d*t/*w*
```

what is the second argument passed to the **wc** command?

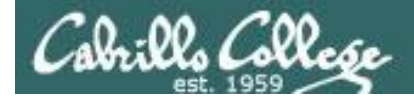

Parse the following command on Opus-II:

```
wc -wl /home/cis90/d*t/*w*
```

what is the second argument passed to the **wc** command?

```
command: wc
options: w and 1
arguments:
```

[rsimms@oslab ~]\$ echo /home/cis90/d\*t/\*w\*
/home/cis90/depot/network /home/cis90/depot/newfile /home/cis90/depot/randomwords

*3 arguments, the second argument is* ———

Answer: /home/cis90/depot/newfile

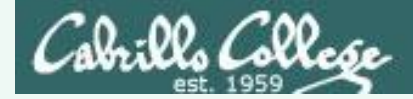

Parse the following command on Opus-II:

```
wc -wl /home/cis90/d*t/*w*
```

Regarding the options passed to the wc command, how many and what are they?

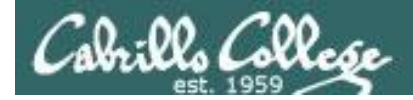

Parse the following command on Opus-II:

```
wc -wl /home/cis90/d*t/*w*
```

Regarding the options passed to the wc command, how many and what are they?

command: wc
options: w and l
arguments:
 /home/cis90/depot/network
 /home/cis90/depot/newfile
 /home/cis90/depot/randomwords

Answer: there are two options, w and I

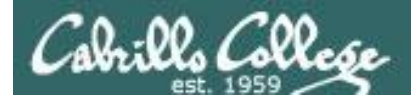

# Absolute/relative pathname questions:

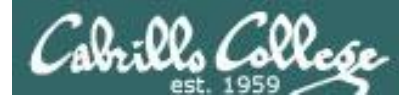

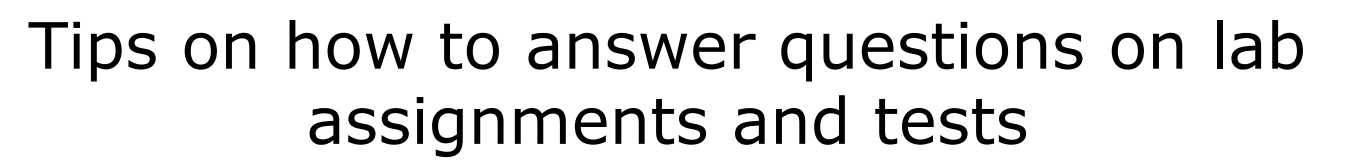

### Absolute/relative pathname questions:

Examples:

- What is the relative pathname from your home directory to the date command?
- What is the absolute path to the sonnet1 file in your Shakespeare directory?

*Tip: Use the Is command with* <u>*tab*</u> *completion to verify your absolute or relative pathnames* 

*Tip: Use the* **Is** *command with* <u>*tab completion*</u> *to verify your absolute or relative pathnames* 

*Tip: Use the Is command with tab completion to verify your absolute or relative pathnames* 

*Tip: Use the Is command with <u>tab completion</u> to verify your absolute or relative pathnames* 

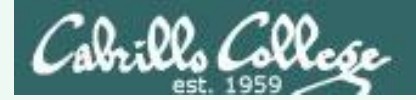

### Practice

What is the relative pathname from your home directory to the **date** command?

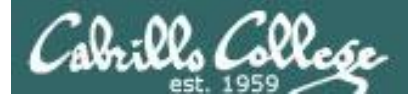

### Practice

## What is the relative pathname from your home directory to the **date** command?

| /home/cis90,<br>date is /bin       | /simmsben \$<br>n/date | type date d | he date o | the type co<br>command is | ommand to find wher<br>S | e               |
|------------------------------------|------------------------|-------------|-----------|---------------------------|--------------------------|-----------------|
| /home/cis90,                       | /simben \$ ls          | /           |           |                           |                          |                 |
| ahrmat/                            | colabd/                | huljef/     | ol ol     | .scam/                    | rodduk/                  |                 |
| answers/                           | deltas/                | jimmel/     | y pa      | icnan/                    | shidev/                  |                 |
| .bash_profil                       | le depot/              | lowmic/     | í ph      | nacha/                    | simben/                  |                 |
| bin/                               | doucor/                | macrya/     | ′ pl      | ajos/                     | varana/                  |                 |
| blerav/                            | flamat/                | maxsco/     | ′ pl      | ajua/                     | veleli/                  |                 |
| bodian/                            | gueous/                | mcidar/     | í po      | orjon/                    |                          | Tap tab kev     |
| bunsol/                            | guest/                 | milhen/     | , pr      | ummas/                    |                          | twice to see    |
| cheken/                            | helrog/                | milhom/     | ra ra     | afdav/                    |                          |                 |
| cofcol/                            | hovdav/                | milmic/     | re re     | edie/                     |                          | what is in that |
| /home/cis90,                       | /simben \$ ls          | // 🔶        |           |                           |                          | directory       |
| backup/                            | cis191/                | cis90/      | guest/    | rick/                     | turnin/                  |                 |
| cis164/                            | cis192/                | cis98/      | jimg/     | rsimms/                   | .Xauthority              |                 |
| cis172/                            | cis193/                | gerlinde/   | mikki/    | ryan/                     |                          |                 |
| /home/cis90,                       | /simben \$ ls          | /// 🔸       |           |                           |                          |                 |
| .autofsck                          | etc/                   | media/ c    | opt/      | selinux/                  | tmp/                     |                 |
| bin/                               | home/                  | misc/ p     | proc/     | srv/                      | u/                       |                 |
| boot/                              | lib/                   | mnt/ 1      | coot/     | sys/                      | usr/                     |                 |
| dev/                               | lost+found/            | net/ s      | sbin/     | tftpboot/                 | var/                     |                 |
| /home/cis90/simben \$ ls//bin/date |                        |             |           |                           |                          |                 |
| ///bin                             | n/date 🔶 🛁             |             |           |                           |                          |                 |
| /home/cis90,                       | /simben \$             | /           | lo errors | so this rela              | itive pathname is GO     | OD!             |

### Answer: ../../bin/date

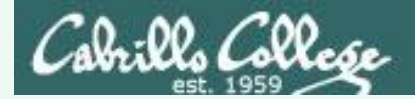

### Example

What is the absolute path to the sonnet1 file in your Shakespeare directory?

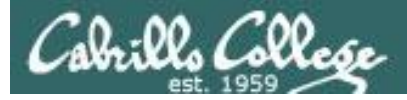

### Practice

### What is the absolute path to the sonnet1 file in your Shakespeare directory?

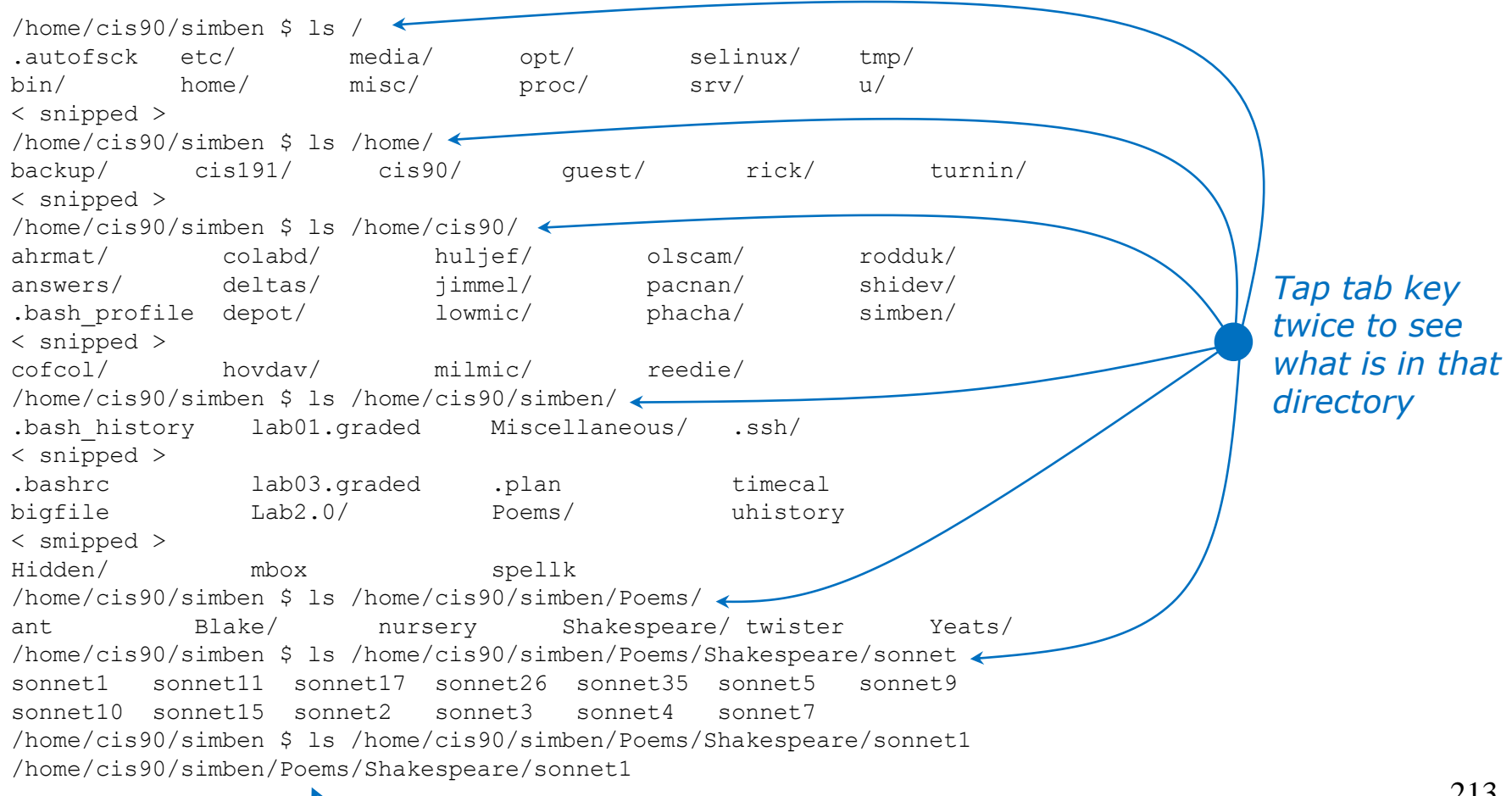

#### - No errors so this absolute pathname is GOOD!

## Assignment

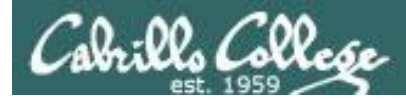

### The Practice Test is on Canvas

| 🔅 Quizzes                | × +                                  |                            |               |                          |                                      |                                            |                                                                                                    |          |
|--------------------------|--------------------------------------|----------------------------|---------------|--------------------------|--------------------------------------|--------------------------------------------|----------------------------------------------------------------------------------------------------|----------|
| $\leftarrow \rightarrow$ |                                      | re.com/courses/950/quizzes |               |                          |                                      |                                            |                                                                                                    |          |
| Cabrills<br>College      | CIS-90 (Room 8                       | 328) > Quizzes             |               |                          |                                      |                                            | Select Quizzes th                                                                                                    | en       |
| Account                  | Spring 2016<br>Home<br>Announcements | Search for Quiz            |               |                          |                                      |                                            | CIS 90 Test 1 (p)                                                                                                    | ractice) |
|                          | Syllabus                             | ✓ Assignment Quizzes       |               |                          |                                      |                                            |                                                                                                    |          |
| Dashboard                | Pages                                | O CIS 90 Test 1 (practice) | Available     | $\bigcirc$ CIS 90 Test 1 | (practice): × +                      | re.com/cour                                | ses/950/quizzes/9833                                                                                                    |          |
| Courses                  | Quizzes                              |                            |               | Cabrills<br>College      | CIS-90 (Room 8                       | 328) > Q                                   | uizzes > CIS 90 Test 1 (practice)                                                                                                    | Î        |
| <u>උ</u> දු<br>Groups    |                                      |                            |               | Account                  | Spring 2016<br>Home<br>Announcements | CIS                                        | 90 Test 1 (practice)                                                                                                    |          |
| 齫                        |                                      |                            | $\rightarrow$ | Dashboard                | Syllabus<br>Pages                    | Due M<br>Availa<br>Allowe                  | ar 2 at 10:30am Points 33 Questions 33<br>Die Feb 24 at 7am - Mar 2 at 10:30am 7 days Time Limit 60 Minutes<br>Id Attempts Unlimited                                                                                                    |          |
| Calendar                 |                                      |                            |               | Courses                  | QUILLES                              | Instruc                                    | tions                                                                                                    |          |
|                          |                                      |                            |               | 요요<br>Groups             |                                      | HONOR<br>This is a<br>to the pr            | CODE:<br>practice test and you may work with others on it. Feel free to compare and discuss answers<br>actice test on the forum. However on the real test you must work alone.                                                                                                    |          |
|                          |                                      |                            |               | <u>L</u> 12              |                                      | Every qu                                   | estion on the test was designed to be answered using one of the systems below.                                                                                                    |          |
|                          |                                      |                            |               | Inbox                    |                                      | 1. osla<br>2. sun-<br>3. daug<br>4. arya   | b. cis.cabrillo.edu (port 2220) - This server is named Opus internally.<br>htwa-b. cis.cabrillo.edu (port 22)<br>ghter-of-opus simms-leach.com (port 2222)<br>xx (port 22) - Select xx (or your own Arya.                                                                                          |          |
|                          |                                      |                            |               |                          |                                      | Each qu<br>answer 1                        | estion begins with [system name] so you know which system you should be logged into to<br>the question.                                                                                                    |          |
|                          |                                      |                            |               |                          |                                      | All syste<br>your orig                     | ms are accessible using ssh from opus. For sun-hwa-lv and daughter-of-opus login using<br>inal opus credentials. For arwen, use the generic cis90 account.                                                                                                    |          |
|                          |                                      |                            |               | ?<br>Help                |                                      | IF YOU<br>the real<br>the inst<br>online a | GET STUCK ON A QUESTION you can ask your classmates for help on the forum. On<br>test you can ask the instructor for the answer and forfeit the points. For the real test<br>rutor will be available during the class and online between 8-10 PM in the evening for<br>ind long distance students. |          |

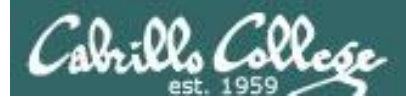

### How to prepare for the test

- Don't wait till the last minute to prepare!
- DO THE PRACTICE TEST MULTIPLE TIMES
  - Keep working the practice test until you can answer each question in 30 seconds or less.
  - On each pass taking the practice test **update your crib sheet** so your have clear and accurate notes on how to do each task.
  - **Update you crib sheet** with references to key Lesson 1-5 slides. For example know where to find slides on the Six Steps of the Shell, the path, important options on the Is command, how to read a long listing, important fields in /etc/passwd, ... etc.
  - Compare and discuss your practice test answers and methods with classmates using the forum. Note that correct answers can vary by students for the same question. It is more important knowing how to get an answer than the answers themselves.
  - Practice, practice, practice ... repeating Labs 1-4 never hurts!
  - Try the doing the website flash cards for Lessons 1-5.

### Note: Practice test systems shutdown before real test starts!

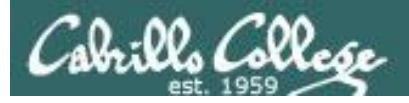

t tonget

### P = 5 minutes before class ends Splashdown = 30 minutes before real test starts

### **Reminder to instructor:**

On Canvas

- Schedule Practice Test from P to Splashdown
- Publish Practice Test
- Remove password on practice test
- Update Q16, Q22 and Q30 as needed

On Practice Test primary system

echo "/root/unlock-cis90; rm /etc/nologin" | at P

On Practice Test secondary systems

echo /root/cis90/unlock-cis90 | at P (adjust for timezones)

On Opus-II

echo "/home/rsimms/cis90/test01/q29/mail-q29-P1 2 q" | at P+5

# Wrap up

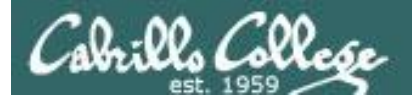

### New commands: NA

### NA

### New metacharacters:

? Ma [] Ma

### New Files and Directories: NA

Matches any single character Matches any character in the brackets

NA

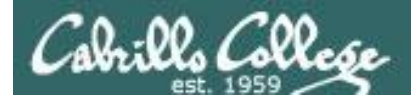

### Next Class

## Assignment: Check Calendar Page on web site to see what is coming up.

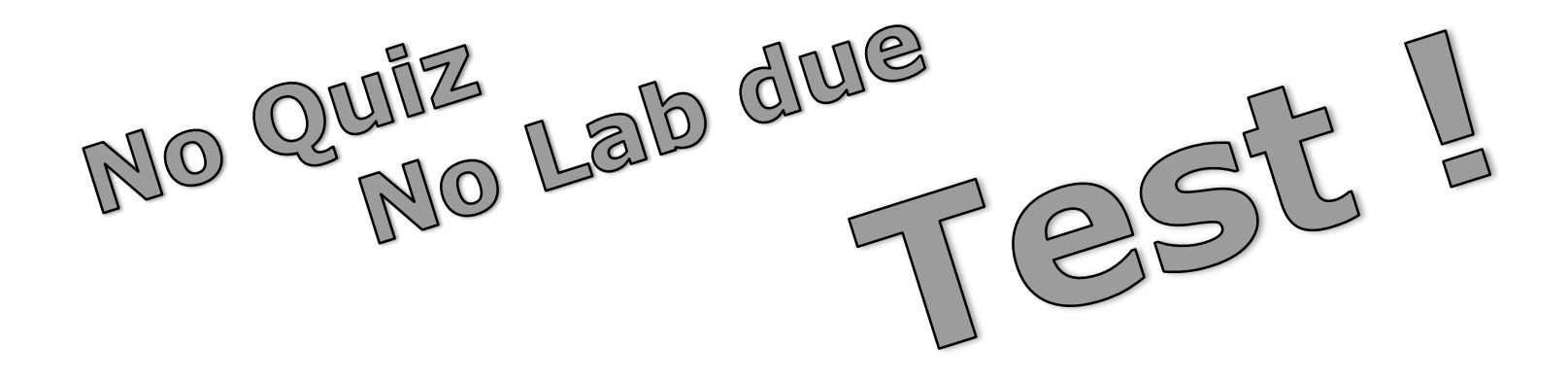

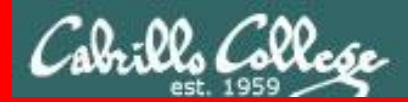

### CIS 90 - Lesson 5

**End Meeting** 

End Meeting
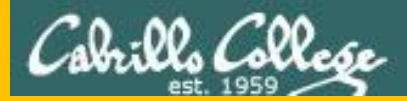

## CIS 90 - Lesson 5

## Backup